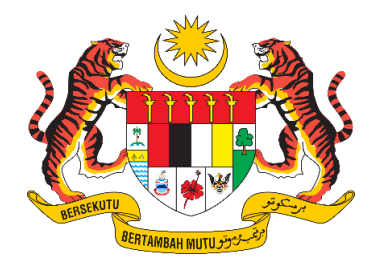

## **DOKUMEN MANUAL PENGGUNA**

# SISTEM MAKLUMAT PROMOSI KESIHATAN KEBANGSAAN (MALAYSIA HEALTH PROMOTION INFORMATION SYSTEM (MyHPIS))

## MODUL PROGRAM (WELLNESS ON WHEEL - WOW) (PERANAN PENYELARAS KEBANGSAAN WOW)

| NAMA AGENSI       | : | BAHAGIAN PENDIDIKAN KESIHATAN  |
|-------------------|---|--------------------------------|
| NAMA AGENSI INDUK | : | KEMENTERIAN KESIHATAN MALAYSIA |
| TARIKH DOKUMEN    | : | 30 Julai 2024                  |
| VERSI DOKUMEN     | : | 0.1                            |

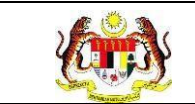

## PENYEDIAAN DAN SEMAKAN DOKUMEN

| Disediakan Oleh                                                                                             | Tarikh           |
|----------------------------------------------------------------------------------------------------|------------------|
| Bahagian Pendidikan Kesihatan (BPK),<br>Kementerian Kesihatan Malaysia (KKM) & Pocket<br>Data (M) Sdn. Bhd. | 31 Disember 2024 |

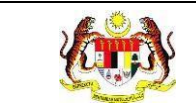

## KAWALAN DOKUMEN

| No. Versi | Tarikh              | Ringkasan Pindaan | Penyediaan |
|-----------|---------------------|-------------------|------------|
| 0.1       | 31 Disember<br>2024 |                   |            |

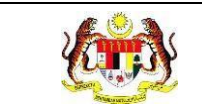

## ISI KANDUNGAN

| PERKARA                              | MUKA SURAT |
|--------------------------------------|------------|
| PENYEDIAAN DAN SEMAKAN DOKUMEN       | i          |
| KAWALAN DOKUMEN                      | ii         |
| ISI KANDUNGAN                        | iii        |
| SENARAI JADUAL                       | vi         |
| 1.0 MAKLUMAT DOKUMEN                 | 1          |
| 1.1 JADUAL MAKLUMAT PROJEK           | 1          |
| 1.2 PENGENALAN                       | 1          |
| 1.3 OBJEKTIF                         | 1          |
| 1.4 DOKUMEN RUJUKAN                  | 2          |
| 1.5 AKRONIM                          | 3          |
| 2.0 KETERANGAN FUNGSI SISTEM         | 5          |
| 2.1 PERANAN PENGGUNA                 | 5          |
| 2.2 PERANAN DAN TAHAP CAPAIAN        | 5          |
| 2.3 LOG MASUK                        | 6          |
| 4.0 PROGRAM WELLNESS ON WHEELS       | 8          |
| 4.1 SOALAN MAKLUM BALAS              | 8          |
| 4.1.1 TAMBAH SOALAN                  |            |
| 4.1.2 PAPAR SOALAN MAKLUM BALAS      |            |
| 4.1.3 KEMAS KINI SOALAN MAKLUM BALAS |            |

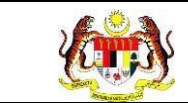

| 4.1.4  | HAPUS SOALAN MAKLUM BALAS22    |
|--------|--------------------------------|
| 4.2 B  | ORANG MAKLUM BALAS 23          |
| 4.2.1  | TAMBAH BORANG25                |
| 4.2.2  | PAPAR BORANG MAKLUM BALAS      |
| 4.2.3  | KEMAS KINI BORANG MAKLUM BALAS |
| 4.2.4  | SALIN BORANG MAKLUM BALAS      |
| 4.2.5  | HAPUS BORANG MAKLUM BALAS      |
| 4.3 SI | ENARAI PROGRAM                 |
| 4.3.1  | TAMBAH PROGRAM                 |
| 4.3.2  | KEMAS KINI PROGRAM 40          |
| 4.3.3  | HAPUS PROGRAM 45               |
| 4.3.4  | JANA QR46                      |
| 4.3.5  | PAPAR STATISTIK                |
| 4.4 TE | ETAPAN KENDERAAN WOW           |
| 4.4.1  | TAMBAH KENDERAAN               |
| 4.4.2  | KEMAS KINI KENDERAAN56         |
| 4.4.3  | HAPUS KENDERAAN                |
| 4.5 TE | ETAPAN PAKEJ                   |
| 4.5.1  | TAMBAH PAKEJ 60                |
| 4.5.2  | KEMAS KINI PAKEJ62             |
| 4.5.3  | HAPUS PAKEJ64                  |

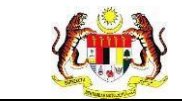

| 4.6 TE         | TAPAN TAJUK AKTIVITI WOW65                                           |
|----------------|----------------------------------------------------------------------|
| 4.6.1          | TAMBAH TAJUK AKTIVITI WOW 67                                         |
| 4.6.2          | KEMAS KINI TAJUK AKTIVITI WOW 69                                     |
| 4.6.3          | HAPUS TAJUK AKTIVITI WOW71                                           |
| 4.7 TE         | TAPAN AKTIVITI WOW72                                                 |
| 4.7.1          | TAMBAH AKTIVITI WOW                                                  |
| 4.7.2          | KEMAS KINI AKTIVITI WOW76                                            |
| 4.7.3          | HAPUS AKTIVITI WOW                                                   |
| 4.8 DA         | SHBOARD                                                              |
| 4.9 LA         | PORAN DAN STATISTIK                                                  |
| 4.9.1          | RETEN JUMLAH PENGUNJUNG PROGRAM 81                                   |
| 4.9.2          | RETEN JUMLAH AKTIVITI WOW YANG DILAKUKAN                             |
| 4.9.3<br>KENDE | RETEN JUMLAH BAHAN EDARAN MENGIKUT AKTIVITI JENIS<br>RAAN            |
| 4.9.4          | RETEN JUMLAH LOKALITI MENGIKUT JENIS KENDERAAN                       |
| 4.9.5<br>MENG  | RETEN JUMLAH PESERTA DIRUJUK KE WELLNESS HUB<br>KUT JENIS SARINGAN94 |
| 4.9.6          | RETEN JUMLAH PAKEJ WELLNESS ON WHEELS                                |

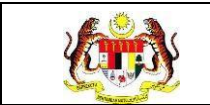

## SENARAI JADUAL

| PERKARA                                     | MUKA SURAT                             |   |
|---------------------------------------------|----------------------------------------|---|
| Jadual 1: Jadual Maklumat Projek            | ······································ | 1 |
| Jadual 2: Senarai Akronim                   |                                        | 3 |
| Jadual 3: Senarai Peranan dan Tahan Capaian |                                        | 5 |

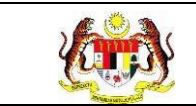

## 1.0 MAKLUMAT DOKUMEN

### 1.1 JADUAL MAKLUMAT PROJEK

#### Jadual 1: Jadual Maklumat Projek

| Nama Projek              | Sistem Maklumat Promosi Kesihatan Kebangsaan<br>(Malaysia Health Promotion Information System<br>(MyHPIS)) |  |  |
|--------------------------|----------------------------------------------------------------------------------------------------|--|--|
| Pemilik Projek           | Bahagian Pendidikan Kesihatan (BPK), Kementerian<br>Kesihatan Malaysia (KKM)                               |  |  |
| Pengarah Projek          | Encik Zulkifli Bin Jantan                                                                                  |  |  |
| Kontraktor Yang Dilantik | Pocket Data (M) Sdn. Bhd.                                                                                  |  |  |

#### 1.2 PENGENALAN

Dokumen ini adalah manual pengguna bagi Modul Program – Wellness On Wheels (WoW) yang merangkumi fungsi-fungsi Borang Maklum Balas, Borang Maklum Balas, Senarai Program, Tetapan Kenderaan WoW, Tetapan Pakej, Tetapan Tajuk Aktiviti WoW dan Tetapan Aktiviti WoW.

## 1.3 OBJEKTIF

Tujuan dokumen ini adalah untuk memberikan panduan terperinci kepada pihak Bahagian Pendidikan Kesihatan, Kementerian Kesihatan Malaysia bagi pembangunan Sistem Maklumat Promosi Kesihatan Kebangsaan (Malaysia Health Promotion Information System (MyHPIS)) dalam Modul Program – Wellness On Wheels (WoW) yang merangkumi fungsi-fungsi Soalan Maklum Balas, Borang Maklum Balas, Senarai Program, Tetapan Kenderaan WoW, Tetapan Pakej, Tetapan Tajuk Aktiviti WoW dan Tetapan Aktiviti WoW.

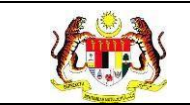

#### 1.4 DOKUMEN RUJUKAN

Sumber rujukan untuk penyediaan dokumen manual pengguna bagi Modul Program WoW ini adalah seperti berikut:

- a. Dokumen Business Requirement Specification (BRS) MyHPIS.
- b. Dokumen System Requirement Specification (SRS) MyHPIS.
- c. Dokumen System Design Specification (SDS) MyHPIS.
- d. Skrip Ujian Penerimaan Pengguna (UAT).
- e. Skrip Ujian Penerimaan Sementara (PAT).
- f. Skrip Ujian Penerimaan Akhir (FAT).

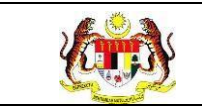

#### 1.5 AKRONIM

#### Jadual 2: Senarai Akronim

| Bil. | Akronim | Deskripsi                                                                      |
|------|---------|--------------------------------------------------------------------------------|
| 1.   | API     | Application Programming Interface                                              |
| 2.   | ВРК     | Bahagian Pendidikan Kesihatan                                                  |
| 3.   | BRS     | Business Requirement Specification (Dokumen Spesifikasi Keperluan Bisnes)      |
| 4.   | ККМ     | Kementerian Kesihatan Malaysia                                                 |
| 5.   | FAT     | Final Acceptance Test (Ujian Penerimaan Akhir)                                 |
| 6.   | FDS     | <i>Functional Design Specification</i> (Dokumen Spesifikasi Kefungsian Sistem) |
| 7.   | PAT     | <i>Provisional Acceptance Test</i> (Ujian Penerimaan Sementara)                |
| 8.   | PDF     | Portable Document Format                                                       |
| 9.   | SDS     | System Design Specification (Dokumen Spesifikasi<br>Rekabentuk Sistem)         |
| 10.  | SRS     | System Requirement Specification (Dokumen Spesifikasi<br>Keperluan Sistem)     |

|  | Rujukan:<br>MyHPIS /MANUAL<br>PENGGUNA | Tajuk:<br>Modul Program (WoW)-Peranan<br>Penyelaras Kebangsaan WoW | Muka surat:<br>4 |
|--|----------------------------------------|--------------------------------------------------------------------|------------------|
|--|----------------------------------------|--------------------------------------------------------------------|------------------|

| Bil. | Akronim | Deskripsi                                        |
|------|---------|--------------------------------------------------|
| 11.  | UAT     | User Acceptance Test (Ujian Penerimaan Pengguna) |
| 12.  | WoW     | Wellness On Wheels                               |

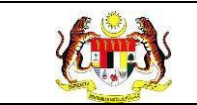

## 2.0 KETERANGAN FUNGSI SISTEM

### 2.1 PERANAN PENGGUNA

Peranan pengguna yang digunakan untuk mengakses Modul Program - WoW adalah seperti berikut:

- a. Penyelaras Kebangsaan WoW.
- b. Penyelaras Negeri WoW.
- c. Penyelaras PKD WoW.

#### 2.2 PERANAN DAN TAHAP CAPAIAN

Berikut adalah Peranan dan Tahap Capaian yang terdapat dalam Modul Program - WoW:

| Bil. | Peranan                      | Tahap Capaian                                                                                                    |
|------|------------------------------|----------------------------------------------------------------------------------------------------|
| 1.   | Penyelaras Kebangsaan<br>WoW | <ul> <li>a. Dashboard.</li> <li>b. Soalan Maklum Balas.</li> <li>c. Borang Maklum Balas.</li> <li>d. Senarai Program.</li> <li>e. Tetapan Kenderaan WoW.</li> <li>f. Tetapan Pakej.</li> <li>g. Tetapan Tajuk Aktiviti WoW.</li> <li>h. Tetapan Aktiviti WoW.</li> </ul> |
| 2.   | Penyelaras Negeri WoW        | a. Dashboard.                                                                                                    |
|      |                              | <ul><li>b. Senarai Program.</li><li>c. Laporan.</li></ul>                                                                                                    |

#### Jadual 3: Senarai Peranan dan Tahan Capaian

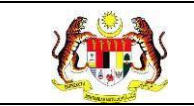

| Bil. | Peranan            | Tahap Capaian                                                                   |
|------|--------------------|---------------------------------------------------------------------------------|
| 3.   | Penyelaras PKD WoW | <ul><li>a. Dashboard.</li><li>b. Senarai Program.</li><li>c. Laporan.</li></ul> |

#### 2.3 LOG MASUK

- 1. Pilih mana-mana pelayar seperti *Microsoft Edge, Chrome* dan *Mozilla Firefox* dengan versi terkini.
- 3. Masukkan pautan https://myhpis.moh.gov.my/.
- 4. Sistem akan memaparkan skrin Log Masuk Pengguna.

|               | SISTEM MAKLUMAT PROMOSI<br>KESIHATAN KEBANGSAAN<br>(MyHPIS) |
|---------------|-------------------------------------------------------------|
|               | Log Masuk Pengguna                                          |
|               | No Kad Pengenalan/E-mel                                     |
|               | No Kad Pengenalan/E-mel                                     |
|               | Kata Laluan                                                 |
|               | Kata Laluan 💿                                               |
|               | Lupa Kata Laluan?                                           |
|               | LOG MASUK                                                   |
|               | Daftar Akaun Baru                                           |
| Lihat Semus 😕 |                                                             |

- 5. Langkah untuk Log Masuk seperti berikut:
  - a. No Kad Pengenalan/E-mel.
  - b. Kata Laluan.
- 6. Klik butang [LOG MASUK].

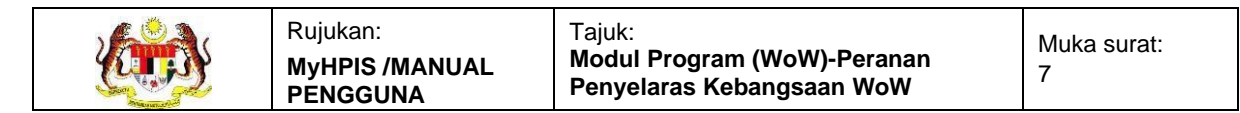

#### 7. Sistem akan memaparkan skrin Dashboard.

| 🔓 Dashboard                       | RUHAIZAN BIN RUWANDI<br>KETUA PENOLONG PENGARAH KANAN                  | Ô |
|-----------------------------------|------------------------------------------------------------------------|---|
| DASHBOARD                         |                                                                        |   |
| <b>TAPISAN</b><br>TARIKH AKTIVITI | JABATAN KESIHATAN NEGERI                                               |   |
| 🛱 SILA PILIH                      | Pilih Negeri 🗸                                                         |   |
|                                   | SET SEMULA TAPIS                                                       |   |
|                                   |                                                                        |   |
|                                   | JUMLAH PENYERTAAN ORANG RAMAI MENGIKUT AKTIVITI WOW SECARA KESELURUHAN | = |
|                                   | UNIT BERGERAK: 96,541                                                  |   |
|                                   | WELLNESS ON WHEELS (WOW): 57,945                                       |   |
|                                   |                                                                        |   |

**Nota:** Sekiranya pengguna mempunyai lebih dari satu program, sistem akan memaparkan dashboard bagi program yang berada pada susunan teratas.

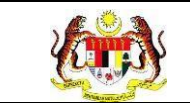

#### 4.0 PROGRAM WELLNESS ON WHEELS

Wellness on Wheel (WoW) adalah satu fasiliti yang menyediakan perkhidmatan kesejahteraan kesihatan secara mudah alih yang mudah diakses dan dekat dengan komuniti. Program ini direkodkan melalui fungsi **Senarai Program** dan disokong fungsi **Borang Maklum Balas** untuk merekodkan kehadiran pengunjung sepanjang program dijalankan.

#### 4.1 SOALAN MAKLUM BALAS

Menu ini digunakan untuk menguruskan soalan-soalan yang akan digunakan dalam borang maklum balas. **Penyelaras Kebangsaan WoW** boleh **mendaftar**, **mengemas kini soalan** dan **menghapus soalan**.

- 1. Log masuk sebagai Penyelaras Kebangsaan WoW (rujuk Log Masuk).
- Klik menu Wellness On Wheels dan klik pada sub menu Soalan Maklum Balas.

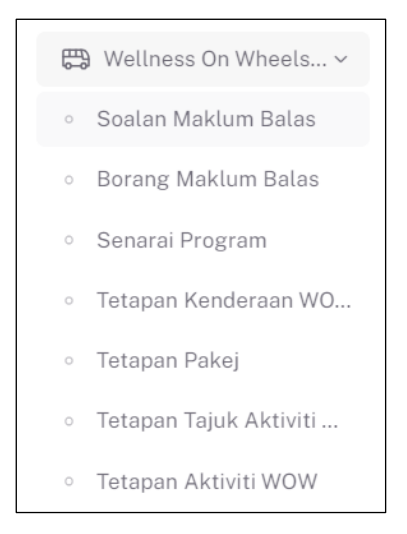

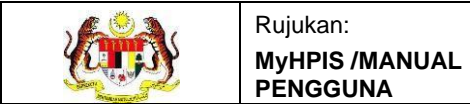

#### 3. Sistem akan memaparkan skrin Senarai Soalan Maklum Balas.

|          | ALAN         | STATUS                                                    |                                             |        |          |
|----------|--------------|-----------------------------------------------------------|---------------------------------------------|--------|----------|
| SEMUA    | JENIS SOALAN | V SEMUA STATUS                                            | ~                                           |        |          |
|          |              | SET SEMULA                                                | TAPIS                                       |        |          |
|          |              |                                                           |                                             |        |          |
|          |              |                                                           |                                             |        |          |
| Carian . |              | Q                                                         |                                             |        | +SOALA   |
| BIL      | JENIS SOALAN | SOALAN                                                    |                                             | STATUS | TINDAKAN |
| 1        | OBJEKTIF     | Bangsa                                                    |                                             | Aktif  | ╘ C ΰ    |
| 2        | YA TIDAK     | Saya mendapat pendedahan pembudayaan hidup sihat semasa   | aktiviti WoW                                | Aktif  | ╘ 🖒 🖶    |
| 3        | YA TIDAK     | Saya mendapat kemahiran pembudayaan hidup sihat bagi meni | ngkatkan imuniti badan semasa aktiviti WoW. | Aktif  | ╘ 🖒 🖶    |
| 4        | YA TIDAK     | Saya mempunyai motivasi untuk membudayakan hidup sihat se | lepas mengikuti aktiviti WoW.               | Aktif  | ╘ 🖒 🖶    |
| -        | YA TIDAK     | Saya tahu tentang Agenda Nasional Malaysia Sihat (ANMS).  |                                             | Aktif  | ╘ 🖒 🖶    |
| 5        |              |                                                           |                                             |        |          |

- 4. Soalan-soalan maklum balas yang telah didaftarkan boleh dicari dengan dua (2) cara iaitu:
  - a. Carian secara tapisan:
    - i. Pilih JENIS SOALAN dari pilihan.
    - ii. Pilih STATUS dari pilihan.
    - iii. Klik butang **[TAPIS]**.
    - iv. Sistem akan memaparkan senarai soalan yang memenuhi pilihan yang ditetapkan.
    - v. Klik butang [SET SEMULA].
    - vi. Sistem akan set semula tapisan kepada tapisan default dan memaparkan senarai soalan maklum balas mengikut tapisan default.

**Nota:** Secara *default* senarai yang dipaparkan adalah semua jenis soalan dan semua status. Tapisan boleh dibuat dengan mengubah salah satu pilihan tapisan atau kedua-dua tapisan.

- b. Carian secara wildcard:
  - i. Masukkan kata kunci carian di dalam medan carian.

ii. Sistem akan menyenarai pendek soalan maklum balas yang mengandungi kata kunci yang dimasukkan.

**Nota:** Soalan maklum balas mempunyai 2 jenis status iaitu Aktif dan Tidak Aktif. Soalan yang berstatus aktif adalah soalan yang boleh dipilih semasa pembinaan Borang Maklum Balas manakala soalan yang berstatus Tidak Aktif, tidak akan dipaparkan dalam pilihan soalan semasa pembinaan Borang Maklum Balas. Sekiranya soalan yang berstatus Tidak Aktif pernah digunakan dalam Borang Maklum Balas yang terdahulu, soalan di dalam borang tersebut masih dipaparkan.

#### 4.1.1 TAMBAH SOALAN

#### 1. Pada skrin Senarai Soalan Maklum Balas, klik butang [+SOALAN].

|        | ALAN         | STATUS                                                                                                |        |            |
|--------|--------------|----------------------------------------------------------------------------------------------------|--------|------------|
| SEMUA  | JENIS SOALAN | SEMUA STATUS                                                                                          |        |            |
|        |              | SET SEMULA TAPIS                                                                                      |        |            |
|        |              |                                                                                                    |        |            |
|        |              |                                                                                                    |        |            |
| Carian |              | Q                                                                                                    |        | +SOALAN    |
| BIL    | JENIS SOALAN | SOALAN                                                                                                | STATUS | TINDAKAN   |
| 1      | OBJEKTIF     | Bangsa                                                                                                | Aktif  | 🗅 🖒 🖞      |
| 2      | YA TIDAK     | Saya mendapat pendedahan pembudayaan hidup sihat semasa aktiviti WoW                                  | Aktif  | ╘ C 🖻      |
| 3      | YA TIDAK     | Saya mendapat kemahiran pembudayaan hidup sihat bagi meningkatkan imuniti badan semasa aktiviti WolW. | Aktif  | <b>i</b> C |
| 4      | YA TIDAK     | Saya mempunyai motivasi untuk membudayakan hidup sihat selepas mengikuti aktiviti WoW.                | Aktif  | ╘ C 🖻      |
| 5      | YA TIDAK     | Saya tahu tentang Agenda Nasional Malaysia Sihat (ANMS).                                              | Aktif  | <b>i</b> C |
|        |              |                                                                                                    |        |            |

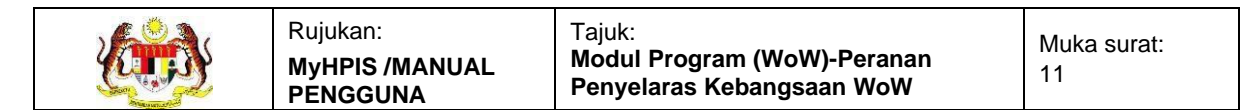

#### 2. Sistem akan memaparkan skrin **TAMBAH SOALAN**.

| ≡ TAMBAH SOALAN      |                                      |       |
|----------------------|--------------------------------------|-------|
| JENIS SOALAN         | O OBJEKTIF 🔿 YA TIDAK 🔿 SKALA 🔿 AYAT |       |
| SOALAN               | SILA MASUKKKAN SOALAN                |       |
| JAWAPAN              | ТАМВАН                               |       |
| Aktif                |                                      |       |
| ← KEMBALI KE SENARAI | SIM                                  | PAN → |

**Nota:** Secara *default*, pilihan JENIS SOALAN ditandakan pada jenis soalan OBJEKTIF dan status soalan akan menjadi aktif setelah disimpan.

- 3. Terdapat 4 jenis soalan yang boleh dibina iaitu:
  - a. Objektif
  - b. Ya Tidak
  - c. Skala
  - d. Ayat
- 4. Lengkapkan maklumat soalan mengikut jenis soalan.
  - a. Jenis soalan Objektif
    - i. Masukkan SOALAN.
    - ii. Klik butang **[TAMBAH]** untuk medan JAWAPAN.

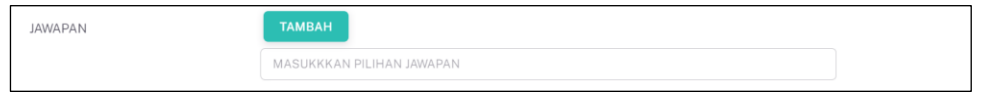

- iii. Masukkan pilihan jawapan.
- iv. Klik butang **[TAMBAH]** untuk pilihan jawapan yang seterusnya.

| JAWAPAN | ТАМВАН                    |          |
|---------|---------------------------|----------|
|         | MASUKKKAN PILIHAN JAWAPAN | <b>D</b> |
|         | MASUKKKAN PILIHAN JAWAPAN | <b>D</b> |

- v. Klik ikon **[Hapus]** bagi untuk menghapus pilihan jawapan yang tidak diperlukan.
- vi. Klik butang **[SIMPAN]**.

vii. Sistem akan memaparkan tetingkap pengesahan.

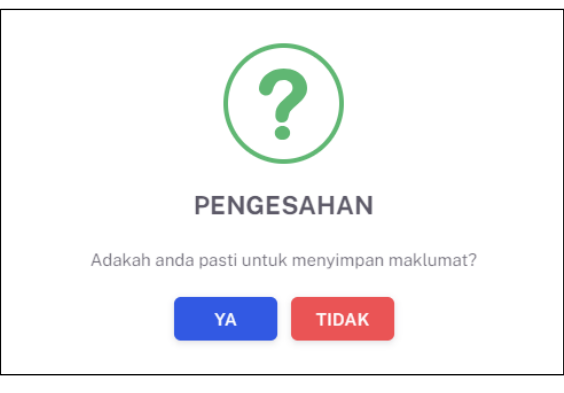

- viii. Klik butang **[YA]** jika ingin menyimpan atau klik butang **[TIDAK]** untuk menutup tetingkap tanpa menyimpan.
  - ix. Sistem akan memaparkan notifikasi berjaya.
- b. Jenis soalan Ya Tidak.
  - i. Klik pilihan radio button pada JENIS SOALAN YA TIDAK.
  - ii. Sistem akan memaparkan borang bagi Ya Tidak.

| ≡ TAMBAH SOALAN      |                                      |                      |
|----------------------|--------------------------------------|----------------------|
| JENIS SOALAN         | 🔿 OBJEKTIF 🧿 YA TIDAK 🔿 SKALA 🔿 AYAT |                      |
| SOALAN               | SILA MASUKKKAN SOALAN                |                      |
| Aktif                |                                      |                      |
| ← KEMBALI KE SENARAI | •                                    | SIMPAN $\rightarrow$ |

- iii. Masukkan soalan dalam SOALAN.
- iv. Klik butang [SIMPAN].
- v. Sistem akan memaparkan tetingkap pengesahan.

| ?                                           |
|---------------------------------------------|
| PENGESAHAN                                  |
| Adakah anda pasti untuk menyimpan maklumat? |
| YA                                          |

vi. Klik butang **[YA]** jika ingin menyimpan atau klik butang **[TIDAK]** untuk menutup tetingkap tanpa menyimpan.

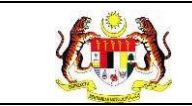

- vii. Sistem akan memaparkan notifikasi berjaya.
- c. Jenis soalan Skala
  - i. Klik pilihan radio button pada JENIS SOALAN SKALA.
  - ii. Sistem akan memaparkan borang bagi Skala.

| ≡ TAMBAH SOALAN      |                                      |
|----------------------|--------------------------------------|
| JENIS SOALAN         | O OBJEKTIF O YA TIDAK O SKALA O AYAT |
| SKALA                | 0 ~                                  |
| KETERANGAN SKALA     | SILA PILIH SKALA                     |
| SOALAN               | SILA MASUKKKAN SOALAN                |
| SUB SOALAN           | + SUB SOALAN                         |
| Aktif                |                                      |
| ← KEMBALI KE SENARAI | SIMPAN >                             |

- iii. Pilih SKALA.
- iv. Sistem akan memaparkan ruangan KETERANGAN SKALA mengikut bilangan skala yang dipilih.

| SKALA            | 3 ~           |
|------------------|---------------|
|                  | KURANG SETUJU |
| KETERANGAN SKALA | SETUJU        |
|                  | SANGAT SETUJU |
|                  |               |

- v. Masukkan SOALAN.
- vi. Sekiranya soalan skala yang dimasukkan mempunyai sub soalan, klik butang **[+SUB SOALAN]**.
- vii. Klik butang [SIMPAN].

viii. Sistem akan memaparkan tetingkap pengesahan.

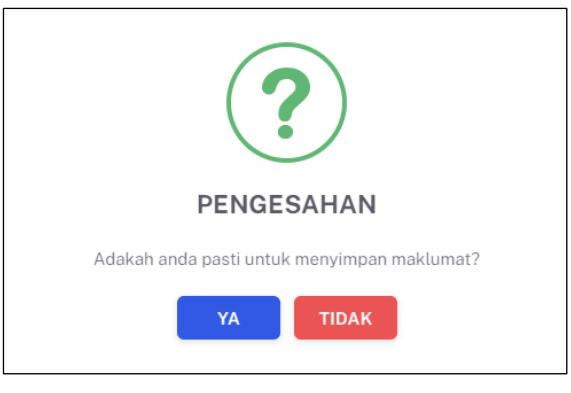

- ix. Klik butang **[YA]** untuk menyimpan atau klik butang **[TIDAK]** untuk menutup tetingkap tanpa menyimpan.
- x. Sistem akan memaparkan notifikasi berjaya.

**Nota:** Bagi soalan yang mempunyai sub soalan, pilihan skala hanya akan dipaparkan untuk sub soalan dan soalan yang dimasukkan dalam medan SOALAN akan menjadi tajuk.

- d. Jenis soalan Ayat
  - i. Klik pilihan butang radio pada JENIS SOALAN AYAT.
  - ii. Sistem akan memaparkan borang bagi Ayat.

| E TAMBAH SOALAN      |                             |                                    |          |
|----------------------|-----------------------------|------------------------------------|----------|
| JENIS SOALAN         | 🔿 OBJEKTIF 🔘 YA TIDA        | K 🔿 SKALA 🗿 AYAT                   |          |
| SOALAN               | SILA MASUKKKAN SOALA        | AN                                 |          |
| JAWAPAN              | MAKSIMUM PATAH<br>PERKATAAN | MASUKKKAN MAKSIMUM PATAH PERKATAAN |          |
| Aktif                |                             |                                    |          |
| ← KEMBALI KE SENARAI |                             |                                    | SIMPAN → |

- iii. Masukkan SOALAN.
- iv. Masukkan bilangan maksimum patah perkataan dalam JAWAPAN.
- v. Klik butang [SIMPAN].
- vi. Sistem akan memaparkan tetingkap pengesahan.

| Rujukan:<br>MyHPIS /MANUAL<br>PENGGUNA | Tajuk:<br>Modul Program (WoW)-Peranan<br>Penyelaras Kebangsaan WoW | Muka surat:<br>15 |
|----------------------------------------|--------------------------------------------------------------------|-------------------|
|                                        |                                                                    |                   |
|                                        | ?)                                                                 |                   |
| PENGE                                  | SAHAN                                                              |                   |
| Adakah anda pasti untu                 | k menyimpan maklumat?                                              |                   |
| YA                                     | TIDAK                                                              |                   |

- vii. Klik butang **[YA]** untuk menyimpan atau klik butang **[TIDAK]** untuk menutup tetingkap tanpa menyimpan.
- viii. Sistem akan memaparkan notifikasi berjaya.

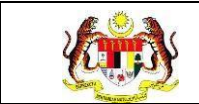

#### 4.1.2 PAPAR SOALAN MAKLUM BALAS

1. Pada skrin **Senarai Soalan Maklum Balas**, klik ikon **[Papar]** pada kolum TINDAKAN.

| ENIS SO | ALAN         | STATUS                                                                                               |        |          |
|---------|--------------|----------------------------------------------------------------------------------------------------|--------|----------|
| SEMUA   | JENIS SOALAN | ✓ SEMUA STATUS ✓                                                                                     |        |          |
|         |              | SET SEMULA TAPIS                                                                                     |        |          |
|         |              |                                                                                                    |        |          |
| Carian  |              | Q                                                                                                    |        | +SOALAN  |
| BIL     | JENIS SOALAN | SOALAN                                                                                               | STATUS | TINDAKAN |
| 1       | OBJEKTIF     | Bangsa                                                                                               | Aktif  | 🕒 🖒 💼    |
| 2       | YA TIDAK     | Saya mendapat pendedahan pembudayaan hidup sihat semasa aktiviti WoW                                 | Aktif  | ╘ 🖉 觉    |
| 3       | YA TIDAK     | Saya mendapat kemahiran pembudayaan hidup sihat bagi meningkatkan imuniti badan semasa aktiviti WeW. | Aktif  | ╘ 🖒 觉    |
| 4       | YA TIDAK     | Saya mempunyai motivasi untuk membudayakan hidup sihat selepas mengikuti aktiviti WoW.               | Aktif  | ╘ 🖉 🗇    |
| 5       | YA TIDAK     | Saya tahu tentang Agenda Nasional Malaysia Sihat (ANMS).                                             | Aktif  | ╘ 🖒 🖞    |
|         |              |                                                                                                    |        |          |

- 2. Sistem akan memaparkan tetingkap PREVIU SOALAN mengikut jenis soalan.
  - a. Jenis soalan Objektif

| D PREVIU SOALAN                              |
|----------------------------------------------|
| irnis sollan<br>Prezvij sollan               |
| Julat Umur<br>0 0-10 0 11-21 0 22-30 0 31-99 |
| TUTUP                                        |

- i. Klik butang **[TUTUP]**.
- ii. Sistem akan menutup tetingkap PREVIU SOALAN.
- b. Jenis soalan Ya Tidak

|           | PREVIU SOALAN                                                                     |
|-----------|-----------------------------------------------------------------------------------|
| JEI<br>PR | NI BOALAN<br>EVU SOALAN                                                           |
|           | Saya mendapat pendedahan pembudayaan hidup sihait semusa aktiviti WeW 🔷 🖓 O TIDAK |
|           | TUTUP                                                                             |

- i. Klik butang **[TUTUP]**.
- ii. Sistem akan menutup tetingkap PREVIU SOALAN.

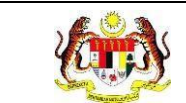

c. Jenis soalan Skala

| PREVIU SOALAN                 |                                                |             |               |        |             |
|-------------------------------|------------------------------------------------|-------------|---------------|--------|-------------|
| JENIS SOALAN<br>PREVIU SOALAN |                                                |             |               |        |             |
| SKALA                         |                                                | 2           | 3             | 4      | 5           |
| KETERANGAN                    | KURANG SETUJU                                  | SETUJU      | SANGAT SETUJU | BAIK   | SANGAT BAIK |
| SARINGAN KESIHATAN DAPAT KESA | AN AWAL, CEGAH AWAL DAN ELAK KOMPLIKASI SESUAT | U PENYAKIT. |               | 010203 | ○ 4 ○ 5     |
| _                             |                                                |             |               |        |             |
| титир                         |                                                |             |               |        |             |

- i. Klik butang **[TUTUP]**.
- ii. Sistem akan menutup tetingkap PREVIU SOALAN.
- d. Jenis soalan Ayat

| ) PREVIU SOALAN                        |  |
|----------------------------------------|--|
| IENS SOALAN                            |  |
| PREVIU SOALAN                          |  |
| Apa pendapat anda tertiang program ini |  |
| 0 / 350 patah perkataan                |  |
| титор                                  |  |

- i. Klik butang [TUTUP].
- ii. Sistem akan menutup tetingkap PREVIU SOALAN.

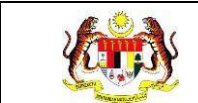

#### 4.1.3 KEMAS KINI SOALAN MAKLUM BALAS

1. Pada skrin **Senarai Soalan Maklum Balas**, klik ikon **[Kemas Kini]** pada kolum TINDAKAN.

| ENIS SO | ALAN         | STATUS                                                                                                |        |              |
|---------|--------------|----------------------------------------------------------------------------------------------------|--------|--------------|
| SEMUA   | JENIS SOALAN | ✓ SEMUA STATUS ✓                                                                                      |        |              |
|         |              | SET SEMULA TAPIS                                                                                      |        |              |
|         |              |                                                                                                    |        |              |
| Carian  |              | Q                                                                                                    |        | +SOALAN      |
| BIL     | JENIS SOALAN | SOALAN                                                                                                | STATUS | TINDAKAN     |
| 1       | OBJEKTIF     | Bangsa                                                                                                | Aktif  | <b>b</b> C 🗇 |
| 2       | YA TIDAK     | Saya mendapat pendedahan pembudayaan hidup sihat semasa aktiviti WelW                                 | Aktif  | ╘ C ΰ        |
| 3       | YA TIDAK     | Saya mendapat kemahiran pembudayaan hidup sihat bagi meningkatkan imuniti badan semasa aktiviti WolV. | Aktif  | 🖹 🖒 🔟        |
| 4       | YA TIDAK     | Saya mempunyai motivasi untuk membudayakan hidup sihat selepas mengikuti aktiviti WoW.                | Aktif  | 睯 🖒 🖞        |
| 5       | YA TIDAK     | Saya tahu tentang Agenda Nasional Malaysia Sihat (ANMS).                                              | Aktif  | 睯 🖒 🔟        |
|         |              |                                                                                                    |        |              |

- 2. Sistem akan memaparkan skrin KEMAS KINI SOALAN.
  - a. Jenis soalan Objektif

| E KEMAS KINI SOALAN  |                                      |                      |
|----------------------|--------------------------------------|----------------------|
| JENIS SOALAN         | O OBJEKTIF 🚫 YA TIDAK 🚫 SKALA 🔾 AYAT |                      |
| SOALAN               | Julat Umur                           |                      |
| JAWAPAN              | ТАМВАН                               |                      |
|                      | 0-10                                 | <b>b</b>             |
|                      | 11-21                                | <b>@</b>             |
|                      | 22-30                                | <b>@</b>             |
|                      | 31-99                                | ۵                    |
| Aktif                |                                      |                      |
|                      |                                      |                      |
| ← KEMBALI KE SENARAI |                                      | SIMPAN $\rightarrow$ |

- i. Kemas kini maklumat yang perlu.
- ii. Klik butang **[SIMPAN]**.

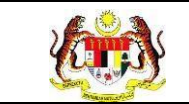

iii. Sistem akan memaparkan tetingkap pengesahan.

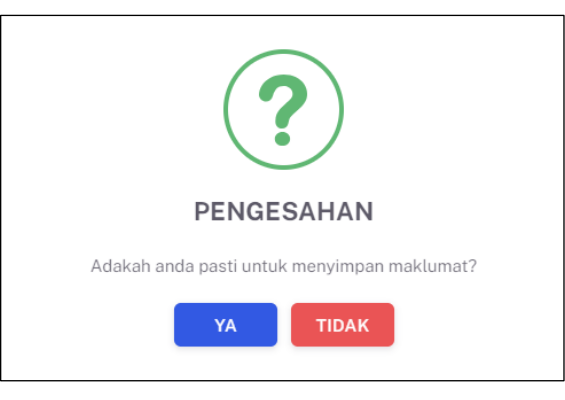

- iv. Klik butang **[YA]** untuk menyimpan atau klik butang **[TIDAK]** untuk menutup tetingkap tanpa menyimpan.
- v. Sistem akan memaparkan notifikasi berjaya.
- b. Jenis soalan Ya Tidak

| E KEMAS KINI SOALAN  |                                                                      |                      |
|----------------------|----------------------------------------------------------------------|----------------------|
| JENIS SOALAN         | O OBJEKTIF O YA TIDAK O SKALA O AYAT                                 |                      |
| SOALAN               | Saya mendapat pendedahan pembudayaan hidup sihat semasa aktiviti WoW |                      |
| Aktif                |                                                                      |                      |
| ← KEMBALI KE SENARAI |                                                                      | SIMPAN $\rightarrow$ |

- i. Kemas kini maklumat yang perlu.
- ii. Klik butang **[SIMPAN]**.
- iii. Sistem akan memaparkan tetingkap pengesahan.

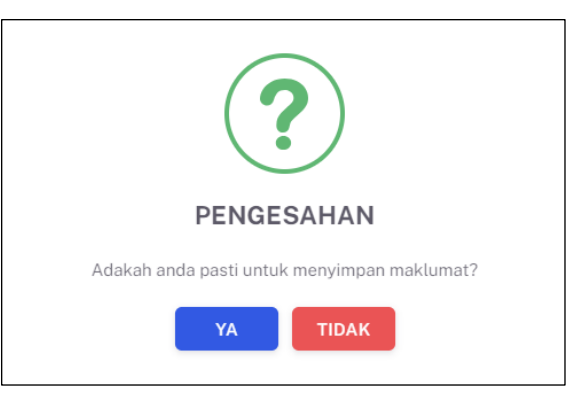

- iv. Klik butang **[YA]** untuk menyimpan atau klik butang **[TIDAK]** untuk menutup tetingkap tanpa menyimpan.
- v. Sistem akan memaparkan notifikasi berjaya.

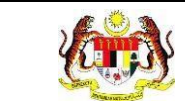

c. Jenis soalan Skala

| E KEMAS KINI SOALAN  |                                                                                       |                      |
|----------------------|---------------------------------------------------------------------------------------|----------------------|
|                      |                                                                                       |                      |
| JENIS SOALAN         | 🔿 objektif 🔿 ya tidak 💿 skala 🔿 ayat                                                  |                      |
| SKALA                | 5 ~                                                                                   |                      |
|                      | KURANG SETUJU                                                                         |                      |
|                      | SETUJU                                                                                |                      |
| KETERANGAN SKALA     | SANGAT SETUJU                                                                         |                      |
|                      | BAIK                                                                                  |                      |
|                      | SANGAT BAIK                                                                           |                      |
|                      |                                                                                       |                      |
| SOALAN               | Saringan kesihatan dapat kesan awal, cegah awal dan elak komplikasi sesuatu penyakit. |                      |
| SUB SOALAN           | + SUB SOALAN                                                                          |                      |
| Aktif                |                                                                                       |                      |
| ← KEMBALI KE SENARAI |                                                                                       | SIMPAN $\rightarrow$ |

- i. Kemas kini maklumat yang perlu.
- ii. Klik butang **[SIMPAN]**.
- iii. Sistem akan memaparkan tetingkap pengesahan.

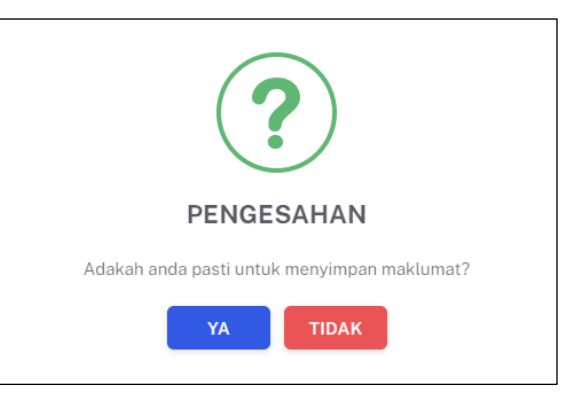

- iv. Klik butang **[YA]** untuk menyimpan atau klik butang **[TIDAK]** untuk menutup tetingkap tanpa menyimpan.
- v. Sistem akan memaparkan notifikasi berjaya.
- d. Jenis soalan Ayat

| ≡ KEMAS KINI SOALAN  |                             |                     |  |
|----------------------|-----------------------------|---------------------|--|
| JENIS SOALAN         | O OBJEKTIF O YA 1           | idak 🔿 skala 💿 ayat |  |
| SOALAN               | Apa pendapat anda te        | entang program ini  |  |
| JAWAPAN              | MAKSIMUN PATAH<br>PERKATAAN | 350                 |  |
| Aktif                |                             |                     |  |
| ← KEMBALI KE SENARAI |                             | SIMPAN →            |  |

i. Kemas kini maklumat yang perlu.

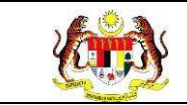

- ii. Klik butang **[SIMPAN]**.
- iii. Sistem akan memaparkan tetingkap pengesahan.

| ?                                           |
|---------------------------------------------|
| PENGESAHAN                                  |
| Adakah anda pasti untuk menyimpan maklumat? |
| YA TIDAK                                    |

- iv. Klik butang **[YA]** untuk menyimpan atau klik butang **[TIDAK]** untuk menutup tetingkap tanpa menyimpan.
- v. Sistem akan memaparkan notifikasi berjaya.

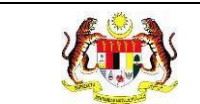

#### 4.1.4 HAPUS SOALAN MAKLUM BALAS

1. Pada skrin **Senarai Soalan Maklum Balas**, klik ikon **[Hapus]** pada kolum TINDAKAN.

| ENIS SO | ALAN         | STATUS                                                                                               |        |          |
|---------|--------------|----------------------------------------------------------------------------------------------------|--------|----------|
| SEMUA   | JENIS SOALAN | ✓ SEMUA STATUS ✓                                                                                     |        |          |
|         |              | SET SEMULA TAPIS                                                                                     |        |          |
|         |              |                                                                                                    |        |          |
|         |              |                                                                                                    |        |          |
| Carian  |              | Q                                                                                                    |        | +SOALAN  |
| BIL     | JENIS SOALAN | SOALAN                                                                                               | STATUS | TINDAKAN |
| 1       | OBJEKTIF     | Bangsa                                                                                               | Aktif  | 🖹 🖒 🗊    |
| 2       | YA TIDAK     | Saya mendapat pendedahan pembudayaan hidup sihat semasa aktiviti WoW                                 | Aktif  | ╘ C ΰ    |
| 3       | YA TIDAK     | Saya mendapat kemahiran pembudayaan hidup sihat bagi meningkatkan imuniti badan semasa aktiviti WoW. | Aktif  | ╘ C ΰ    |
| 4       | YA TIDAK     | Saya mempunyai motivasi untuk membudayakan hidup sihat selepas mengikuti aktiviti WoW.               | Aktif  | ╘ 🖒 ΰ    |
|         | YA TIDAK     | Saya tahu tentang Agenda Nasional Malaysia Sihat (ANMS).                                             | Aktif  | 🗎 🖒 🖞    |
| 5       |              |                                                                                                    |        |          |

2. Sistem akan memaparkan tetingkap pengesahan.

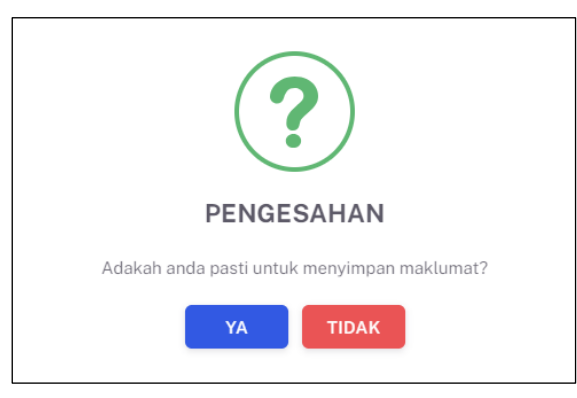

- 3. Klik butang **[YA]** untuk menghapus atau klik butang **[TIDAK]** untuk menutup tetingkap tanpa menghapus.
- 4. Sistem akan memaparkan notifikasi berjaya.

#### 4.2 BORANG MAKLUM BALAS

Menu ini digunakan untuk menguruskan borang maklum balas yang akan digunakan ketika pelaksanaan program WoW. **Penyelaras Kebangsaan WoW** boleh **mendaftar borang**, **mengemas kini borang**, **memapar borang**, **menghapus borang draf** dan **menyalin borang**.

1. Klik menu Wellness On Wheels dan klik pada sub menu Borang Maklum Balas.

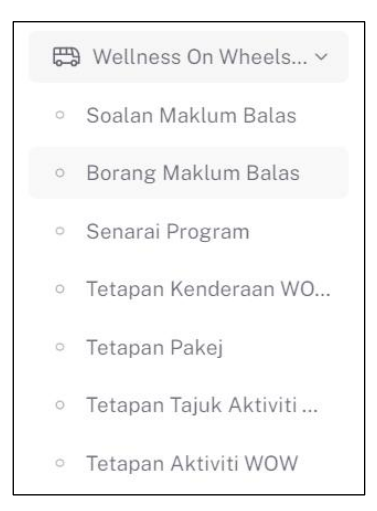

2. Sistem akan memaparkan skrin Senarai Borang Maklum Balas.

| Carian | Q                          |                     |                  | +BORANG   |
|--------|----------------------------|---------------------|------------------|-----------|
| BIL    | NAMA BORANG                | TARIKH DAN MASA     | STATUS           | TINDAKAN  |
| 1      | BORANG MAKLUMAT PENGUNJUNG | 26-06-2024 04:06 PM | DRAF             | ╘ 🖒 🔟     |
| 2      | BORANG TAHAP KESIHATAN     | 26-03-2024 12:03 PM | JANA             |           |
| 3      | BORANG TERBARU 2           | 26-03-2024 12:03 PM | JANA             |           |
| 4      | BORANG MAKLUMAT PROGRAM    | 26-03-2024 12:03 PM | DRAF             | ╘ 🖒 🔟     |
| 5      | BORANG TERBARU             | 26-03-2024 12:03 PM | JANA             |           |
|        |                            |                     | 5 🗸 1-5 daripada | 8 < 1 2 > |

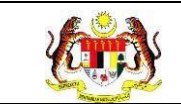

- 3. Soalan-soalan maklum balas yang telah didaftarkan boleh dicari dengan carian secara *wildcard*:
  - a. Masukkan kata kunci carian di dalam medan carian.
  - b. Sistem akan menyenarai pendek borang maklum balas yang mengandungi kata kunci yang dimasukkan.

**Nota:** Borang maklum balas mempunyai 2 jenis status iaitu Jana dan Draf. Borang yang berstatus Jana hanya boleh dipapar dan klon sahaja.

Borang berstatus Draf boleh dipapar, dikemas kini dan dihapus.

Borang yang disenaraikan semasa pendaftaran program hanya borang yang berstatus Jana sahaja.

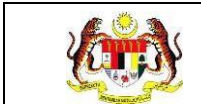

#### 4.2.1 TAMBAH BORANG

1. Pada skrin Senarai Borang Maklum Balas, klik butang [+SOALAN].

| Carian | Q                          |                     |                          | +BORANG    |
|--------|----------------------------|---------------------|--------------------------|------------|
| BIL    | NAMA BORANG                | TARIKH DAN MASA     | STATUS                   | TINDAKAN   |
| 1      | BORANG MAKLUMAT PENGUNJUNG | 26-06-2024 04:06 PM | DRAF                     | <b>b</b> C |
| 2      | BORANG TAHAP KESIHATAN     | 26-03-2024 12:03 PM | JANA                     |            |
| 3      | BORANG TERBARU 2           | 26-03-2024 12:03 PM | JANA                     |            |
| 4      | BORANG MAKLUMAT PROGRAM    | 26-03-2024 12:03 PM | DRAF                     | <b>b</b> 2 |
| 5      | BORANG TERBARU             | 26-03-2024 12:03 PM | JANA                     |            |
|        |                            |                     | <b>E N 1 E</b> desired ( |            |

2. Sistem akan memaparkan skrin Tambah Borang.

| ≡ TAMBAH SOALAN      |                                     |           |               |
|----------------------|-------------------------------------|-----------|---------------|
| NAMA BORANG *        | MASUKKKAN NAMA BORANG               |           |               |
| KETERANGAN BORANG    | MASUKKKAN KETERANGAN BORANG (JIKA F | PERLU)    |               |
| STATUS               | 🔵 DRAF 🔿 JANA 🔿 TIDAK AKTIF         |           |               |
|                      |                                     |           | TAMBAH SOALAN |
| BIL JENIS SOALAN     | SOALAN                              | MANDATORI | TINDAKAN      |
| ← KEMBALI KE SENARAI |                                     |           | SIMPAN >      |

- 3. Masukkan NAMA BORANG.
- 4. Masukkan KETERANGAN BORANG.
- 5. Pilih status untuk borang pada STATUS. Secara *default*, status ditandakan pada DRAF.
  - a. DRAF sistem akan menyimpan borang sebagai borang draf apabila disimpan.
  - b. JANA sistem akan menyimpan borang sebagai borang yang sedia digunakan apabila disimpan.

- c. TIDAK AKTIF sistem akan menyimpan borang sebagai borang yang tidak aktif apabila disimpan.
- 6. Klik butang **[TAMBAH SOALAN]**.
- 7. Sistem akan memaparkan skrin tetingkap PREVIU SOALAN.

| 🖹 PREVIU SOALAN |                    |   |
|-----------------|--------------------|---|
| JENIS SOALAN    | PILIH JENIS SOALAN | ~ |
| SOALAN          | PILIH JENIS SOALAN | ~ |
| MANDATORI       | O YA ⊖ TIDAK       |   |
| JENIS SOALAN    |                    |   |
| PREVIU SOALAN   |                    |   |
|                 |                    |   |
|                 | ТИТИР              |   |

- 8. Pilih JENIS SOALAN dari pilihan.
- 9. Pilihan soalan akan mengikut JENIS SOALAN yang dipilih.
- 10. Pilih SOALAN dari pilihan.
- 11. PREVIU SOALAN akan dipaparkan mengikut soalan yang dipilih.
- 12. Pilih pilihan radio button bagi MANDATORI.
- 13. Klik butang **[TAMBAH]**.
- 14. Soalan yang ditambah dipaparkan dalam senarai.
- 15. Ulang langkah 6 hingga13 untuk soalan-soalan yang seterusnya.
- 16.Klik ikon Naik atau ikon Turun pada TINDAKAN untuk mengubah susunan soalan dalam borang.

|     |                   |                                                                    |           | TAMBAH SOALAN |
|-----|-------------------|--------------------------------------------------------------------|-----------|---------------|
| BIL | JENIS SOALAN      | SOALAN                                                             | MANDATORI | TINDAKAN      |
| 1.  | OBJEKTIF          | Jantina                                                            | YA        | ↓ 🔟           |
| 2.  | OBJEKTIF          | Julat Umur                                                         | TIDAK     | ↑ ↓ 🔟         |
| 3.  | SKALA             | Program ini membantu mempromosikan tentang kesihatan keluarga saya | TIDAK     | ↑ ↓ 🔟         |
| 4.  | AYAT              | Apa pendapat anda tentang program ini                              | TIDAK     | ↑ 団           |
|     |                   |                                                                    |           |               |
| ← к | EMBALI KE SENARAI |                                                                    |           | SIMPAN →      |

- 17. Klik ikon [Hapus] untuk menghapus soalan dari senarai.
- 18. Klik butang **[SIMPAN]**.

19. Sistem akan memaparkan tetingkap pengesahan.

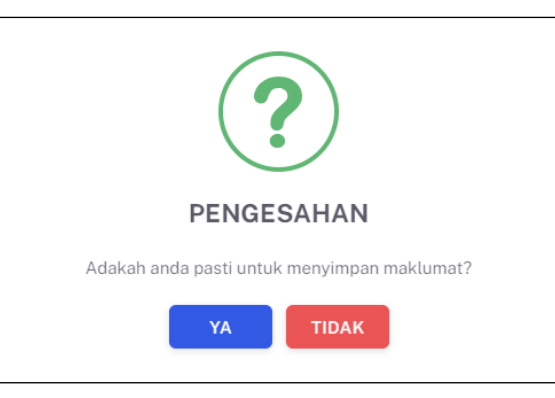

- 20. Klik butang **[YA]** untuk menyimpan atau klik butang **[TIDAK]** untuk menutup tetingkap tanpa menyimpan.
- 21. Sistem akan memaparkan notifikasi berjaya.

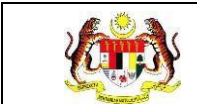

#### 4.2.2 PAPAR BORANG MAKLUM BALAS

1. Pada skrin Senarai Borang Maklum Balas, klik ikon [Papar].

| Carian | Q                          |                     |        | +BORANG    |
|--------|----------------------------|---------------------|--------|------------|
| BIL    | NAMA BORANG                | TARIKH DAN MASA     | STATUS | TINDAKAN   |
| 1      | BORANG MAKLUMAT PENGUNJUNG | 26-06-2024 04:06 PM | DRAF   | <b>b</b> C |
| 2      | BORANG TAHAP KESIHATAN     | 26-03-2024 12:03 PM | JANA   |            |
| 3      | BORANG TERBARU 2           | 26-03-2024 12:03 PM | JANA   |            |
| 4      | BORANG MAKLUMAT PROGRAM    | 26-03-2024 12:03 PM | DRAF   | <b>b</b> C |
| 5      | BORANG TERBARU             | 26-03-2024 12:03 PM | JANA   |            |
|        |                            |                     |        |            |

- 2. Sistem akan memaparkan borang maklum balas.
  - a. Borang maklum balas berstatus Draf.

| KETERANGAN BORANG AM                         |                                       |        |                                        |  |  |  |  |  |
|----------------------------------------------|---------------------------------------|--------|----------------------------------------|--|--|--|--|--|
| NAMA BORANG<br>STATUS DRAF                   |                                       |        |                                        |  |  |  |  |  |
|                                              |                                       |        |                                        |  |  |  |  |  |
| Jantina *                                    | Jantina *                             |        |                                        |  |  |  |  |  |
| 🔿 Lelaki 🔿 Perempuan 🔿 Lain-lain             |                                       |        |                                        |  |  |  |  |  |
|                                              |                                       |        |                                        |  |  |  |  |  |
| Julat Umur<br>0 0-10 0 11-21 0 22-30 0 31-99 |                                       |        |                                        |  |  |  |  |  |
|                                              |                                       |        |                                        |  |  |  |  |  |
| Apa pendapat anda tentang program ini        | Apa pendapat anda tentang program ini |        |                                        |  |  |  |  |  |
|                                              |                                       |        |                                        |  |  |  |  |  |
|                                              |                                       |        |                                        |  |  |  |  |  |
|                                              |                                       |        |                                        |  |  |  |  |  |
| 0 / 350 patah perkataan                      |                                       |        |                                        |  |  |  |  |  |
|                                              |                                       |        |                                        |  |  |  |  |  |
| Program ini membantu mempromosikan tent      | ang kesihatan keluarga saya           |        |                                        |  |  |  |  |  |
| SKALA                                        | 1                                     | 2      | 3                                      |  |  |  |  |  |
| KETERANGAN                                   | KURANG SETUJU                         | SETUJU | SANGAT SETUJU                          |  |  |  |  |  |
| PROGRAM INI MEMBANTU MEMPROMOS               | IKAN TENTANG KESIHATAN KELUARGA SAYA  |        | $\bigcirc$ 1 $\bigcirc$ 2 $\bigcirc$ 3 |  |  |  |  |  |
|                                              |                                       |        |                                        |  |  |  |  |  |
|                                              |                                       |        |                                        |  |  |  |  |  |
| ← KEMBALI KE SENARAI                         | ← KEMBALI KE SENARAI                  |        |                                        |  |  |  |  |  |

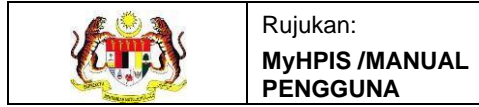

b. Borang maklum balas berstatus Jana.

| E BORANG MAKLUM                   | BALAS           |              |       |               |
|-----------------------------------|-----------------|--------------|-------|---------------|
| KETERANGAN BORANG<br>NAMA BORANG  | BORANG TAHAP K  | ESIHATAN     |       |               |
| STATUS                            |                 |              |       |               |
| STATUS true                       | AKTIP           |              |       |               |
| Jantina *<br>🔿 Lelaki 🔿 Perempual | n 🔿 Lain-lain   |              |       |               |
| APAKAH TAHAP KESIHATA             | AN ANDA *       |              |       |               |
| SKALA                             |                 | 1            | 2     | 3             |
| KETERANGAN                        |                 | KURANG SIHAT | SIHAT | SIHAT FIZIKAL |
| APAKAH TAHAP KESIHA               | ATAN ANDA       |              | 0102  | O 3           |
| Apa pendapat anda tentan          | g program ini * |              |       |               |
|                                   |                 |              |       |               |
| 0 / 350 patah perkataan           |                 |              |       |               |
| ← KEMBALI KE SENARAI              |                 |              |       |               |

- 3. Klik butang [KEMBALI KE SENARAI].
- 4. Sistem akan memaparkan skrin Senarai Borang Maklum Balas.
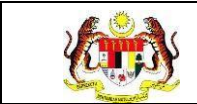

## 4.2.3 KEMAS KINI BORANG MAKLUM BALAS

1. Pada skrin Senarai Borang Maklum Balas, klik ikon [Kemas Kini].

| Carian | Q                          |                     |        | +BORANG             |
|--------|----------------------------|---------------------|--------|---------------------|
| BIL    | NAMA BORANG                | TARIKH DAN MASA     | STATUS | TINDAKAN            |
| 1      | BORANG MAKLUMAT PENGUNJUNG | 26-06-2024 04:06 PM | DRAF   | <b>b</b> C <b>d</b> |
| 2      | BORANG TAHAP KESIHATAN     | 26-03-2024 12:03 PM | JANA   |                     |
| 3      | BORANG TERBARU 2           | 26-03-2024 12:03 PM | JANA   |                     |
| 4      | BORANG MAKLUMAT PROGRAM    | 26-03-2024 12:03 PM | DRAF   | ╘ 🖒 🔟               |
| 5      | BORANG TERBARU             | 26-03-2024 12:03 PM | JANA   |                     |
|        |                            |                     |        |                     |

2. Sistem akan memaparkan skrin kemas kini borang.

| ≡ KEM    | AS KINI SOALAN   |                                                                            |           |               |  |
|----------|------------------|----------------------------------------------------------------------------|-----------|---------------|--|
| NAMA BOF | RANG *           | BORANG AM                                                                  |           |               |  |
| KETERANO | GAN BORANG       | MASUKKKAN KETERANGAN BORANG (JIKA PERLU)                                   |           |               |  |
| STATUS   |                  | O DRAF 🔿 JANA 🔿 TIDAK AKTIF                                                |           |               |  |
|          |                  |                                                                            |           | TAMBAH SOALAN |  |
| BIL      | JENIS SOALAN     | SOALAN                                                                     | MANDATORI | TINDAKAN      |  |
| L.       | OBJEKTIF         | Jantina                                                                    | YA        | ↓ @           |  |
| 2.       | OBJEKTIF         | Julat Umur TIDAK ↑ ↓                                                       |           |               |  |
| 3.       | AYAT             | Apa pendapat anda tentang program ini TIDAK ↑ 🗸                            |           |               |  |
| 4.       | SKALA            | Program ini membantu mempromosikan tentang kesihatan keluarga saya TIDAK ↑ |           |               |  |
| ← KE     | MBALI KE SENARAI |                                                                            |           | SIMPAN →      |  |

- 3. Kemas kini maklumat yang perlu.
- 4. Sekiranya borang sudah sedia untuk digunakan dalam program, tandakan butang radio status pada JANA.
- 5. Klik butang [SIMPAN].

6. Sistem akan memaparkan tetingkap pengesahan.

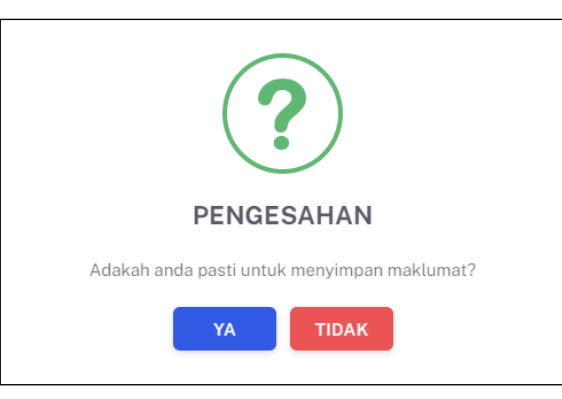

- 7. Klik butang **[YA]** untuk menyimpan atau klik butang **[TIDAK]** untuk menutup tetingkap tanpa menyimpan.
- Sistem akan memaparkan notifikasi berjaya.
  Nota: Ikon [Kemas Kini] hanya wujud untuk Borang Maklum Balas berstatus

DRAF sahaja.

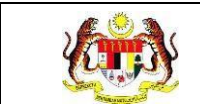

# 4.2.4 SALIN BORANG MAKLUM BALAS

1. Pada skrin **Senarai Borang Maklum Balas**, klik ikon **[Salin]** pada kolum TINDAKAN.

| Carian | Q                          |                     |        | +BORANG      |
|--------|----------------------------|---------------------|--------|--------------|
| BIL    | NAMA BORANG                | TARIKH DAN MASA     | STATUS | TINDAKAN     |
| 1      | BORANG MAKLUMAT PENGUNJUNG | 26-06-2024 04:06 PM | DRAF   | <u>්</u> එ ඕ |
| 2      | BORANG TAHAP KESIHATAN     | 26-03-2024 12:03 PM | JANA   |              |
| 3      | BORANG TERBARU 2           | 26-03-2024 12:03 PM | JANA   |              |
| 4      | BORANG MAKLUMAT PROGRAM    | 26-03-2024 12:03 PM | DRAF   | <u>්</u> එ ඕ |
| 5      | BORANG TERBARU             | 26-03-2024 12:03 PM | JANA   | ) ()         |
|        |                            |                     |        |              |

2. Sistem akan memaparkan tetingkap pengesahan.

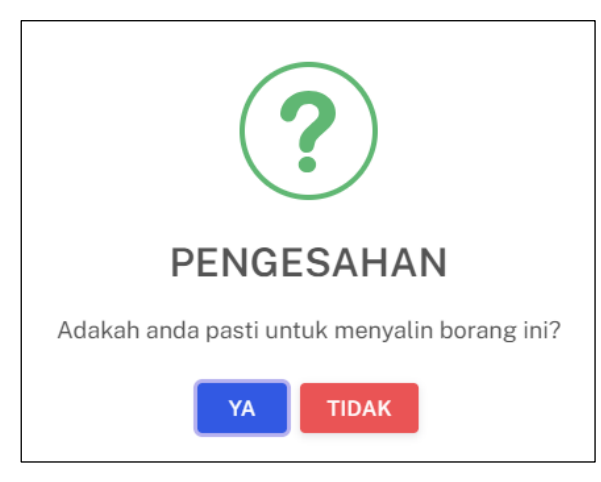

3. Klik butang **[YA]** untuk menyalin atau klik butang **[TIDAK]** untuk menutup tetingkap tanpa menyalin.

4. Sistem akan memaparkan tetingkap berjaya.

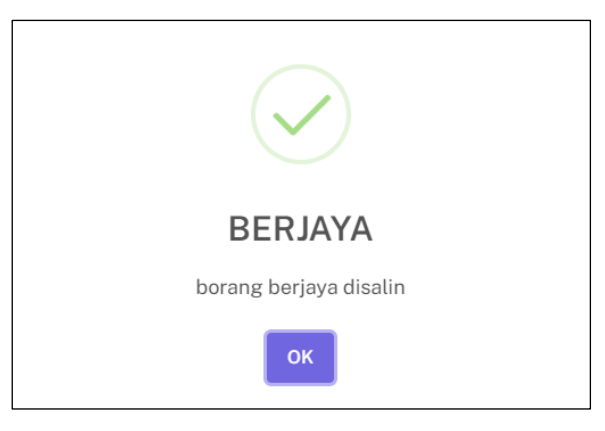

- 5. Klik butang **[OK]**.
- 6. Sistem akan senarai Borang Maklum Balas dengan salinan borang tersebut pada senarai teratas.

**Nota:** Ikon **[Salin]** hanya wujud untuk borang maklum balas berstatus JANA Sahaja.

Borang yang disalin akan didaftarkan dengan nama yang sama dengan borang asal dan secara *default* berstatus draf.

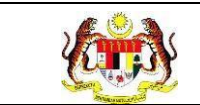

## 4.2.5 HAPUS BORANG MAKLUM BALAS

1. Pada skrin **Senarai Borang Maklum Balas**, klik ikon **[Hapus]** pada kolum TINDAKAN.

| Carian | Q                          |                     |        | +BORANG  |
|--------|----------------------------|---------------------|--------|----------|
| BIL    | NAMA BORANG                | TARIKH DAN MASA     | STATUS | TINDAKAN |
| 1      | BORANG MAKLUMAT PENGUNJUNG | 26-06-2024 04:06 PM | DRAF   | e        |
| 2      | BORANG TAHAP KESIHATAN     | 26-03-2024 12:03 PM | JANA   |          |
| 3      | BORANG TERBARU 2           | 26-03-2024 12:03 PM | JANA   |          |
| 4      | BORANG MAKLUMAT PROGRAM    | 26-03-2024 12:03 PM | DRAF   | ) ľ      |
| 5      | BORANG TERBARU             | 26-03-2024 12:03 PM | JANA   |          |
|        |                            |                     |        |          |

2. Sistem akan memaparkan tetingkap pengesahan.

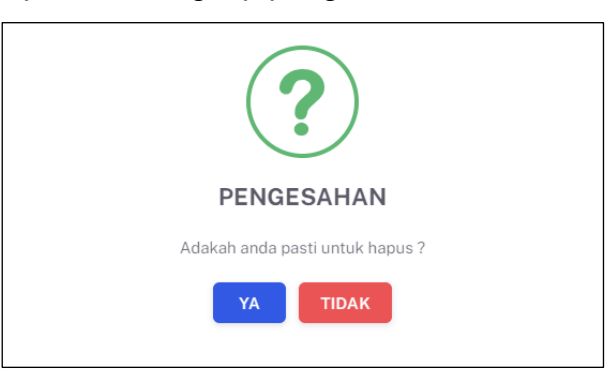

- 3. Klik butang **[YA]** untuk menghapus atau klik butang **[TIDAK]** untuk menutup tetingkap tanpa menghapus.
- Sistem akan memaparkan notifikasi berjaya.
  Nota: Ikon [Hapus] hanya wujud untuk borang maklum balas berstatus DRAF sahaja.

## 4.3 SENARAI PROGRAM

Menu ini digunakan untuk menguruskan program WoW yang dilaksanakan oleh KKM. Penyelaras Kebangsaan WoW boleh mendaftar program dan menjana dan mencetak QR program sebelum program dijalankan dan mengemas kini maklumat dari pelaksanaan program selepas tamat program. Penyelaras Kebangsaan WoW boleh memapar statistik maklum balas yang telah dijawab oleh pengunjung selepas maklumat program dikemas kini.

1. Klik menu Wellness On Wheels dan klik pada sub menu Senarai Program.

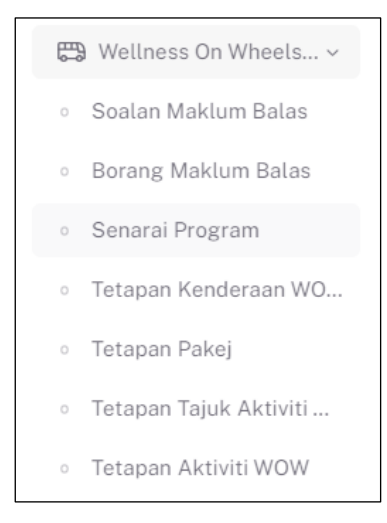

2. Sistem akan memaparkan skrin Senarai Program WoW.

| BATAN  | I KESIHATAN NEGERI                  | JENIS KEN                             | IDERAAN                      |                   | TARIKH PROGRAM                                                                                                    |           |
|--------|-------------------------------------|---------------------------------------|------------------------------|-------------------|----------------------------------------------------------------------------------------------------|-----------|
| SILA P | ILIH                                | ✓ SILA PIL                            | .IH                          |                   | \[      \]  \[      \]  \[      \]  \[      \]  \[      \]  \[      \]  \[      \]  \[      \]  \[      \]  \[      \]  \[      \]  \[      \]  \[      \]  \[      \]  \[      \]  \[      \]  \[      \]  \[      \]  \[      \]  \[      \]  \[      \]  \[      \]  \[      \]  \[      \]  \[      \]  \[      \]  \[      \]  \[      \]  \[      \]  \[      \]  \[      \]  \[      \]  \[      \]  \[      \]  \[      \]  \[      \]  \[      \]  \[      \]  \[      \]  \[      \]  \[      \]  \[      \]  \[      \]  \[      \]  \[      \]  \[      \]  \[      \]  \[      \]  \[      \]  \[      \]  \[      \]  \[      \]  \[      \]  \[      \]  \[      \]  \[      \]  \[      \]  \[      \]  \[      \]  \[      \]  \[      \]  \[      \]  \[      \]  \[      \]  \[      \]  \[      \]  \[      \]  \[      \]  \[      \]  \[      \]  \[      \]  \[      \]  \[      \]  \[      \]  \[      \]  \[      \]  \[      \]  \[      \]  \[      \]  \[      \]  \[      \]  \[      \]  \[      \]  \[      \]  \[      \]  \[      \]  \[      \]  \[      \]  \[      \]  \[      \]  \[      \]  \[      \]  \[      \]  \[      \]  \[      \]  \[      \]  \[      \]  \[      \]  \[      \]  \[      \]  \[      \]  \[      \]  \[      \]  \[      \]  \[      \]  \[      \]  \[      \]  \[      \]  \[      \]  \[      \]  \[      \]  \[      \]  \[      \]  \[ |           |
|        |                                     |                                       | SET SEMULA                   | TAPIS             |                                                                                                    |           |
| Carian |                                     | Q                                     |                              |                   |                                                                                                    | +PROGRAM  |
| BIL    | NEGERI                              | JENIS KENDERAAN                       | NAMA PROGRAM                 | TARIKH<br>PROGRAM | ANJURAN                                                                                                    | TINDAKAN  |
| 1      | WILAYAH PERSEKUTUAN<br>KUALA LUMPUR | WELLNESS ON WHEELS (WOW)<br>PERGIGIAN | MALAYSIA HARMONI             | 28-06-2024        | JABATAN KESIHATAN WP KUALA<br>LUMPUR & PUTRAJAYA                                                                                                    | l 🖞 🖞 😵 🕻 |
| 2      | JOHOR                               | WELLNESS ON WHEELS (WOW)<br>PERGIGIAN | GIGI KUAT, MALAYSIA<br>SIHAT | 26-06-2024        | BAHAGIAN PENDIDIKAN KESIHATAN                                                                                                    | e 💼 🔡 🔇   |
| 3      | KEDAH                               | WELLNESS ON WHEELS (WOW)              | EKSPO MAI KE KEDAH           | 26-06-2024        | BAHAGIAN PENDIDIKAN KESIHATAN                                                                                                    | 2 🗓 🔡 🤇   |
| 4      | PAHANG                              | WELLNESS ON WHEELS (WOW)<br>PERGIGIAN | KARNIVAL MALAYSIA<br>SIHAT   | 24-06-2024        | BAHAGIAN PENDIDIKAN KESIHATAN                                                                                                    | e 🗓 🔡 (   |
| 5      | PAHANG                              | UNIT BERGERAK                         | WERWER                       | 25-06-2024        | BAHAGIAN PENDIDIKAN KESIHATAN                                                                                                    | e 🛍 🔡 (   |
|        |                                     |                                       |                              |                   |                                                                                                    |           |

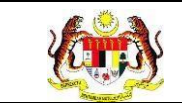

- 3. Program-program yang telah didaftarkan boleh dicari dengan 2 cara iaitu:
  - a. Carian secara tapisan:
    - i. Pilih JABATAN KESIHATAN NEGERI dari pilihan.
    - ii. Pilih JENIS KENDERAAN dari pilihan.
    - iii. Pilih TARIKH PROGRAM dari kalendar.
    - iv. Klik butang **[TAPIS]**.
    - v. Sistem akan memaparkan senarai program yang memenuhi pilihan yang ditetapkan.
    - vi. Klik butang [SET SEMULA].
    - vii. Sistem akan set semula tapisan kepada tapisan *default* bagi tapisan JABATAN KESIHATAN NEGERI dan JENIS KENDERAAN dan memaparkan senarai program mengikut tapisan *default*.
    - viii. Klik ikon **[x]** pada tapisan TARIKH PROGRAM untuk set semula tapisan TARIKH PROGRAM.

| TARIKH PROGRAM        |   |
|-----------------------|---|
| 1/11/2024 - 8/11/2024 | × |

ix. Sistem akan set semula tapisan TARIKH PROGRAM.

**Nota:** Secara *default* senarai program yang dipaparkan adalah dari semua jabatan kesihatan, semua jenis kenderaan dan semua tarikh program. Tapisan boleh dibuat dengan mengubah salah satu pilihan tapisan, gabungan 2 tapisan atau kesemua tapisan.

- b. Carian secara *wildcard*:
  - i. Masukkan kata kunci carian di dalam medan carian.
  - ii. Sistem akan menyenarai pendek program dari kolum NAMA PROGRAM yang mengandungi kata kunci yang dimasukkan.

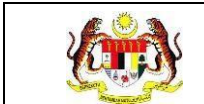

# 4.3.1 TAMBAH PROGRAM

# 1. Pada skrin **Senarai Program**, klik butang **[+PROGRAM]**.

| TAPISA  | N                                   |                                       |                              |                   |                                                  |              |
|---------|-------------------------------------|---------------------------------------|------------------------------|-------------------|--------------------------------------------------|--------------|
| JABATAN | KESIHATAN NEGERI                    | JENIS KEND                            | ERAAN                        |                   | TARIKH PROGRAM                                   |              |
| SILA P  | ILIH                                | ✓ SILA PILI                           | Н                            |                   | ~ □                                              |              |
|         |                                     |                                       | SET SEMULA                   | TAPIS             |                                                  |              |
|         |                                     |                                       |                              |                   |                                                  |              |
| Carian  |                                     | Q                                     |                              |                   |                                                  | +PROGRAM     |
| BIL     | NEGERI                              | JENIS KENDERAAN                       | NAMA PROGRAM                 | TARIKH<br>PROGRAM | ANJURAN                                          | TINDAKAN     |
| 1       | WILAYAH PERSEKUTUAN<br>KUALA LUMPUR | WELLNESS ON WHEELS (WOW)<br>PERGIGIAN | MALAYSIA HARMONI             | 28-06-2024        | JABATAN KESIHATAN WP KUAL/<br>LUMPUR & PUTRAJAYA | a 🧭 💼 🔡 🕒    |
| 2       | JOHOR                               | WELLNESS ON WHEELS (WOW)<br>PERGIGIAN | GIGI KUAT, MALAYSIA<br>SIHAT | 26-06-2024        | BAHAGIAN PENDIDIKAN KESIH.                       | atan 🕜 💼 🕵 🕒 |
| 3       | KEDAH                               | WELLNESS ON WHEELS (WOW)              | EKSPO MAI KE KEDAH           | 26-06-2024        | BAHAGIAN PENDIDIKAN KESIH.                       | ATAN 🖉 🖞 👫 🕒 |
| 4       | PAHANG                              | WELLNESS ON WHEELS (WOW)<br>PERGIGIAN | KARNIVAL MALAYSIA<br>SIHAT   | 24-06-2024        | BAHAGIAN PENDIDIKAN KESIH.                       | ATAN 🖉 觉 🐯 🕒 |
| 5       | PAHANG                              | UNIT BERGERAK                         | WERWER                       | 25-06-2024        | BAHAGIAN PENDIDIKAN KESIH.                       | ATAN 🖒 🗓 器 🕒 |
|         |                                     |                                       |                              |                   | 5 🗸 1-5 daripada 2927 <                          | 1 2 586 >    |
|         |                                     |                                       |                              |                   |                                                  |              |

## 2. Sistem akan memaparkan skrin TAMBAH PROGRAM.

| E TAMBAH PROGRAM       |                               |                                         |        |  |  |  |  |
|------------------------|-------------------------------|-----------------------------------------|--------|--|--|--|--|
| NEGERI *               | Pilih Negeri                  |                                         | ~      |  |  |  |  |
| DAERAH *               | Pilih Daerah                  |                                         | ~      |  |  |  |  |
| JENIS KENDERAAN *      | Pilih Jenis Kenderaan         | ih Jenis Kenderaan                      |        |  |  |  |  |
| NAMA PROGRAM *         | MASUKKAN NAMA PR              | MASUKKAN NAMA PROGRAM                   |        |  |  |  |  |
| PAKEJ*                 |                               |                                         |        |  |  |  |  |
| TARIKH PROGRAM *       |                               |                                         |        |  |  |  |  |
| NAMA LOKALITI/LOKASI * |                               |                                         |        |  |  |  |  |
|                        | MASUKKAN NAMA LOKALITI/LOKASI |                                         |        |  |  |  |  |
|                        | NAMA TEMPAT *                 | MASUKKAN NAMA TEMPAT                    |        |  |  |  |  |
|                        | AKTIVITI *                    | aktiviti boleh dipilih lebih dari satu. |        |  |  |  |  |
|                        |                               | PILIH AKTIVITI YANG DIJALANKAN          |        |  |  |  |  |
| BORANG MAKLUM BALAS *  | Pilih Borang Maklum B         | alas                                    | ~      |  |  |  |  |
| ← KEMBALI KE SENARAI   |                               |                                         | SIMPAN |  |  |  |  |

- 3. Pilih NEGERI dari pilihan.
- 4. Pilih DAERAH dari pilihan.
- 5. Pilih JENIS KENDERAAN dari pilihan.

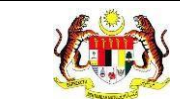

Jika pilihan JENIS KENDERAAN yang dipilih adalah UNIT BERGERAK, paparan TAMBAH PROGRAM adalah seperti berikut:

| NEGERI *             | JOHOR             |                                         |   | $\sim$ |  |  |  |
|----------------------|-------------------|-----------------------------------------|---|--------|--|--|--|
| DAERAH *             | BATU PAHAT        |                                         |   | $\sim$ |  |  |  |
| JENIS KENDERAAN *    | UNIT BERGERAK     | NIT BERGERAK V                          |   |        |  |  |  |
| NAMA PROGRAM *       | MASUKKAN NAM      | MASUKKAN NAMA PROGRAM                   |   |        |  |  |  |
| TARIKH PROGRAM *     | SILA PILIH TARIKH | SILA PILIH TARIKH PROGRAM               |   |        |  |  |  |
| NAMA LOKALITI/LOKASI | MASUKKAN NAM      | A LOKALITI/LOKASI                       |   | +      |  |  |  |
|                      | NAMA TEMPAT *     | MASUKKAN NAMA TEMPAT                    |   |        |  |  |  |
|                      | AKTIVITI *        | aktiviti boleh dipilih lebih dari satu. |   |        |  |  |  |
|                      |                   | PILIH AKTIVITI YANG DIJALANKAN          | ~ |        |  |  |  |
|                      |                   |                                         |   |        |  |  |  |
|                      |                   |                                         | _ |        |  |  |  |

- 6. Masukkan NAMA PROGRAM.
- 7. Pilih PAKEJ dari pilihan.
- 8. Pilih TARIKH PROGRAM dari kalendar. Klik pada 2 tarikh berbeza sekiranya tarikh program lebih dari 1 hari dan klik 2 kali pada tarikh yang sama sekiranya tarikh program dijalankan selama sehari sahaja.
- 9. Masukkan NAMA LOKALITI.
- 10. Masukkan NAMA TEMPAT.
- 11. Pilih AKTIVITI dari pilihan. Aktiviti boleh dipilih lebih dari satu.
- 12. Klik ikon [+] jika LOKALITI/LOKASI adalah lebih dari 1. Medan untuk pengisian LOKALITI/LOKASI baru akan ditambah.

| NAMA<br>LOKALITI/LOKASI * | MASUKKAN NAM  | A LOKALITI/LOKASI                       |   | _ | _ |
|---------------------------|---------------|-----------------------------------------|---|---|---|
|                           | NAMA TEMPAT * | MASUKKAN NAMA TEMPAT                    |   |   |   |
|                           | AKTIVITI *    | aktiviti boleh dipilih lebih dari satu. |   |   |   |
|                           |               | PILIH AKTIVITI YANG DIJALANKAN          |   |   |   |
|                           | MASUKKAN NAM  | A LOKALITI/LOKASI                       | + |   | - |
|                           | NAMA TEMPAT * | MASUKKAN NAMA TEMPAT                    |   |   |   |
|                           | AKTIVITI *    | aktiviti boleh dipilih lebih dari satu. |   |   |   |
|                           |               | PILIH AKTIVITI YANG DIJALANKAN          |   |   |   |

Klik ikon [-] sekiranya LOKALITI/LOKASI yang ditambah tidak diperlukan.

- 13. Pilih BORANG MAKLUM BALAS dari pilihan.
- 14. Klik butang **[SIMPAN]**.

15. Sistem akan memaparkan tetingkap pengesahan.

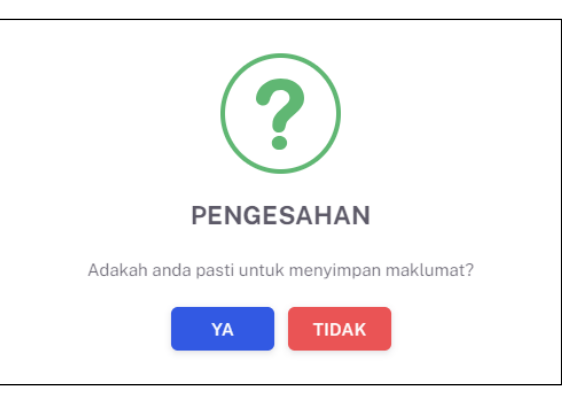

- 16.Klik butang **[YA]** untuk menyimpan atau klik butang **[TIDAK]** untuk menutup tetingkap tanpa menyimpan.
- 17. Sistem akan memaparkan notifikasi berjaya.

**Nota:** Negeri dan daerah yang dipilih merupakan negeri dan daerah tempat program dijalankan.

Pilihan medan Pakej dan Borang Maklum Balas tidak dipaparkan untuk Jenis Kenderaan UNIT BERGERAK.

Anjuran ditetapkan mengikut profil jabatan kesihatan pengguna yang mengunci masuk program tersebut.

Medan bertanda \* adalah wajib diisi.

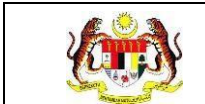

# 4.3.2 KEMAS KINI PROGRAM

### 1. Pada skrin Senarai Program, klik ikon [Kemas Kini].

| BATAN  | KESIHATAN NEGERI                    | JENIS KEN                             | DERAAN                       |                   | TARIKH PROGRAM                                   |                |
|--------|-------------------------------------|---------------------------------------|------------------------------|-------------------|--------------------------------------------------|----------------|
| SILA P | ILIH                                | ✓ SILA PIL                            | IH                           |                   | ~ ₿                                              |                |
|        |                                     |                                       | SET SEMULA                   | TAPIS             |                                                  |                |
|        |                                     |                                       |                              |                   |                                                  |                |
|        |                                     |                                       |                              |                   |                                                  |                |
|        |                                     |                                       |                              |                   |                                                  |                |
| Carian |                                     | Q                                     |                              |                   |                                                  | +PROGRAM       |
| BIL    | NEGERI                              | JENIS KENDERAAN                       | NAMA PROGRAM                 | TARIKH<br>PROGRAM | ANJURAN                                          | TINDAKAN       |
|        | WILAYAH PERSEKUTUAN<br>KUALA LUMPUR | WELLNESS ON WHEELS (WOW)<br>PERGIGIAN | MALAYSIA HARMONI             | 28-06-2024        | JABATAN KESIHATAN WP KUALA<br>LUMPUR & PUTRAJAYA | e 🖞 👫 C        |
|        | JOHOR                               | WELLNESS ON WHEELS (WOW)<br>PERGIGIAN | GIGI KUAT, MALAYSIA<br>SIHAT | 26-06-2024        | BAHAGIAN PENDIDIKAN KESIHATAN                    | e 🖞 🔡 🥲        |
|        | KEDAH                               | WELLNESS ON WHEELS (WOW)              | EKSPO MAI KE KEDAH           | 26-06-2024        | BAHAGIAN PENDIDIKAN KESIHATAN                    | e 🖞 🔡 🤇        |
|        | PAHANG                              | WELLNESS ON WHEELS (WOW)<br>PERGIGIAN | KARNIVAL MALAYSIA<br>SIHAT   | 24-06-2024        | BAHAGIAN PENDIDIKAN KESIHATAN                    | e 🖞 🔡 C        |
|        | PAHANG                              | UNIT BERGERAK                         | WERWER                       | 25-06-2024        | BAHAGIAN PENDIDIKAN KESIHATAN                    | C <u>च</u> 🔡 ( |
| 5      |                                     |                                       |                              |                   |                                                  |                |

2. Sistem akan memaparkan skrin Kemas Kini Program. Skrin Kemas Kini Program mengandungi medan-medan yang telah dikunci masuk ketika tambah program dan medan-medan tambahan yang perlu dikemas kini.

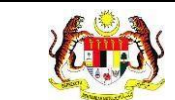

٦

Skrin Kemas Kini Program dengan pilihan JENIS KENDERAAN WELLNESS ON WHEELS (WOW) atau WELLNESS ON WHEELS (WOW) PERGIGIAN atau KLINIK PERGIGIAN BERGERAK (KPB) dipaparkan seperti berikut:

| ≔ KEMAS KINI PROGRAM   | N                     |                                                                                                    |  |  |  |  |
|------------------------|-----------------------|----------------------------------------------------------------------------------------------------|--|--|--|--|
| NEGERI*                | MELAKA                | × ]                                                                                                    |  |  |  |  |
| DAERAH *               | ALOR GAJAH            |                                                                                                    |  |  |  |  |
| JENIS KENDERAAN *      | WELLNESS ON WHEELS (M | (W)                                                                                                    |  |  |  |  |
| NAMA PROGRAM *         | MALAYSIA HARMONI      |                                                                                                    |  |  |  |  |
| PAKEJ*                 | 1 ~                   |                                                                                                    |  |  |  |  |
| TARIKH PROGRAM *       | ₿/9/2024              | ×                                                                                                    |  |  |  |  |
| NAMA LOKALITI/LOKASI * | Deterro Use e Tech    | · · · · · · · · · · · · · · · · · · ·                                                                                                    |  |  |  |  |
|                        | Dataran Hang Tuah     | + -                                                                                                    |  |  |  |  |
|                        |                       | Alor Gajah                                                                                                    |  |  |  |  |
|                        | AKTIVITI *            | PANDUAN RUJUKAN JANJI TEMU SARINGAN MELALUI MYSEJAHTERA KANDUNGAN GULA DALAM DARAH<br>KOLESTEROL DALAM DARAH TEKANAN DARAH KUIZ KESIHATAN LIVE UPDATE |  |  |  |  |
| BORANG MAKLUM BALAS *  | BORANG MAKLUM BAL     | AS V                                                                                                    |  |  |  |  |
| BIL. HEBAHAN AWAM *    | 0                     |                                                                                                    |  |  |  |  |
| EDARAN BAHAN PROMOSI:  | BIL. RISALAH *        |                                                                                                    |  |  |  |  |
|                        | 0                     |                                                                                                    |  |  |  |  |
|                        | BIL. POSTER *         |                                                                                                    |  |  |  |  |
|                        | 0                     |                                                                                                    |  |  |  |  |
|                        | BIL. BAHAN LAIN *     |                                                                                                    |  |  |  |  |
|                        | 0                     |                                                                                                    |  |  |  |  |
| JUMLAH KEHADIRAN: *    | 0                     |                                                                                                    |  |  |  |  |
| JUMLAH RUJUKAN KE      | UJIAN KECERGASAN *    |                                                                                                    |  |  |  |  |
| WELLNESS HUB: *        | 0                     |                                                                                                    |  |  |  |  |
|                        | SARINGAN KESIHATAN DA | N PENILAIAN RISIKO KESIHATAN *                                                                                                    |  |  |  |  |
|                        | 0                     |                                                                                                    |  |  |  |  |
|                        | SARINGAN BERHENTI MER | ROKOK •                                                                                                    |  |  |  |  |
|                        | 0                     |                                                                                                    |  |  |  |  |
| CATATAN                |                       |                                                                                                    |  |  |  |  |
| CATATAN                |                       |                                                                                                    |  |  |  |  |
|                        |                       |                                                                                                    |  |  |  |  |
|                        |                       |                                                                                                    |  |  |  |  |
| GAMBAR AKTIVITI        |                       |                                                                                                    |  |  |  |  |
|                        |                       |                                                                                                    |  |  |  |  |
|                        |                       |                                                                                                    |  |  |  |  |
| ← KEMBALI KE SENARAI   |                       | KEMAS KINI                                                                                                    |  |  |  |  |

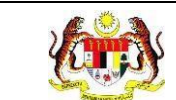

Skrin Kemas Kini Program dengan pilihan JENIS KENDERAAN UNIT BERGERAK dipaparkan seperti berikut:

| ≡ KEMAS KINI PROGE   | RAM                |                                    |          |
|----------------------|--------------------|------------------------------------|----------|
| NEGERI *             | MELAKA             |                                    | ~        |
| DAERAH *             | ALOR GAJAH         |                                    | ~        |
| JENIS KENDERAAN *    | UNIT BERGERAK      |                                    | ~        |
| NAMA PROGRAM *       | UNIT BERGERAK      |                                    |          |
| TARIKH PROGRAM *     | 1/1/2024           |                                    | ×        |
| NAMA LOKALITI/LOKASI | ALOR GAJAH         |                                    | ]+ -     |
|                      | NAMA TEMPAT *      | ALOR GAJAH                         |          |
|                      | AKTIVITI *         | HEBAHAN AWAM                       |          |
| BIL. HEBAHAN AWAM *  | 10                 |                                    |          |
| EDARAN BAHAN         | BIL. RISALAH *     |                                    |          |
| PROMOSI: *           | 0                  |                                    |          |
|                      | BIL. POSTER *      |                                    |          |
|                      | 50                 |                                    |          |
|                      | BIL. BAHAN LAIN *  |                                    |          |
|                      | 0                  |                                    |          |
| JUMLAH KEHADIRAN: *  | 50                 |                                    |          |
| JUMLAH RUJUKAN KE    | UJIAN KECERGASAN * |                                    |          |
| WELLNESS HUB: *      | 0                  |                                    |          |
|                      | SARINGAN KESIHATAI | N DAN PENILAIAN RISIKO KESIHATAN * |          |
|                      | 0                  |                                    |          |
|                      | SARINGAN BERHENTI  | MEROKOK*                           |          |
|                      | 0                  |                                    |          |
| CATATAN              |                    |                                    |          |
|                      |                    |                                    |          |
|                      |                    |                                    |          |
| GAMBAR AKTIVITI      | ~                  |                                    |          |
|                      |                    |                                    |          |
|                      |                    |                                    |          |
|                      |                    | _                                  |          |
| ← KEMBALI KE SENA    | RAI                | KE                                 | MAS KINI |

- 3. Kemas kini maklumat yang perlu bagi maklumat yang telah dikunci masuk semasa tambah program.
- Masukkan BIL. HEBAHAN AWAM. Secara *default* bilangan ditetapkan kepada
  0.

- 5. Masukkan bilangan edaran bahan promosi untuk BIL. RISALAH. Secara *default* bilangan ditetapkan kepada 0.
- 6. Masukkan bilangan edaran bahan promosi untuk BIL. POSTER. Secara *default* bilangan ditetapkan kepada 0.
- 7. Masukkan bilangan edaran bahan promosi untuk BIL. BAHAN LAIN. Secara *default* bilangan ditetapkan kepada 0.
- Masukkan JUMLAH KEHADIRAN. Secara *default* bilangan ditetapkan kepada
  0.
- 9. Masukkan jumlah rujukan ke Wellness Hub untuk UJIAN KECERGASAN. Secara *default* bilangan ditetapkan kepada 0.
- 10. Masukkan jumlah rujukan ke Wellness Hub untuk SARINGAN KESIHATAN DAN PENILAIAN RISIKO KESIHATAN. Secara *default* bilangan ditetapkan kepada 0.
- 11. Masukkan jumlah rujukan ke Wellness Hub untuk SARINGAN BERHENTI MEROKOK. Secara *default* bilangan ditetapkan kepada 0.
- 12. Masukkan CATATAN.
- 13. Klik pada medan GAMBAR AKTIVITI atau pada ikon **[Kamera]** untuk memuat naik gambar.
- 14. Klik butang [KEMAS KINI].
- 15. Sistem akan memaparkan tetingkap pengesahan.

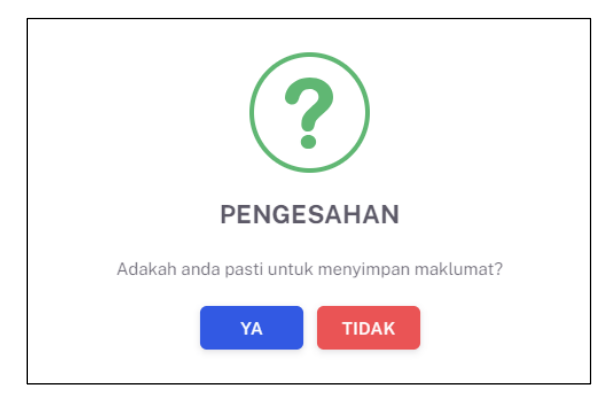

- 16.Klik butang **[YA]** untuk menyimpan atau klik butang **[TIDAK]** untuk menutup tetingkap tanpa menyimpan.
- 17. Sistem akan memaparkan notifikasi berjaya.

**Nota:** Pilihan medan Pakej dan Borang Maklum Balas tidak dipaparkan untuk Jenis Kenderaan UNIT BERGERAK.

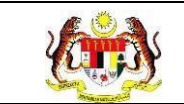

Medan-medan bagi bilangan adalah wajib diisi, namun sekiranya tidak dikemas kini bilangan yang disimpan secara *default* adalah 0. Medan bertanda \* adalah wajib diisi.

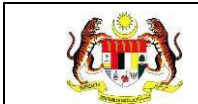

# 4.3.3 HAPUS PROGRAM

1. Pada skrin **Senarai Program**, klik ikon **[Hapus]** pada kolum TINDAKAN.

| BATAN   | KESIHATAN NEGERI                    | JENIS KEN                             | DERAAN                       |                   | TARIKH PROGRAM                                   |                  |
|---------|-------------------------------------|---------------------------------------|------------------------------|-------------------|--------------------------------------------------|------------------|
| SILA PI | LIH                                 | ✓ 📔 SILA PIL                          | IH                           |                   | ~                                                |                  |
|         |                                     |                                       | SET SEMULA                   | TAPIS             |                                                  |                  |
|         |                                     |                                       |                              |                   |                                                  |                  |
|         |                                     |                                       |                              |                   |                                                  |                  |
|         |                                     |                                       |                              |                   |                                                  |                  |
| Carian  |                                     | Q                                     |                              |                   |                                                  | +PROGRAM         |
| IL      | NEGERI                              | JENIS KENDERAAN                       | NAMA PROGRAM                 | TARIKH<br>PROGRAM | ANJURAN                                          | TINDAKAN         |
|         | WILAYAH PERSEKUTUAN<br>KUALA LUMPUR | WELLNESS ON WHEELS (WOW)<br>PERGIGIAN | MALAYSIA HARMONI             | 28-06-2024        | JABATAN KESIHATAN WP KUALA<br>LUMPUR & PUTRAJAYA | e 💼 🔐 (          |
|         | JOHOR                               | WELLNESS ON WHEELS (WOW)<br>PERGIGIAN | GIGI KUAT, MALAYSIA<br>SIHAT | 26-06-2024        | BAHAGIAN PENDIDIKAN KESIHATA                     | N ピ 🖞 🔡 🤇        |
|         | KEDAH                               | WELLNESS ON WHEELS (WOW)              | EKSPO MAI KE KEDAH           | 26-06-2024        | BAHAGIAN PENDIDIKAN KESIHATA                     | N 🕑 聞 🔡 🤇        |
|         | PAHANG                              | WELLNESS ON WHEELS (WOW)<br>PERGIGIAN | KARNIVAL MALAYSIA<br>SIHAT   | 24-06-2024        | BAHAGIAN PENDIDIKAN KESIHATA                     | N 🕑 🗓 🔡 🤇        |
|         | PAHANG                              | UNIT BERGERAK                         | WERWER                       | 25-06-2024        | BAHAGIAN PENDIDIKAN KESIHATA                     | N 🕑 <u>च</u> 🎇 🔇 |
| i       |                                     |                                       |                              |                   |                                                  |                  |

2. Sistem akan memaparkan tetingkap pengesahan.

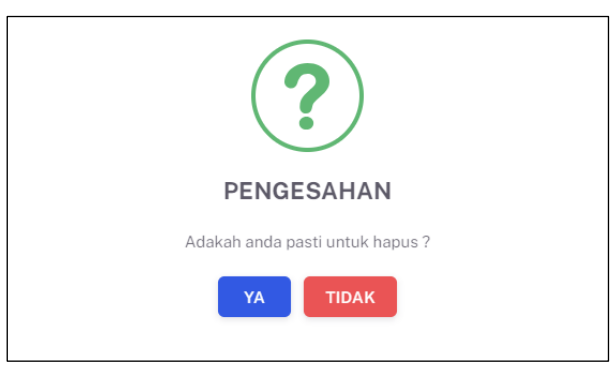

- 3. Klik butang **[YA]** untuk menghapus atau klik butang **[TIDAK]** untuk menutup tetingkap tanpa menghapus.
- 4. Sistem akan memaparkan notifikasi berjaya.

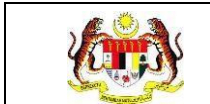

# 4.3.4 **JANA QR**

1. Pada skrin Senarai Program, klik ikon [Jana QR].

| +PROGRAI            |
|---------------------|
| KAN                 |
| ₩ 88 (              |
| ti 🔐 (              |
| Ū 88 (              |
| <mark>₩</mark> 88 ( |
| <u>⊕</u> 00 /       |
| A                   |

2. Sistem akan memaparkan tetingkap PAUTAN MAKLUM BALAS.

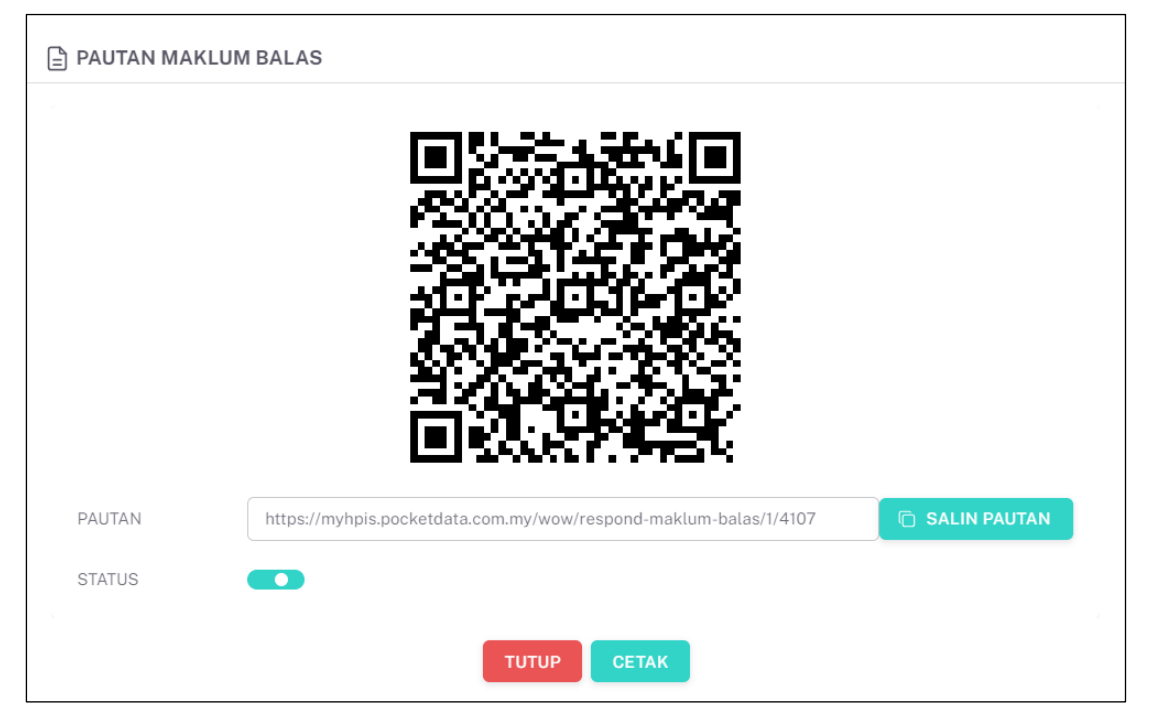

- 3. Klik butang [SALIN PAUTAN] dan salin di ruangan URL tab yang baharu.
- 4. Sistem akan memaparkan BORANG MAKLUM BALAS yang sedia dijawab bagi program yang dipilih.

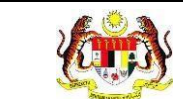

## Contoh BORANG MAKLUM BALAS yang akan dijawab adalah seperti berikut:

| MA PENGUNJUNG*                                                       |                                          |                                      |                    |
|----------------------------------------------------------------------|------------------------------------------|--------------------------------------|--------------------|
| Jantina *<br>O Lelaki O Perempuar                                    | ŋ                                        |                                      |                    |
| Jumlah Anak (Jika hadir ber<br>1 orang 2 orang<br>11 orang dan lebih | rsama) *<br>○ 3 orang ○ 4 orang ○ 5 oran | g 🔵 6 orang 🔵 7 orang 🔵 8 orang 🔵    | 9 orang 🔘 10 orang |
| Saya mendapat pendedaha                                              | n pembudayaan hidup sihat semasa al      | ktiviti WoW *                        |                    |
| Saya mempunyai motivasi u<br>🔿 YA 🔿 TIDAK                            | untuk membudayakan hidup sihat sele      | pas mengikuti aktiviti WoW. *        |                    |
| Saya telah menjalani saring<br>🔿 YA 🔿 TIDAK                          | gan kesihatan dalam tempoh satu tahu     | ın lepas. *                          |                    |
| Saya tahu tentang Agenda<br>○ YA ○ TIDAK                             | Nasional Malaysia Sihat (ANMS). *        |                                      |                    |
| Umur *<br>O 12 tahun dan ke bawah                                    | 🔿 13-17 tahun 🔿 18-39 tahun              | ◯ 40-59 tahun ◯ 60 tahun dan ke atas |                    |
| Saringan kesihatan dapat k                                           | esan awal, cegah awal dan elak kompl     | likasi sesuatu penyakit. *           |                    |
| SKALA                                                                | 1                                        | 2                                    | 3                  |
| KETERANGAN                                                           | SETUJU                                   | KURANG SETUJU                        | TIDAK SETUJU       |
| SARINGAN KESIHATAN                                                   | DAPAT KESAN AWAL, CEGAH AWAL D           | AN ELAK KOMPLIKASI SESUATU PENYAKIT. | ○ 1 ○ 2 ○ 3        |

- 5. Langkah menjawab borang maklum balas adalah seperti berikut:
  - i. Masukkan NAMA PENGUNJUNG.
  - ii. Masukkan E-MEL PENGUNJUNG.
  - iii. Jawab soalan-soalan maklum balas.
  - iv. Klik butang **[SIMPAN]**.
  - v. Sistem akan memaparkan tetingkap pengesahan.

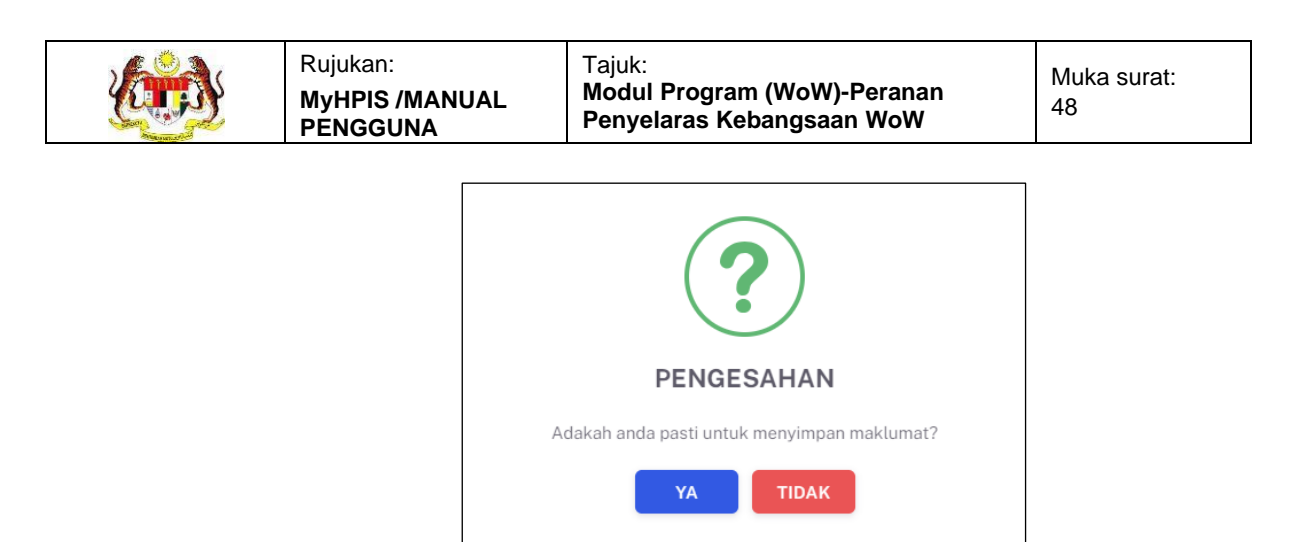

- vi. Klik butang **[YA]** untuk menyimpan atau klik butang **[TIDAK]** untuk menutup tetingkap tanpa menyimpan.
- vii. Sistem akan memaparkan tetingkap berjaya.

| $\bigcirc$ | TERIMA KASIH.<br>MAKLUM BALAS BAGI PROGRAM MALAYSIA HARMONI TELAH DISIMPAN.     |  |
|------------|---------------------------------------------------------------------------------|--|
|            |                                                                                 |  |
|            | <b>BERJAYA</b><br>Terima Kasih atas Maklum Balas yang<br>Diberikan.<br><b>K</b> |  |

- viii. Klik butang **[OK]**.
- ix. Sistem akan menutup tetingkap berjaya.

| <b>~</b> | TERIMA KASIH.<br>MAKLUM BALAS BAGI PROGRAM MALAYSIA HARMONI TELAH DISIMPAN. |
|----------|-----------------------------------------------------------------------------|
|          | JAWAB MAALLMI BALAS                                                         |
|          |                                                                             |
|          |                                                                             |
|          |                                                                             |
|          |                                                                             |
|          |                                                                             |
|          |                                                                             |
|          |                                                                             |

x. Klik pautan JAWAB MAKLUM BALAS.

- xi. Sistem akan memaparkan semula borang maklum balas.
- Tutup tab BORANG MAKLUM BALAS dan kembali ke skrin tetingkap PAUTAN MAKLUM BALAS.
- 7. Klik butang [CETAK].

|                                                                                                 | Print         | 1 sheet of paper           |  |
|-------------------------------------------------------------------------------------------------|---------------|----------------------------|--|
|                                                                                                 | Destination   | 🖶 HP Color Laserlet M553 * |  |
| BOD ANC MART HM DAT AS DENCHNING                                                                | Pages         | All                        |  |
| MALAYSIA HARMONI                                                                                | Copies        | 1                          |  |
| SILA IMBAS KOD QR DH ANWAII UNTUK MINGISI BORANG<br>MAKLUM BALAS                                | Layout        | Portrait *                 |  |
|                                                                                                 | Color         | Color •                    |  |
|                                                                                                 | More settings | v                          |  |
| H IMBAS KOD QR                                                                                  |               |                            |  |
| MAKLIM BALAS INI AKAN DIGUNAKAN UNTUK MININGKAJKAN PRESTASI<br>PERSEMBUTAK KAMI<br>TETRIKA KASI |               |                            |  |
| BAHAGAN PENDIDIKAN KESHIATAN<br>KEMI/NTERIAN KESHIATAN MALAVSIA                                 |               |                            |  |
|                                                                                                 |               |                            |  |
|                                                                                                 |               | Print Cancel               |  |
|                                                                                                 |               |                            |  |

- 8. Sistem akan memaparkan previu cetak QR bagi program yang dipilih pada tab baharu.
- 9. Tutup tab cetak dan kembali ke skrin tetingkap PAUTAN MAKLUM BALAS.
- 10. Klik toggle [STATUS].
- 11. Sistem akan memaparkan tetingkap berjaya.

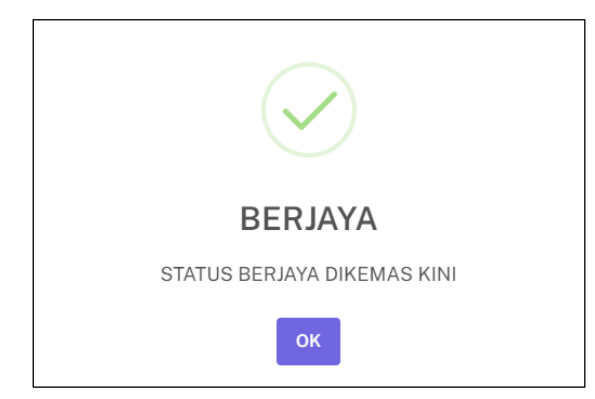

12. Klik butang [OK].

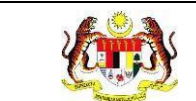

13. Sistem akan menutup tetingkap berjaya.

| 🖹 PAUTAN MAR | LUM BALAS                                                        |
|--------------|------------------------------------------------------------------|
|              |                                                                  |
| PAUTAN       | https://myhpis.pocketdata.com.my/wow/respond-maklum-balas/1/4107 |
| STATUS       |                                                                  |
|              | ТИТИР                                                            |

- 14. Toggle [STATUS] akan dipaparkan tidak aktif.
- 15. Klik butang [TUTUP].
- 16. Sistem akan menutup tetingkap PAUTAN MAKLUM BALAS.

**Nota:** Apabila *toggle* **[STATUS]** dinyah aktif, borang maklum balas tidak lagi aktif untuk menerima maklum balas.

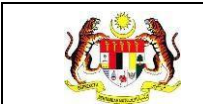

## 4.3.5 PAPAR STATISTIK

1. Pada skrin **Senarai Program**, klik ikon **[Papar Statistik]** pada kolum TINDAKAN.

| TAPISA             | N                                   |                                       |                              |                   |                                                  |           |
|--------------------|-------------------------------------|---------------------------------------|------------------------------|-------------------|--------------------------------------------------|-----------|
| JABATAN<br>SILA PI | KESIHATAN NEGERI<br>ILIH            | JENIS KENI<br>V SILA PIL              | DERAAN<br>IH                 |                   |                                                  |           |
|                    |                                     |                                       | SET SEMULA                   | TAPIS             |                                                  |           |
|                    |                                     |                                       |                              |                   |                                                  |           |
| Carian             |                                     | Q                                     |                              |                   |                                                  | +PROGRAM  |
| BIL                | NEGERI                              | JENIS KENDERAAN                       | NAMA PROGRAM                 | TARIKH<br>PROGRAM | ANJURAN                                          | TINDAKAN  |
| 1                  | WILAYAH PERSEKUTUAN<br>KUALA LUMPUR | WELLNESS ON WHEELS (WOW)<br>PERGIGIAN | MALAYSIA HARMONI             | 28-06-2024        | JABATAN KESIHATAN WP KUALA<br>LUMPUR & PUTRAJAYA | C 🖞 🔡 🕒   |
| 2                  | JOHOR                               | WELLNESS ON WHEELS (WOW)<br>PERGIGIAN | GIGI KUAT, MALAYSIA<br>SIHAT | 26-06-2024        | BAHAGIAN PENDIDIKAN KESIHATAN                    | l 🖞 🔡 🕒   |
| 3                  | KEDAH                               | WELLNESS ON WHEELS (WOW)              | EKSPO MAI KE KEDAH           | 26-06-2024        | BAHAGIAN PENDIDIKAN KESIHATAN                    | e 🖞 🔡 🕞   |
| 4                  | PAHANG                              | WELLNESS ON WHEELS (WOW)<br>PERGIGIAN | KARNIVAL MALAYSIA<br>SIHAT   | 24-06-2024        | BAHAGIAN PENDIDIKAN KESIHATAN                    | e 🖞 👪 🚱   |
| 5                  | PAHANG                              | UNIT BERGERAK                         | WERWER                       | 25-06-2024        | BAHAGIAN PENDIDIKAN KESIHATAN                    | C 🗊 🔡 🕒   |
|                    |                                     |                                       |                              |                   | 5 🗸 1-5 daripada 2927 <                          | 1 2 586 > |
|                    |                                     |                                       |                              |                   |                                                  |           |

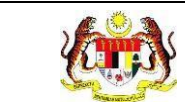

#### 2. Sistem akan memaparkan skrin Maklum Balas bagi program yang dipilih.

| E MAKLUM BALAS - MALAYS                    | IA HARMONI                                             |
|--------------------------------------------|--------------------------------------------------------|
| PAKEJ:                                     | BASIC                                                  |
| BILANGAN KEHADIRAN :                       | 100                                                    |
| BILANGAN PENYERTAAN :                      | 2                                                      |
| ANALISA :                                  | PROGRAM MENCAPAI SASARAN 70% PENGUNJUNG WoW            |
|                                            |                                                        |
|                                            | 6                                                      |
| Saya mempunyai motivasi untuk men          | nbudayakan hidup sihat selepas mengikuti aktiviti WoW. |
| 2 (100.00%)                                | • 74*                                                  |
| Denggi boleh membawa maut.<br>DENGGI BIASA | ● SANGAT SETUJU<br>● SETUJU                            |
| DENGGI BERDARAH                            |                                                        |
| 1 (50.00%) 1 (50.00%)                      | ● SANGAT SETUJU<br>● SETUJU                            |
| Apakah nama bangunan tertinggi di N        | Malaysia<br>• TALCC'                                   |
| ← KEMBALI KE SENARAI                       |                                                        |
| 9 2024 By Bahagian Pendidikan Kesihatar    | n                                                      |

- 3. Klik ikon [Export Senarai Nama] pada bahagian maklumat maklum balas.
- 4. Sistem akan memuat turun fail excel yang mengandungi senarai nama pengunjung yang menjawab borang maklum balas bagi program tersebut.
- 5. Klik butang [KEMBALI KE SENARAI].
- 6. Sistem akan memaparkan skrin Senarai Program.

### 4.4 TETAPAN KENDERAAN WOW

Menu ini digunakan untuk membuat tetapan kenderaan WoW yang ada bagi setiap jabatan kesihatan. **Penyelaras Kebangsaan WoW** juga boleh **menambah kenderaan**, **mengemas kini** dan **menghapus tetapan kenderaan**.

 Klik menu Wellness On Wheels dan klik pada sub menu Tetapan Kenderaan WoW.

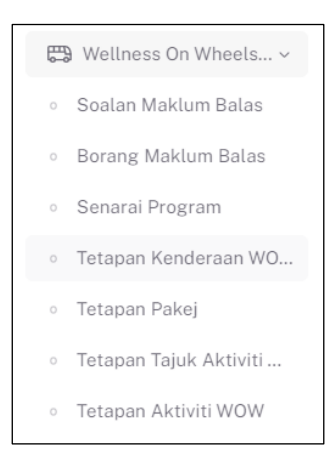

2. Sistem akan memaparkan skrin Senarai Kenderaan WoW.

| Carian | . Q                            |                                    | +KENDERAAN |
|--------|--------------------------------|------------------------------------|------------|
| BIL    | JABATAN KESIHATAN              | KENDERAAN                          | TINDAKAN   |
| 1      | JABATAN KESIHATAN NEGERI JOHOR | WELLNESS ON WHEELS (WOW) PERGIGIAN | Ľ 🗓        |
| 2      | JABATAN KESIHATAN NEGERI JOHOR | UNIT BERGERAK                      | C 🗓        |
| 3      | JABATAN KESIHATAN NEGERI JOHOR | KLINIK PERGIGIAN BERGERAK (KPB)    | C 🗓        |
| 4      | JABATAN KESIHATAN NEGERI JOHOR | WELLNESS ON WHEELS (WOW)           | C 🗓        |
| 5      | JABATAN KESIHATAN NEGERI KEDAH | KLINIK PERGIGIAN BERGERAK (KPB)    | <i>Ľ</i> 觉 |
|        |                                | E X 1 5 derinede 65 /              | 2 12       |

- 5. Kenderaan yang telah didaftarkan boleh dicari secara carian wildcard.
  - a. Masukkan kata kunci carian di dalam medan carian.
  - b. Sistem akan memaparkan senarai kenderaan dengan kata kunci yang sepadan pada kolum jabatan kesihatan.

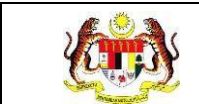

# 4.4.1 TAMBAH KENDERAAN

1. Pada skrin Senarai Kenderaan WoW, klik butang [+KENDERAAN].

| Carian | Q                              |                                    | +KENDERAAN |
|--------|--------------------------------|------------------------------------|------------|
| BIL    | JABATAN KESIHATAN              | KENDERAAN                          | TINDAKAN   |
| 1      | JABATAN KESIHATAN NEGERI JOHOR | WELLNESS ON WHEELS (WOW) PERGIGIAN | <i>C</i> 🖻 |
| 2      | JABATAN KESIHATAN NEGERI JOHOR | UNIT BERGERAK                      | <i>C</i> 🛍 |
| 3      | JABATAN KESIHATAN NEGERI JOHOR | KLINIK PERGIGIAN BERGERAK (KPB)    | C 🛍        |
| 4      | JABATAN KESIHATAN NEGERI JOHOR | WELLNESS ON WHEELS (WOW)           | C 🛍        |
| 5      | JABATAN KESIHATAN NEGERI KEDAH | KLINIK PERGIGIAN BERGERAK (KPB)    | <i>C</i> 🖻 |
|        |                                | 5 x 1-5 darinada 65 / 1            | 2 12       |

2. Sistem akan memaparkan skrin Daftar Kenderaan.

| ≡ TAMBAH KENDERAAN         |                      |
|----------------------------|----------------------|
| Jabatan Kesihatan Negeri * |                      |
| Pilih Jabatan Kesihatan    | ~                    |
| Kenderaan *                |                      |
| Pilih Jenis Kenderaan      | ~                    |
|                            |                      |
| ← KEMBALI KE SENARAI       | DAFTAR $\rightarrow$ |

- 3. Pilih Jabatan Kesihatan Negeri dari pilihan.
- 4. Pilih Kenderaan dari pilihan.
- 5. Klik butang [DAFTAR].

6. Sistem akan memaparkan tetingkap pengesahan.

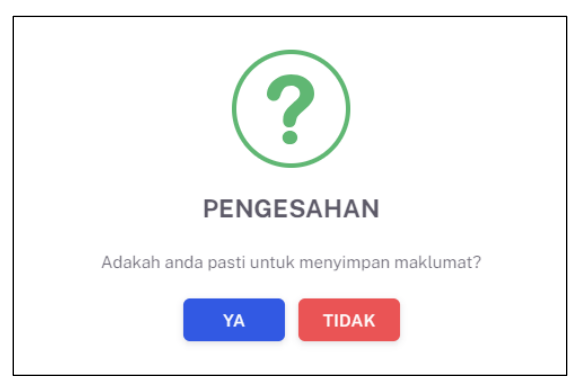

- 7. Klik butang **[YA]** untuk menyimpan atau klik butang **[TIDAK]** untuk menutup tetingkap tanpa menyimpan.
- Sistem akan memaparkan notifikasi berjaya.
  Nota: Medan bertanda \* adalah wajib diisi.

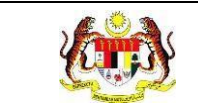

## 4.4.2 KEMAS KINI KENDERAAN

1. Pada skrin Senarai Kenderaan WoW, klik ikon [Kemas Kini] pada kolum TINDAKAN.

| Carian . | Q                              |                                    | +KENDERAAN |
|----------|--------------------------------|------------------------------------|------------|
| BIL      | JABATAN KESIHATAN              | KENDERAAN                          | TINDAKAN   |
| 1        | JABATAN KESIHATAN NEGERI JOHOR | WELLNESS ON WHEELS (WOW) PERGIGIAN | C 🗇        |
| 2        | JABATAN KESIHATAN NEGERI JOHOR | UNIT BERGERAK                      | C 🖻        |
| 3        | JABATAN KESIHATAN NEGERI JOHOR | KLINIK PERGIGIAN BERGERAK (KPB)    | <i>C</i> 🔟 |
| 4        | JABATAN KESIHATAN NEGERI JOHOR | WELLNESS ON WHEELS (WOW)           | <i>C</i> 🔟 |
| 5        | JABATAN KESIHATAN NEGERI KEDAH | KLINIK PERGIGIAN BERGERAK (KPB)    | <i>C</i> 🖻 |
|          |                                | 5 V 1 5 daripada 65 V              | 2 12       |

2. Sistem akan memaparkan skrin Kemas Kini Kenderaan.

| E KEMAS KINI KENDERAAN             |              |
|------------------------------------|--------------|
| Jabatan Kesihatan Negeri *         |              |
| JABATAN KESIHATAN NEGERI JOHOR     | ~            |
| Kenderaan *                        |              |
| WELLNESS ON WHEELS (WOW) PERGIGIAN | ~            |
|                                    |              |
| ← KEMBALI KE SENARAI               | KEMAS KINI → |

- 3. Kemas kini maklumat yang perlu.
- 4. Klik butang [KEMAS KINI].

5. Sistem akan memaparkan tetingkap pengesahan.

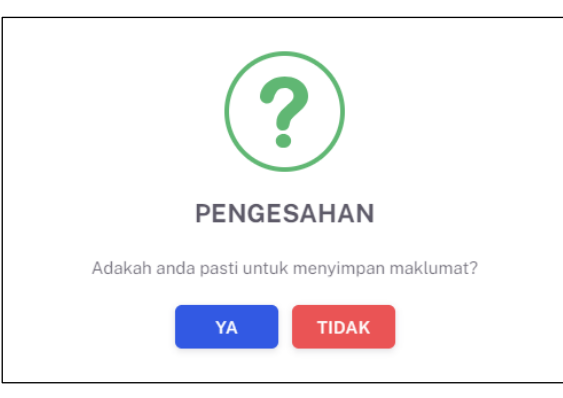

- 6. Klik butang **[YA]** untuk menyimpan atau klik butang **[TIDAK]** untuk menutup tetingkap tanpa menyimpan.
- 7. Sistem akan memaparkan notifikasi berjaya.Nota: Medan bertanda \* adalah wajib diisi.

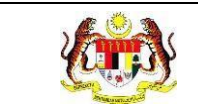

## 4.4.3 HAPUS KENDERAAN

1. Pada skrin Senarai Kenderaan WoW, klik ikon [Hapus] pada kolum TINDAKAN.

| Carian . | Q                              |                                    | +KENDERAAN |
|----------|--------------------------------|------------------------------------|------------|
| BIL      | JABATAN KESIHATAN              | KENDERAAN                          | TINDAKAN   |
| 1        | JABATAN KESIHATAN NEGERI JOHOR | WELLNESS ON WHEELS (WOW) PERGIGIAN | C 🗇        |
| 2        | JABATAN KESIHATAN NEGERI JOHOR | UNIT BERGERAK                      | C 🗓        |
| 3        | JABATAN KESIHATAN NEGERI JOHOR | KLINIK PERGIGIAN BERGERAK (KPB)    | C 🔟        |
| 4        | JABATAN KESIHATAN NEGERI JOHOR | WELLNESS ON WHEELS (WOW)           | C 🔟        |
| 5        | JABATAN KESIHATAN NEGERI KEDAH | KLINIK PERGIGIAN BERGERAK (KPB)    | C 🗇        |
|          |                                |                                    |            |

2. Sistem akan memaparkan tetingkap pengesahan.

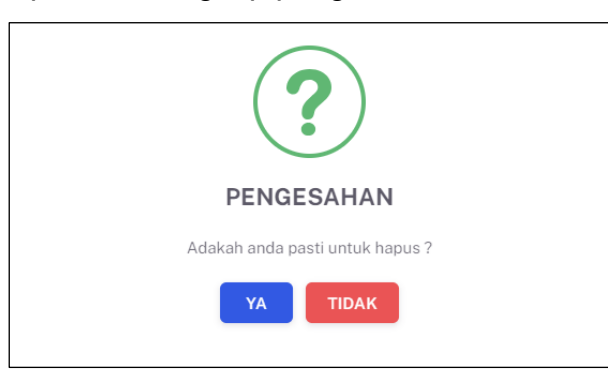

- 3. Klik butang **[YA]** untuk menyimpan atau klik butang **[TIDAK]** untuk menutup tetingkap tanpa menyimpan.
- 4. Sistem akan memaparkan notifikasi berjaya.

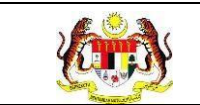

### 4.5 TETAPAN PAKEJ

Menu ini digunakan untuk membuat tetapan pakej WoW. **Penyelaras Kebangsaan WoW** juga boleh **mengemas kini** dan **menghapus tetapan pakej**.

1. Klik menu Wellness On Wheels dan klik pada sub menu Tetapan Pakej.

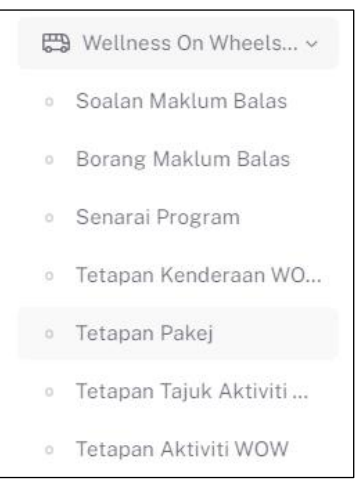

2. Sistem akan memaparkan skrin Senarai Pakej WoW.

| Carian |          | Q               |              |                   | +PAKEJ   |
|--------|----------|-----------------|--------------|-------------------|----------|
| BIL    | PAKEJ    | KATEGORI NEGERI | BIL. PESERTA | PERATUS KEHADIRAN | TINDAKAN |
| 6      | STANDARD | KECIL           | 5000         | 60                | C 🛈      |
| 7      | PREMIUM  | BESAR           | 1000         | 30                | C 🗊      |
| 8      | PREMIUM  | SEDERHANA       | 1000         | 30                | C 🖞      |
| 9      | PREMIUM  | KECIL           | 1000         | 30                | C 🗓      |
| 5      | PREMIUM  | REGIL           | 1000         | 30                |          |

- 3. Kenderaan yang telah didaftarkan boleh dicari secara carian wildcard.
  - a. Masukkan kata kunci carian di dalam medan carian.
  - b. Sistem akan memaparkan senarai pakej dengan kata kunci yang sepadan pada kolum Pakej.

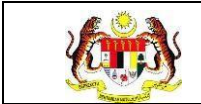

## 4.5.1 TAMBAH PAKEJ

1. Pada skrin Senarai Pakej WoW, klik butang [+PAKEJ].

| Carian |          | Q               |              |                   | +PAKEJ   |
|--------|----------|-----------------|--------------|-------------------|----------|
| BIL    | PAKEJ    | KATEGORI NEGERI | BIL. PESERTA | PERATUS KEHADIRAN | TINDAKAN |
| 6      | STANDARD | KECIL           | 5000         | 60                | C 🔟      |
| 7      | PREMIUM  | BESAR           | 1000         | 30                | C 🛍      |
| 8      | PREMIUM  | SEDERHANA       | 1000         | 30                | C 🛍      |
| 9      | PREMIUM  | KECIL           | 1000         | 30                | C 🖻      |

## 2. Sistem akan memaparkan skrin Tambah Pakej.

| ≡ тамван ракеј              |          |
|-----------------------------|----------|
| Pakej *                     |          |
| Pakej WOW                   |          |
| Kategori Negeri *           |          |
| 🗿 Besar 🔿 Sederhana 🔿 Kecil |          |
| Bilangan Peserta *          |          |
| 0                           |          |
| Peratus Kehadiran *         |          |
| 0                           |          |
|                             |          |
| ← KEMBALI KE SENARAI        | DAFTAR → |

- 3. Masukkan Pakej.
- 4. Tandakan butang radio untuk Kategori Negeri. Secara *default*, butang radio ditandakan pada pilihan Besar.
- 5. Masukkan Bilangan Peserta.
- 6. Masukkan Peratus Kehadiran.
- 7. Klik butang [DAFTAR].

8. Sistem akan memaparkan tetingkap pengesahan.

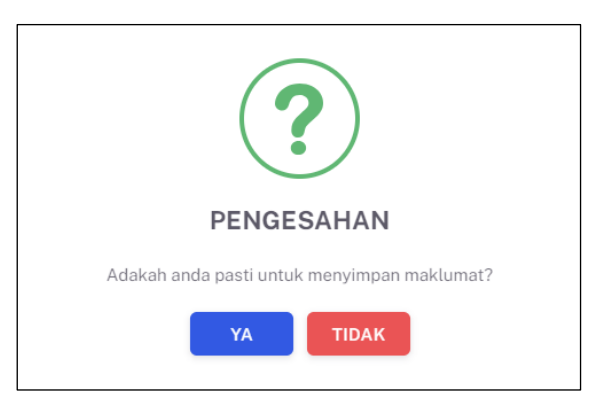

- 9. Klik butang **[YA]** untuk menyimpan atau klik butang **[TIDAK]** untuk menutup tetingkap tanpa menyimpan.
- 10. Sistem akan memaparkan notifikasi berjaya.

Nota: Medan bertanda \* adalah wajib diisi.

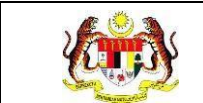

## 4.5.2 KEMAS KINI PAKEJ

1. Pada skrin Senarai Pakej WoW, klik ikon **[Kemas Kini]** pada kolum TINDAKAN.

| Carian |          | Q               |              |                   | +PAKEJ   |
|--------|----------|-----------------|--------------|-------------------|----------|
| BIL    | PAKEJ    | KATEGORI NEGERI | BIL. PESERTA | PERATUS KEHADIRAN | TINDAKAN |
| 6      | STANDARD | KECIL           | 5000         | 60                | C 🖻      |
| 7      | PREMIUM  | BESAR           | 1000         | 30                | C 🖻      |
| 8      | PREMIUM  | SEDERHANA       | 1000         | 30                | C 🖻      |
| 9      | PREMIUM  | KECIL           | 1000         | 30                | C ū      |

2. Sistem akan memaparkan skrin Kemas Kini Pakej.

| ≅ KEMAS KINI PAKEJ          |              |
|-----------------------------|--------------|
| Pakej *                     |              |
| BASIC                       |              |
| Kategori Negeri *           |              |
| 🔿 Besar 🗿 Sederhana 🔿 Kecil |              |
| Bilangan Peserta *          |              |
| 100                         |              |
| Peratus Kehadiran *         |              |
| 70                          |              |
|                             |              |
| ← KEMBALI KE SENARAI        | KEMAS KINI → |

- 3. Kemas kini maklumat yang perlu.
- 4. Klik butang [KEMAS KINI].

5. Sistem akan memaparkan tetingkap pengesahan.

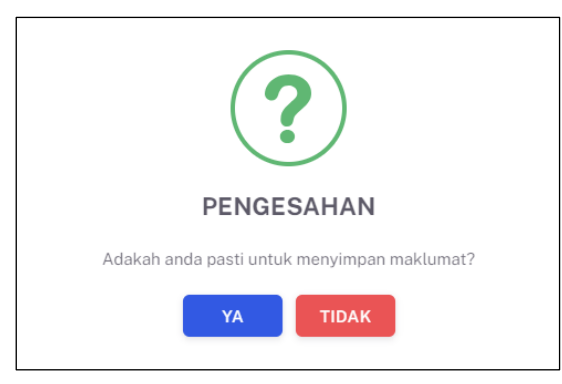

- 6. Klik butang **[YA]** untuk menyimpan atau klik butang **[TIDAK]** untuk menutup tetingkap tanpa menyimpan.
- Sistem akan memaparkan notifikasi berjaya.
  Nota: Medan bertanda \* adalah wajib diisi.

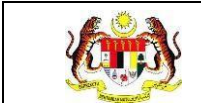

# 4.5.3 HAPUS PAKEJ

1. Pada skrin Senarai Pakej WoW, klik ikon [Hapus] pada kolum TINDAKAN.

| Carian |          | Q               |              |                   | +PAKEJ   |
|--------|----------|-----------------|--------------|-------------------|----------|
| BIL    | PAKEJ    | KATEGORI NEGERI | BIL. PESERTA | PERATUS KEHADIRAN | TINDAKAN |
| 6      | STANDARD | KECIL           | 5000         | 60                | C D      |
| 7      | PREMIUM  | BESAR           | 1000         | 30                | C D      |
| 8      | PREMIUM  | SEDERHANA       | 1000         | 30                | டீ 🖻     |
| 9      | PREMIUM  | KECIL           | 1000         | 30                | e 🖻      |

2. Sistem akan memaparkan tetingkap pengesahan.

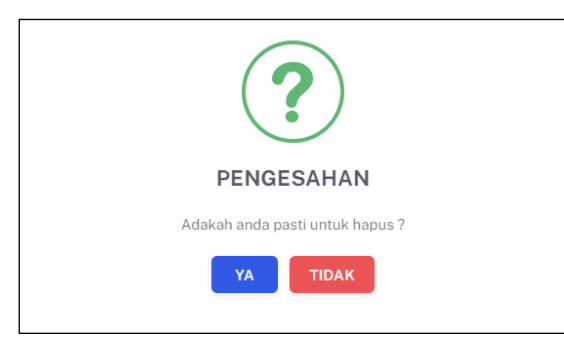

- 3. Klik butang **[YA]** untuk menghapus atau klik butang **[TIDAK]** untuk menutup tetingkap tanpa menghapus.
- 4. Sistem akan memaparkan notifikasi berjaya.

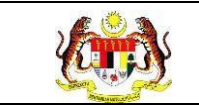

### 4.6 TETAPAN TAJUK AKTIVITI WOW

Menu ini digunakan untuk membuat tetapan tajuk aktiviti WoW. Penyelaras Kebangsaan WoW juga boleh menambah tajuk aktiviti, mengemas kini dan menghapus tajuk aktiviti.

1. Klik menu Wellness On Wheels dan klik pada sub menu Tetapan Tajuk Aktiviti.

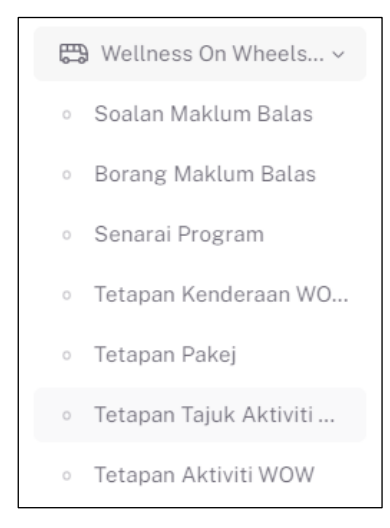

2. Sistem akan memaparkan skrin Senarai Tajuk Aktiviti WoW.

| TAPISAN    |                     |                  |                                                    |
|------------|---------------------|------------------|----------------------------------------------------|
| KOMPONEN   |                     |                  |                                                    |
| SILA PILIH | ~                   |                  |                                                    |
|            |                     | SET SEMULA TAPIS |                                                    |
|            |                     |                  |                                                    |
|            |                     |                  |                                                    |
| Carian     | Q                   |                  | +TAJUK AKTIVITI                                    |
| BIL        | TAJUK AKTIVITI      | KOMPONEN         | TINDAKAN                                           |
| 1          | COACH ON-STAGE      | ON-STAGE         | C 🗍                                                |
| 2          | WOW STUDIO          | ON-STAGE         | C 🗓                                                |
| 3          | CIRCUIT CHALLENGE   | CERGAS DIRI      | டீ 🖞                                               |
| 4          | CYCLING CHALLENGE   | CERGAS DIRI      | டீ 🗓                                               |
| 5          | SARINGAN KECERGASAN | CERGAS DIRI      | டீ 🗓                                               |
|            |                     |                  | $5 \times 1.5$ daripada 13 $\langle 1 2 3 \rangle$ |

- 3. Tajuk Aktiviti yang telah didaftarkan boleh dicari dengan dua (2) cara iaitu:
  - a. Carian secara tapisan:
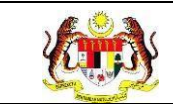

- i. Pilih KOMPONEN dari pilihan.
- ii. Klik butang **[TAPIS]**.
- iii. Sistem akan memaparkan senarai soalan yang memenuhi pilihan yang ditetapkan.
- iv. Klik butang [SET SEMULA].
- v. Sistem akan set semula tapisan kepada tapisan *default* dan memaparkan senarai tajuk aktiviti mengikut tapisan *default*.

Nota: Secara *default* senarai yang dipaparkan adalah semua tajuk aktiviti.

- b. Carian secara *wildcard*:
  - i. Masukkan kata kunci carian di dalam medan carian.
  - ii. Sistem akan menyenarai pendek tajuk aktiviti yang mengandungi kata kunci yang dimasukkan.

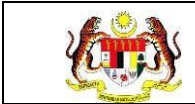

# 4.6.1 TAMBAH TAJUK AKTIVITI WOW

1. Pada skrin Senarai Pakej WoW, klik butang [+TAJUK AKTIVITI].

| OMPONEN    |                     |                  |                 |
|------------|---------------------|------------------|-----------------|
| SILA PILIH | ~                   |                  |                 |
|            | 1                   | SET SEMULA TAPIS |                 |
|            |                     |                  |                 |
|            |                     |                  |                 |
| Carian     | C.                  |                  | +TAJUK AKTIVITI |
| BIL        | TAJUK AKTIVITI      | KOMPONEN         | TINDAKAN        |
| 1          | COACH ON-STAGE      | ON-STAGE         | டீ 💼            |
| 2          | WOW STUDIO          | ON-STAGE         | د<br>ا          |
| 3          | CIRCUIT CHALLENGE   | CERGAS DIRI      | د<br>ا          |
| 4          | CYCLING CHALLENGE   | CERGAS DIRI      | C 🗓             |
| 5          | SARINGAN KECERGASAN | CERGAS DIRI      | C 🗓             |
|            |                     |                  |                 |

2. Sistem akan memaparkan skrin Tambah Tajuk Aktiviti.

| E TAMBAH TAJUK AKTIVITI |          |
|-------------------------|----------|
| Tajuk Aktiviti *        |          |
| Tajuk Aktiviti WOW      |          |
| Komponen *              |          |
| Pilih Komponen          | ~        |
|                         |          |
| ← KEMBALI KE SENARAI    | DAFTAR → |

- 3. Masukkan Tajuk Aktiviti.
- 4. Pilih Komponen dari pilihan.
- 5. Klik butang [DAFTAR].

6. Sistem akan memaparkan tetingkap pengesahan.

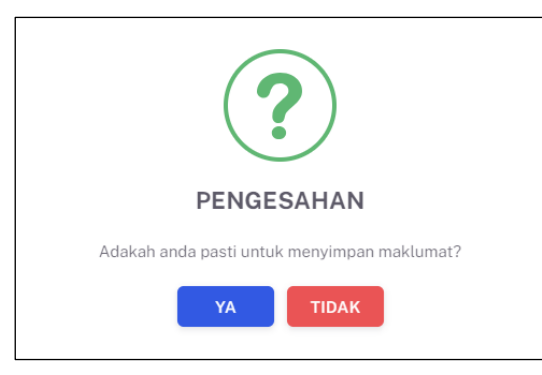

- 7. Klik butang **[YA]** untuk menyimpan atau klik butang **[TIDAK]** untuk menutup tetingkap tanpa menyimpan.
- 8. Sistem akan memaparkan notifikasi berjaya.

Nota: Medan bertanda \* adalah wajib diisi.

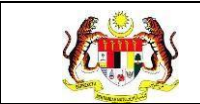

## 4.6.2 KEMAS KINI TAJUK AKTIVITI WOW

1. Pada skrin Senarai Tajuk Aktiviti WoW, klik ikon **[Kemas Kini]** pada kolum TINDAKAN.

| OMPONEN    |                     |                  |                                 |
|------------|---------------------|------------------|---------------------------------|
| SILA PILIH | ~                   |                  |                                 |
|            |                     | SET SEMULA TAPIS |                                 |
|            |                     |                  |                                 |
|            |                     |                  |                                 |
| Carian     | Q                   |                  | +TAJUK AKTIVITI                 |
| BIL        | TAJUK AKTIVITI      | KOMPONEN         | TINDAKAN                        |
| 1          | COACH ON-STAGE      | ON-STAGE         | C 🗊                             |
| 2          | WOW STUDIO          | ON-STAGE         | C 🗓                             |
| 3          | CIRCUIT CHALLENGE   | CERGAS DIRI      | C 🗓                             |
| 4          | CYCLING CHALLENGE   | CERGAS DIRI      | C 🗓                             |
| 5          | SARINGAN KECERGASAN | CERGAS DIRI      | C 🗓                             |
|            |                     |                  | 5 🗸 1 - 5 daripada 13 < 1 2 3 > |

2. Sistem akan memaparkan skrin Kemas Kini Tajuk Aktiviti.

| ≡ KEMAS KINI TAJUK AKTIVITI |              |
|-----------------------------|--------------|
| Tajuk Aktiviti *            |              |
| WOW Studio                  |              |
| Komponen *                  |              |
| ON-STAGE                    | ~            |
| ← KEMBALI KE SENARAI        | KEMAS KINI → |

- 3. Kemas kini maklumat yang perlu.
- 4. Klik butang [KEMAS KINI].

5. Sistem akan memaparkan tetingkap pengesahan.

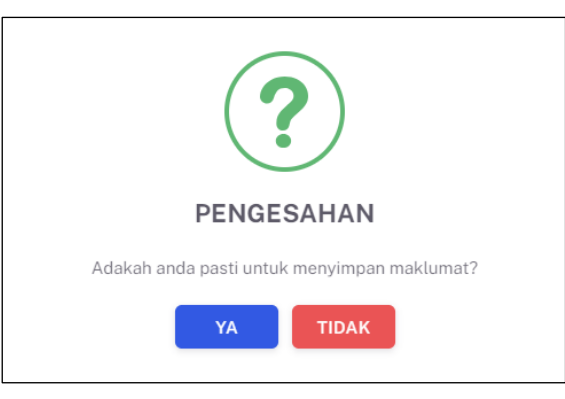

- 6. Klik butang **[YA]** untuk menyimpan atau klik butang **[TIDAK]** untuk menutup tetingkap tanpa menyimpan.
- 7. Sistem akan memaparkan notifikasi berjaya.Nota: Medan bertanda \* adalah wajib diisi.

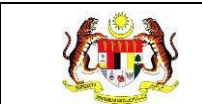

## 4.6.3 HAPUS TAJUK AKTIVITI WOW

1. Pada skrin Senarai Tajuk Aktiviti WoW, klik ikon [Hapus] pada kolum TINDAKAN.

| OMPONEN    |                     |                  |                                                    |
|------------|---------------------|------------------|----------------------------------------------------|
| SILA PILIH | ~                   |                  |                                                    |
|            |                     | SET SEMULA TAPIS |                                                    |
|            |                     |                  |                                                    |
|            |                     |                  |                                                    |
| Carian     | Q                   |                  | +TAJUK AKTIVITI                                    |
| BIL        | TAJUK AKTIVITI      | KOMPONEN         | TINDAKAN                                           |
| 1          | COACH ON-STAGE      | ON-STAGE         | ۲<br>۲                                             |
| 2          | WOW STUDIO          | ON-STAGE         | C ū                                                |
| 3          | CIRCUIT CHALLENGE   | CERGAS DIRI      | e 🖞                                                |
| 4          | CYCLING CHALLENGE   | CERGAS DIRI      | e 🖞                                                |
| 5          | SARINGAN KECERGASAN | CERGAS DIRI      | C 🗓                                                |
|            |                     | 5                | $\times$ 1-5 daripada 13 $\langle$ 1 2 3 $\rangle$ |

2. Sistem akan memaparkan tetingkap pengesahan.

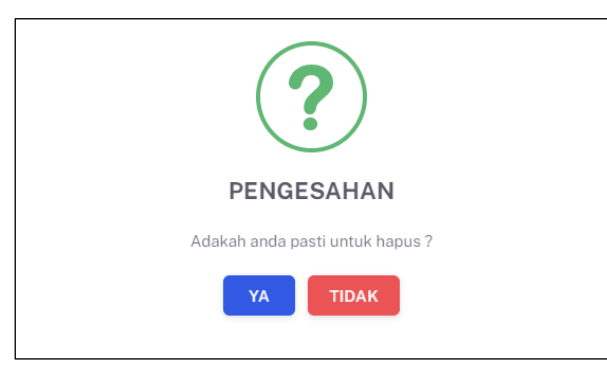

- 3. Klik butang **[YA]** untuk menghapus atau klik butang **[TIDAK]** untuk menutup tetingkap tanpa menghapus.
- 4. Sistem akan memaparkan notifikasi berjaya.

### 4.7 TETAPAN AKTIVITI WOW

Menu ini digunakan untuk membuat tetapan aktiviti WoW. **Penyelaras Kebangsaan WoW** juga boleh **menambah aktiviti**, **mengemas kini** dan **menghapus aktiviti**.

1. Klik menu Wellness On Wheels dan klik pada sub menu Tetapan Aktiviti WoW.

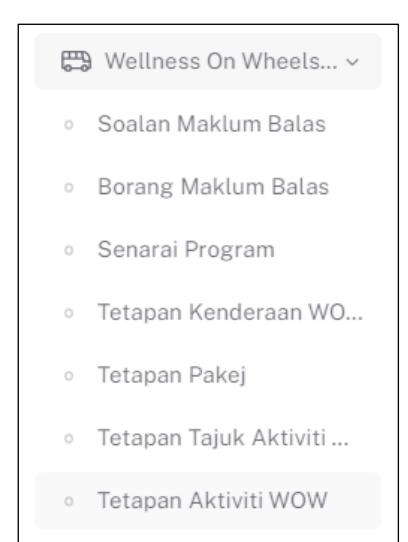

2. Sistem akan memaparkan skrin Senarai Aktiviti WoW.

| TAJUK AKT | IVITI                      | KENDERAAN WoW                                                            |                          |       |       |
|-----------|----------------------------|--------------------------------------------------------------------------|--------------------------|-------|-------|
| SILA PIL  | IH                         | V SILA PILIH V                                                           |                          |       |       |
|           |                            | SET SEMULA TAPIS                                                         |                          |       |       |
|           |                            |                                                                          |                          |       |       |
| Carian    |                            | Q                                                                        |                          | + AKT | ודועו |
| BIL       | TAJUK AKTIVITI             | aktiviti                                                                 | KENDERAAN                | TINDA | KAN   |
| 1         | PENILAIAN RISIKO KESIHATAN | PEMERIKSAAN INDEKS JISIM BADAN (BMI)                                     | WELLNESS ON WHEELS (WOW) | Ľ     | ŵ     |
| 2         | PENILAIAN RISIKO KESIHATAN | PENILAIAN KOMPOSISI TUBUH BADAN (BODY FAT ANALYSIS)                      | WELLNESS ON WHEELS (WOW) | Ľ     | ۵     |
| 3         | PENILAIAN RISIKO KESIHATAN | SARINGAN WHOOLEY                                                         | WELLNESS ON WHEELS (WOW) | Ľ     | ۵     |
| 4         | PENILAIAN RISIKO KESIHATAN | UJIAN FAGERSTROM / SARINGAN PARU-PARU DAN TAHAP KETAGIHAN (CO2 ANALYZER) | WELLNESS ON WHEELS (WOW) | Ľ     | ۵     |
| 5         | SARINGAN KESIHATAN         | KANDUNGAN GULA DALAM DARAH                                               | WELLNESS ON WHEELS (WOW) | Ľ     | ۵     |
|           |                            |                                                                          |                          | 0     |       |

- 4. Aktiviti yang telah didaftarkan boleh dicari dengan dua (2) cara iaitu:
  - a. Carian secara tapisan:

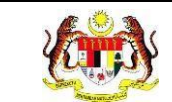

- i. Pilih TAJUK AKTIVITI dari pilihan.
- ii. Pilih KENDERAAN WoW dari pilihan.
- iii. Klik butang **[TAPIS]**.
- iv. Sistem akan memaparkan senarai soalan yang memenuhi pilihan yang ditetapkan.
- v. Klik butang [SET SEMULA].
- vi. Sistem akan set semula tapisan kepada tapisan *default* dan memaparkan senarai tajuk aktiviti mengikut tapisan *default*.

**Nota:** Secara *default* senarai yang dipaparkan adalah semua aktiviti yang didaftarkan untuk semua tajuk aktiviti dan semua kenderaan. Tapisan boleh dibuat dengan mengubah salah satu pilihan tapisan atau kedua-dua tapisan.

- b. Carian secara wildcard:
  - i. Masukkan kata kunci carian di dalam medan carian.
  - ii. Sistem akan menyenarai pendek aktiviti yang mengandungi kata kunci yang dimasukkan.

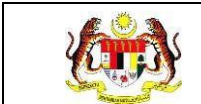

## 4.7.1 TAMBAH AKTIVITI WOW

### 1. Pada skrin Senarai Aktiviti WoW, klik butang [+AKTIVITI].

|           | IVITI                      |                | KENDERAAN WoW                                            |                             |       |       |
|-----------|----------------------------|----------------|----------------------------------------------------------|-----------------------------|-------|-------|
| SILA PILI | Н                          | ~              | SILA PILIH V                                             |                             |       |       |
|           |                            |                | SET SEMULA TAPIS                                         |                             |       |       |
|           |                            |                |                                                          |                             |       |       |
|           |                            |                |                                                          |                             |       |       |
| Carian    |                            | Q              |                                                          |                             | + AKT | Ίνιτι |
| BIL       | TAJUK AKTIVITI             | AKTIVITI       |                                                          | KENDERAAN                   | TIND  | AKAN  |
| 1         | PENILAIAN RISIKO KESIHATAN | PEMERIKSAAN IN | IDEKS JISIM BADAN (BMI)                                  | WELLNESS ON WHEELS (WOW)    | Ľ     | 创     |
| 2         | PENILAIAN RISIKO KESIHATAN | PENILAIAN KOMP | POSISI TUBUH BADAN (BODY FAT ANALYSIS)                   | WELLNESS ON WHEELS (WOW)    | Ľ     | 创     |
| 3         | PENILAIAN RISIKO KESIHATAN | SARINGAN WHO   | DLEY                                                     | WELLNESS ON WHEELS (WOW)    | Ľ     | 団     |
| 4         | PENILAIAN RISIKO KESIHATAN | UJIAN FAGERSTR | OM / SARINGAN PARU-PARU DAN TAHAP KETAGIHAN (CO2 ANALYZE | R) WELLNESS ON WHEELS (WOW) | Ľ     | 団     |
|           | SARINGAN KESIHATAN         | KANDUNGAN GU   | LA DALAM DARAH                                           | WELLNESS ON WHEELS (WOW)    | Ľ     | 団     |
| 5         |                            |                |                                                          |                             |       |       |

# 2. Sistem akan memaparkan skrin Tambah Aktiviti.

| ≡ TAMBAH AKTIVITI    |          |
|----------------------|----------|
| Tajuk Aktiviti *     |          |
| Pilih Tajuk Aktiviti | ~        |
| Aktiviti *           |          |
| Aktiviti             |          |
| Kenderaan *          |          |
| Pilih Kenderaan      | ~        |
|                      |          |
| ← KEMBALI KE SENARAI | DAFTAR → |

- 3. Pilih Tajuk Aktiviti.
- 4. Masukkan Aktiviti.
- 5. Pilih Kenderaan dari pilihan.
- 6. Klik butang [DAFTAR].

7. Sistem akan memaparkan tetingkap pengesahan.

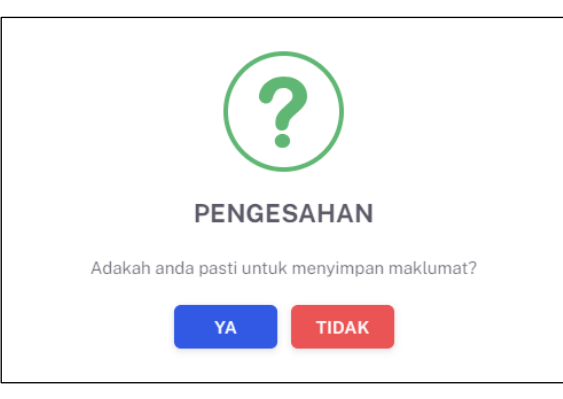

- 8. Klik butang **[YA]** untuk menyimpan atau klik butang **[TIDAK]** untuk menutup tetingkap tanpa menyimpan.
- Sistem akan memaparkan notifikasi berjaya.
   Nota: Medan bertanda \* adalah wajib diisi.

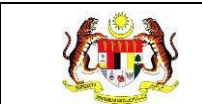

## 4.7.2 KEMAS KINI AKTIVITI WOW

1. Pada skrin Senarai Aktiviti WoW, klik ikon [Kemas Kini] pada kolum TINDAKAN.

|           | IVITI                      | KENDERAAN WoW                                                            |                          |            |
|-----------|----------------------------|--------------------------------------------------------------------------|--------------------------|------------|
| SILA PILI | IH                         | ✓ SILA PILIH ✓                                                           |                          |            |
|           |                            | SET SEMULA TAPIS                                                         |                          |            |
|           |                            |                                                                          |                          |            |
|           |                            |                                                                          |                          |            |
| Carian    |                            | Q                                                                        |                          | + AKTIVITI |
| BIL       | TAJUK AKTIVITI             | AKTIVITI                                                                 | KENDERAAN                | TINDAKAN   |
| 1         | PENILAIAN RISIKO KESIHATAN | PEMERIKSAAN INDEKS JISIM BADAN (BMI)                                     | WELLNESS ON WHEELS (WOW) | C 🖞        |
| 2         | PENILAIAN RISIKO KESIHATAN | PENILAIAN KOMPOSISI TUBUH BADAN (BODY FAT ANALYSIS)                      | WELLNESS ON WHEELS (WOW) | C 🖞        |
| 3         | PENILAIAN RISIKO KESIHATAN | SARINGAN WHOOLEY                                                         | WELLNESS ON WHEELS (WOW) | Ľ 🖞        |
| 4         | PENILAIAN RISIKO KESIHATAN | UJIAN FAGERSTROM / SARINGAN PARU-PARU DAN TAHAP KETAGIHAN (CO2 ANALYZER) | WELLNESS ON WHEELS (WOW) | Ľ 🖞        |
|           | SARINGAN KESIHATAN         | KANDUNGAN GULA DALAM DARAH                                               | WELLNESS ON WHEELS (WOW) | C 觉        |
| 5         |                            |                                                                          |                          |            |

2. Sistem akan memaparkan skrin Kemas Kini Tajuk Aktiviti.

| E KEMAS KINI AKTIVITI                |                          |
|--------------------------------------|--------------------------|
| Tajuk Aktiviti *                     |                          |
| PENILAIAN RISIKO KESIHATAN           | ~                        |
| Aktiviti *                           |                          |
| PEMERIKSAAN INDEKS JISIM BADAN (BMI) |                          |
| Kenderaan *                          |                          |
| WELLNESS ON WHEELS (WOW)             | ~                        |
|                                      |                          |
| ← KEMBALI KE SENARAI                 | KEMAS KINI $\rightarrow$ |

- 3. Kemas kini maklumat yang perlu.
- 4. Klik butang [KEMAS KINI].

5. Sistem akan memaparkan tetingkap pengesahan.

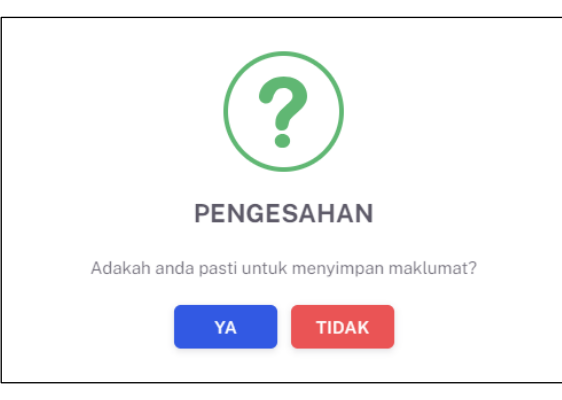

- 6. Klik butang **[YA]** untuk menyimpan atau klik butang **[TIDAK]** untuk menutup tetingkap tanpa menyimpan.
- 7. Sistem akan memaparkan notifikasi berjaya.Nota: Medan bertanda \* adalah wajib diisi.

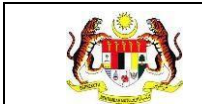

# 4.7.3 HAPUS AKTIVITI WOW

1. Pada skrin Senarai Aktiviti WoW, klik ikon [Hapus] pada kolum TINDAKAN.

|          | TIVITI                     | KENDERAAN WoW                                                            |                          |       |      |
|----------|----------------------------|--------------------------------------------------------------------------|--------------------------|-------|------|
| SILA PIL | LIH                        | <ul> <li>✓ SILA PILIH</li> </ul>                                         |                          |       |      |
|          |                            | SET SEMULA TAPIS                                                         |                          |       |      |
|          |                            |                                                                          |                          |       |      |
|          |                            |                                                                          |                          |       |      |
| Carian   |                            | Q                                                                        |                          | + AKT | ΙΤΙΝ |
| BIL      | TAJUK AKTIVITI             | AKTIVITI                                                                 | KENDERAAN                | TIND  | AKAN |
| 1        | PENILAIAN RISIKO KESIHATAN | PEMERIKSAAN INDEKS JISIM BADAN (BMI)                                     | WELLNESS ON WHEELS (WOW) | Ľ     | 创    |
| 2        | PENILAIAN RISIKO KESIHATAN | PENILAIAN KOMPOSISI TUBUH BADAN (BODY FAT ANALYSIS)                      | WELLNESS ON WHEELS (WOW) | Ľ     | ŵ    |
| 3        | PENILAIAN RISIKO KESIHATAN | SARINGAN WHOOLEY                                                         | WELLNESS ON WHEELS (WOW) | Ľ     | 団    |
|          | PENILAIAN RISIKO KESIHATAN | UJIAN FAGERSTROM / SARINGAN PARU-PARU DAN TAHAP KETAGIHAN (CO2 ANALYZER) | WELLNESS ON WHEELS (WOW) | Ľ     | 団    |
| 4        |                            | KANDUNGAN GULA DALAM DARAH                                               | WELLNESS ON WHEELS (WOW) | Ľ     | ۵    |
| 4        | SARINGAN KESIHATAN         |                                                                          |                          |       |      |

2. Sistem akan memaparkan tetingkap pengesahan.

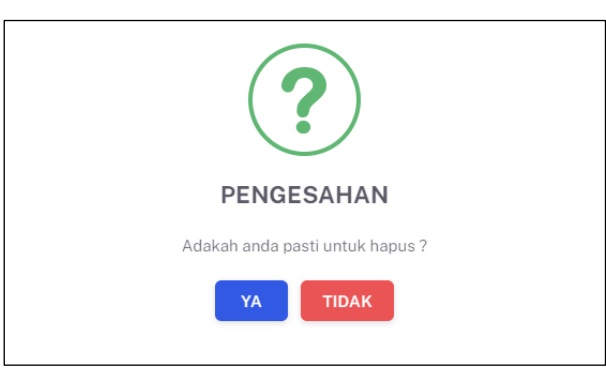

- 3. Klik butang **[YA]** untuk menghapus atau klik butang **[TIDAK]** untuk menutup tetingkap tanpa menghapus.
- 4. Sistem akan memaparkan notifikasi berjaya.

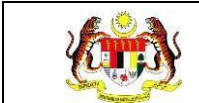

# 4.8 DASHBOARD

1. Klik menu **Dashboard** dan klik pada sub menu **Wellness On Wheels**.

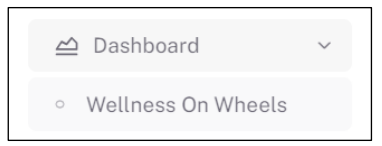

2. Sistem akan memaparkan dashboard bagi program WoW.

| DASHBOARD                  |                                                                        |   |
|----------------------------|------------------------------------------------------------------------|---|
| TAPISAN<br>TARIKH AKTIVITI | JABATAN KESIHATAN NEGERI                                               |   |
| E SILA PILIH               | Pilih Negeri V                                                         |   |
|                            | JUMLAH PENYERTAAN ORANG RAMAI MENGIKUT AKTIVITI WOW SECARA KESELURUHAN | = |
|                            |                                                                        |   |
|                            | UNIT BERGERAK: 96,541                                                  |   |

**Nota:** Paparan dashboard boleh dipaparkan mengikut pilihan tapisan. Tapisan boleh dibuat berdasarkan tarikh aktiviti dan/atau jabatan kesihatan. Secara *default*, dashboard memaparkan jumlah dari tarikh terawal hingga terkini dan semua jabatan kesihatan termasuk Ibu Pejabat.

| JABATAN KESIHATAN NEGER | 21                                                    |
|-------------------------|-------------------------------------------------------|
| Pilih Negeri            | $\checkmark$                                          |
| SET SEMULA              | APIS                                                  |
|                         | JABATAN KESIHATAN NEGER<br>Pilih Negeri<br>SET SEMULA |

- 3. Klik pada TARIKH AKTIVITI.
- 4. Pilih 2 tarikh sebagai tarikh mula dan tarikh tutup aktiviti.
- 5. Pilih JABATAN KESIHATAN NEGERI dari pilihan.
- 6. Klik butang [TAPIS].

- 7. Sistem akan memaparkan dashboard dengan aktiviti yang dijalankan di antara tarikh yang dipilih oleh jabatan kesihatan yang dipilih.
- 8. Klik butang **[SET SEMULA].**
- 9. Sistem akan set semula tapisan kepada tetapan *default*.

**Nota:** Secara *default* dashboard yang dipaparkan merangkumi semua tarikh aktiviti dan semua Jabatan Kesihatan. Tapisan boleh dibuat dengan mengubah salah satu pilihan tapisan atau kedua-dua tapisan.

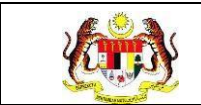

# 4.9 LAPORAN DAN STATISTIK

1. Klik menu Laporan dan klik pada sub menu Wellness On Wheels.

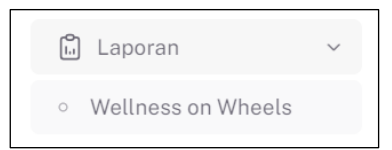

#### 2. Sistem akan memaparkan skrin Senarai Reten.

| SENARAI RET | SENARAI RETEN WOW                                                    |          |  |  |  |  |  |
|-------------|----------------------------------------------------------------------|----------|--|--|--|--|--|
| BIL         | SENARAI RETEN                                                        | TINDAKAN |  |  |  |  |  |
| 1           | RETEN JUMLAH PENGUNJUNG PROGRAM                                      |          |  |  |  |  |  |
| 2           | RETEN JUMLAH AKTIVTI WOW YANG DILAKUKAN                              |          |  |  |  |  |  |
| 3           | RETEN JUMLAH BAHAN EDARAN MENGIKUT AKTIVITI JENIS KENDERAAN          |          |  |  |  |  |  |
| 4           | RETEN JUMLAH LOKALITI MENGIKUT JENIS KENDERAAN                       |          |  |  |  |  |  |
| 5           | RETEN JUMLAH PESERTA DIRUJUK KE WELLNESS HUB MENGIKUT JENIS SARINGAN |          |  |  |  |  |  |
| 6           | RETEN JUMLAH PAKEJ WELLNESS ON WHEELS                                |          |  |  |  |  |  |
|             |                                                                      |          |  |  |  |  |  |

#### 4.9.1 RETEN JUMLAH PENGUNJUNG PROGRAM

1. Klik ikon [Papar] pada kolum TINDAKAN untuk RETEN JUMLAH PENGUNJUNG PROGRAM.

| SENARAI RETER | SENARAI RETEN WOW                                                    |          |  |  |  |  |  |
|---------------|----------------------------------------------------------------------|----------|--|--|--|--|--|
| BIL           | SENARAI RETEN                                                        | TINDAKAN |  |  |  |  |  |
| 1             | RETEN JUMLAH PENGUNJUNG PROGRAM                                      |          |  |  |  |  |  |
| 2             | RETEN JUMLAH AKTIVTI WOW YANG DILAKUKAN                              |          |  |  |  |  |  |
| 3             | RETEN JUMLAH BAHAN EDARAN MENGIKUT AKTIVITI JENIS KENDERAAN          | •        |  |  |  |  |  |
| 4             | RETEN JUMLAH LOKALITI MENGIKUT JENIS KENDERAAN                       |          |  |  |  |  |  |
| 5             | RETEN JUMLAH PESERTA DIRUJUK KE WELLNESS HUB MENGIKUT JENIS SARINGAN |          |  |  |  |  |  |
| 6             | RETEN JUMLAH PAKEJ WELLNESS ON WHEELS                                |          |  |  |  |  |  |
|               |                                                                      |          |  |  |  |  |  |

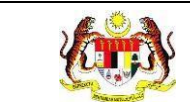

2. Sistem akan memaparkan jadual jumlah penyertaan orang ramai mengikut negeri.

| TAPIS  | AN .                                    |           |
|--------|-----------------------------------------|-----------|
| TARIKH | AKTIVITI<br>A PILIH<br>SET SEMULA TAPIS |           |
|        | RETEN JUMLAH PENYERTAAN ORANG RAMAI     | CiEksport |
| BIL    | NEGERI                                  | JUMLAH    |
| 1      | PERLIS                                  | 6712      |
| 2      | KEDAH                                   | 10243     |
| 3      | PULAU PINANG                            | 6115      |
| 4      | PERAK                                   | 78        |
| 5      | SELANGOR                                | 4325      |
| 6      | WILAYAH PERSEKUTUAN KUALA LUMPUR        | 2190      |
| 7      | NEGERI SEMBILAN                         | 27484     |
| 8      | MELAKA                                  | 67786     |
| 9      | JOHOR                                   | 1092      |
| 10     | PAHANG                                  | 9310      |
|        |                                         |           |
| _      |                                         |           |
| KEME   | BALI KE SENARAI RETEN                   |           |

- 3. Klik pada TARIKH AKTIVITI.
- 4. Pilih 2 tarikh dari kalendar sebagai tarikh mula dan tarikh tutup.
- 5. Klik butang [TAPIS].
- 6. Sistem akan memaparkan jumlah penyertaan orang ramai pada tarikh yang dipilih.
- 7. Klik butang [SET SEMULA].
- 8. Sistem akan set semula paparan kepada paparan default.
- 9. Klik butang [Eksport].

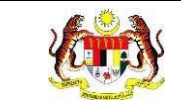

10. Sistem akan memuat turun fail excel bagi jadual jumlah penyertaan orang ramai.

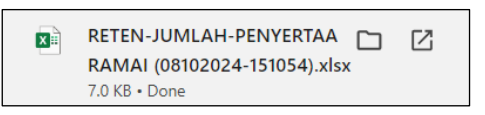

- 11. Klik pada pautan negeri dalam kolum Negeri.
- 12. Sistem akan memaparkan jadual jumlah penyertaan orang ramai mengikut daerah bagi negeri yang dipilih.

| DIV            |                     |                      |
|----------------|---------------------|----------------------|
| trikh<br>⊞ Sil | AKTIVITI<br>A PILIH |                      |
|                | SET SEM             |                      |
|                |                     |                      |
|                | RETEN JUMLAH PEN    | NYERTAAN ORANG RAMAI |
|                |                     |                      |
| BIL            | DAERAH              | JUMLAH               |
| 1              | BALING              | 195                  |
| 2              | BANDAR BAHARU       | 0                    |
| 3              | KOTA SETAR          | 2924                 |
| 4              | KUALA MUDA          | 5917                 |
| 5              | KUBANG PASU         | 492                  |
| 6              | KULIM               | 0                    |
| 7              | LANGKAWI            | 0                    |
| 8              | PADANG TERAP        | 69                   |
| 9              | PENDANG             | 311                  |
| 10             | SIK                 | 196                  |
| KEM            | BALI                |                      |
|                |                     |                      |

- 13. Klik pada TARIKH AKTIVITI.
- 14. Pilih 2 tarikh dari kalendar sebagai tarikh mula dan tarikh tutup.
- 15. Klik butang [TAPIS].
- 16. Sistem akan memaparkan jumlah penyertaan orang ramai pada tarikh yang dipilih.
- 17. Klik butang **[SET SEMULA]**.

- 18. Sistem akan set semula paparan kepada paparan default.
- 19. Klik butang [Eksport].
- 20. Sistem akan memuat turun fail excel bagi jadual jumlah penyertaan orang ramai.

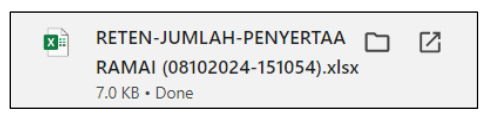

- 21. Klik butang [KEMBALI].
- 22. Sistem akan kembali ke skrin jumlah penyertaan orang ramai mengikut negeri, atau;
- 23. Klik butang [KEMBALI KE SENARAI RETEN].
- 24. Sistem akan memaparkan skrin Senarai Reten.

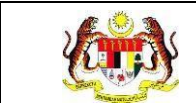

#### 4.9.2 RETEN JUMLAH AKTIVITI WOW YANG DILAKUKAN

1. Klik ikon [Papar] pada kolum TINDAKAN untuk RETEN JUMLAH AKTIVTI WOW YANG DILAKUKAN.

| SENARAI RETEN | SENARAI RETEN WoW                                                    |          |  |  |  |  |  |
|---------------|----------------------------------------------------------------------|----------|--|--|--|--|--|
| BIL           | SENARAI RETEN                                                        | TINDAKAN |  |  |  |  |  |
| 1             | RETEN JUMLAH PENGUNJUNG PROGRAM                                      | 6        |  |  |  |  |  |
| 2             | RETEN JUMLAH AKTIVTI WOW YANG DILAKUKAN                              | •        |  |  |  |  |  |
| 3             | RETEN JUMLAH BAHAN EDARAN MENGIKUT AKTIVITI JENIS KENDERAAN          | •        |  |  |  |  |  |
| 4             | RETEN JUMLAH LOKALITI MENGIKUT JENIS KENDERAAN                       | 6        |  |  |  |  |  |
| 5             | RETEN JUMLAH PESERTA DIRUJUK KE WELLNESS HUB MENGIKUT JENIS SARINGAN | <b>b</b> |  |  |  |  |  |
| 6             | RETEN JUMLAH PAKEJ WELLNESS ON WHEELS                                | 6        |  |  |  |  |  |
|               |                                                                      |          |  |  |  |  |  |

2. Sistem akan memaparkan Jadual Reten Jumlah Aktiviti WoW mengikut negeri.

|     | A PILIH                                   |                      |                       |                      |                 |             |                                  |                                                         |         |      |
|-----|-------------------------------------------|----------------------|-----------------------|----------------------|-----------------|-------------|----------------------------------|---------------------------------------------------------|---------|------|
|     |                                           |                      |                       | SE                   | ET SEMULA       | TAPIS       |                                  |                                                         |         |      |
|     |                                           |                      |                       |                      |                 |             |                                  |                                                         |         |      |
|     |                                           |                      |                       | RETEN                | I JUMLAH AI     | (TIVITI WOW |                                  |                                                         |         |      |
|     |                                           |                      |                       |                      |                 |             |                                  |                                                         | Q Ek    | spor |
|     |                                           |                      |                       |                      |                 |             | AKTIVITI YANG                    | DILAKSANAKAN                                            |         |      |
| BIL | NEGERI                                    | CIRCUIT<br>CHALLENGE | COACH<br>ON-<br>STAGE | CYCLING<br>CHALLENGE | HEBAHAN<br>AWAM | MYCHAMPION  | PENILAIAN<br>RISIKO<br>KESIHATAN | PERKHIDMATAN<br>, AKTIVITI &<br>PERMAINAN<br>INTERAKTIF | RUJUKAN | R    |
|     | PERLIS                                    | 11                   | 0                     | 0                    | 0               | 0           | 88                               | 0                                                       | 0       |      |
| 2   | KEDAH                                     | 24                   | 0                     | 0                    | 0               | 0           | 25                               | 0                                                       | 0       |      |
| 3   | PULAU<br>PINANG                           | 7                    | 0                     | 0                    | 1               | 0           | 23                               | 0                                                       | 1       |      |
| ı   | PERAK                                     | 0                    | 0                     | 0                    | 0               | 0           | 1                                | 0                                                       | 0       |      |
| 5   | SELANGOR                                  | 5                    | 1                     | 0                    | 0               | 0           | 2                                | 0                                                       | 0       |      |
| 6   | WILAYAH<br>PERSEKUTUAN<br>KUALA<br>LUMPUR | 0                    | 1                     | 0                    | 1               | 1           | 3                                | 0                                                       | 1       |      |
| 7   | NEGERI<br>SEMBILAN                        | 1                    | 1                     | 0                    | 0               | 1           | 28                               | 1                                                       | 0       |      |
|     | MELAKA                                    | 5                    | 0                     | 0                    | 0               | 0           | 213                              | 0                                                       | 0       |      |
|     | MELAKA                                    | 5                    | 0                     | 0                    | 0               | 0           | 213                              | 0                                                       | 0       |      |

3. Klik pada TARIKH AKTIVITI.

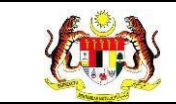

- 4. Pilih 2 tarikh dari kalendar sebagai tarikh mula dan tarikh tutup.
- 5. Klik butang [TAPIS].
- 6. Sistem akan memaparkan jumlah penyertaan orang ramai pada tarikh yang dipilih.
- 7. Klik butang [SET SEMULA].
- 8. Sistem akan set semula paparan kepada paparan default.
- 9. Klik butang [Eksport].
- 10. Sistem akan memuat turun fail excel bagi jadual Reten Jumlah Aktiviti WoW.

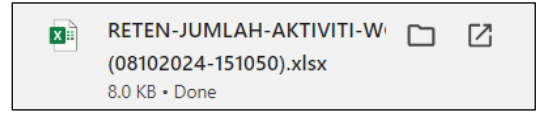

- 11. Klik pada pautan negeri dalam kolum Negeri.
- 12. Sistem akan memaparkan Jadual Reten Jumlah Aktiviti WoW mengikut daerah bagi negeri yang dipilih.

| TAPIS          | AN                           |                      |                       |                      |                 |              |                                  |                                                         |         |                                   |
|----------------|------------------------------|----------------------|-----------------------|----------------------|-----------------|--------------|----------------------------------|---------------------------------------------------------|---------|-----------------------------------|
| arikh<br>🗄 sil | AKTIVITI<br>A PILIH          |                      |                       |                      |                 |              |                                  |                                                         |         |                                   |
|                |                              |                      |                       | - 1                  | SET SEMULA      | TAPIS        |                                  |                                                         |         |                                   |
|                |                              |                      |                       |                      |                 |              |                                  |                                                         |         |                                   |
|                |                              |                      |                       | RET                  | ren jumlah      | AKTIVITI WOW |                                  |                                                         |         |                                   |
|                |                              |                      |                       |                      |                 |              |                                  |                                                         |         | Eksport                           |
| BIL            | DAERAH                       | CIRCUIT<br>CHALLENGE | COACH<br>ON-<br>STAGE | CYCLING<br>CHALLENGE | HEBAHAN<br>AWAM | MYCHAMPION   | PENILAIAN<br>RISIKO<br>KESIHATAN | PERKHIDMATAN<br>, AKTIVITI &<br>PERMAINAN<br>INTERAKTIF | RUJUKAN | RUNDING<br>CARA<br>HIDUP<br>SIHAT |
| 1              | BARAT<br>DAYA                | 2                    | 0                     | 0                    | 0               | 0            | 5                                | 0                                                       | 1       | 1                                 |
| 2              | SEBERANG<br>PERAI<br>SELATAN | 1                    | 0                     | 0                    | 0               | 0            | 3                                | 0                                                       | 0       | 0                                 |
| 3              | SEBERANG<br>PERAI<br>TENGAH  | 1                    | 0                     | 0                    | 1               | 0            | 4                                | 0                                                       | 0       | 0                                 |
| 4              | SEBERANG<br>PERAI<br>UTARA   | 0                    | 0                     | 0                    | 0               | 0            | 4                                | 0                                                       | 0       | 0                                 |
| 5              | TIMUR<br>LAUT                | 3                    | 0                     | 0                    | 0               | 0            | 7                                | 0                                                       | 0       | 0                                 |
| L              | UMLAH                        | 7                    | 0                     | 0                    | 1               | 0            | 23                               | 0                                                       | 1       | 1                                 |
|                |                              |                      |                       |                      |                 |              |                                  |                                                         |         |                                   |
|                |                              |                      |                       |                      |                 |              |                                  |                                                         |         |                                   |
| KEW            | BALL                         |                      |                       |                      |                 |              |                                  |                                                         |         | •                                 |
| KLIW           | DALI                         |                      |                       |                      |                 |              |                                  |                                                         |         |                                   |
| КЕМ            | BALI KE SENA                 | RAIRETEN             |                       |                      |                 |              |                                  |                                                         |         |                                   |

- 13. Klik pada TARIKH AKTIVITI.
- 14. Pilih 2 tarikh dari kalendar sebagai tarikh mula dan tarikh tutup.
- 15. Klik butang [TAPIS].
- 16. Sistem akan memaparkan jumlah penyertaan orang ramai pada tarikh yang dipilih.
- 17. Klik butang [SET SEMULA].
- 18. Sistem akan set semula paparan kepada paparan default.
- 19. Klik butang [Eksport].
- 20. Sistem akan memuat turun fail excel bagi jadual Reten Jumlah Aktiviti WoW.

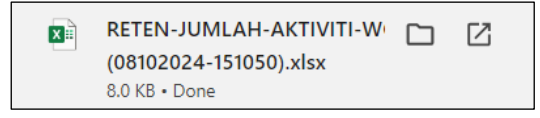

- 21. Klik butang [KEMBALI].
- 22. Sistem akan kembali ke skrin Jadual Reten Jumlah Aktiviti WoW mengikut negeri, atau;
- 23. Klik butang [KEMBALI KE SENARAI RETEN].
- 24. Sistem akan memaparkan skrin Senarai Reten.

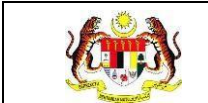

# 4.9.3 RETEN JUMLAH BAHAN EDARAN MENGIKUT AKTIVITI JENIS KENDERAAN

1. Klik ikon [Papar] pada kolum TINDAKAN untuk RETEN JUMLAH BAHAN EDARAN MENGIKUT AKTIVITI JENIS KENDERAAN.

| SENARAI RETEN WoW |                                                                      |          |  |  |  |  |
|-------------------|----------------------------------------------------------------------|----------|--|--|--|--|
| BIL               | SENARAI RETEN                                                        | TINDAKAN |  |  |  |  |
| 1                 | RETEN JUMLAH PENGUNJUNG PROGRAM                                      | •        |  |  |  |  |
| 2                 | RETEN JUMLAH AKTIVTI WOW YANG DILAKUKAN                              | <b>b</b> |  |  |  |  |
| 3                 | RETEN JUMLAH BAHAN EDARAN MENGIKUT AKTIVITI JENIS KENDERAAN          | •        |  |  |  |  |
| 4                 | RETEN JUMLAH LOKALITI MENGIKUT JENIS KENDERAAN                       | 6        |  |  |  |  |
| 5                 | RETEN JUMLAH PESERTA DIRUJUK KE WELLNESS HUB MENGIKUT JENIS SARINGAN |          |  |  |  |  |
| 6                 | RETEN JUMLAH PAKEJ WELLNESS ON WHEELS                                | •        |  |  |  |  |
|                   |                                                                      |          |  |  |  |  |

2. Sistem akan memaparkan jadual Reten Jumlah Bahan Edaran mengikut negeri.

| TAPIS | AN                               |                    |                |                 |           |          |  |
|-------|----------------------------------|--------------------|----------------|-----------------|-----------|----------|--|
|       |                                  |                    |                |                 |           |          |  |
|       |                                  | SET SEMULA         | TAPIS          |                 |           |          |  |
|       |                                  | RETEN JUMLAH BAHAI | N EDARAN       |                 |           | DEkeno   |  |
|       |                                  | BILANGAN B         | AHAN EDARAN YA | NG TELAH DIEDAF | RKAN      | Lackspor |  |
| BIL   | NEGERI                           | HEBAHAN AWAM       | RISALAH        | POSTER          | LAIN-LAIN | JUMLAH   |  |
| 1     | PERLIS                           | 1588               | 9415           | 524             | 41        | 11568    |  |
| 2     | KEDAH                            | 43                 | 43             | 11              | 19        | 116      |  |
| 3     | PULAU PINANG                     | 1221               | 5370           | 0               | 4975      | 11566    |  |
| 4     | PERAK                            | 0                  | 0              | 0               | 0         | 0        |  |
| 5     | SELANGOR                         | 0                  | 0              | 0               | 259       | 259      |  |
| 6     | WILAYAH PERSEKUTUAN KUALA LUMPUR | 0                  | 401            | 302             | 33645     | 34348    |  |
| 7     | NEGERI SEMBILAN                  | 2401               | 68836          | 49              | 10        | 71296    |  |
| 8     | MELAKA                           | 18892              | 77690          | 278             | 13536     | 110396   |  |
| 9     | JOHOR                            | 96                 | 58             | 10              | 0         | 164      |  |
|       |                                  |                    |                |                 |           |          |  |
|       |                                  |                    |                |                 |           |          |  |
| КЕМ   | BALI KE SENARAI RETEN            |                    |                |                 |           |          |  |

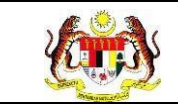

- 3. Klik pada TARIKH AKTIVITI.
- 4. Pilih 2 tarikh dari kalendar sebagai tarikh mula dan tarikh tutup.
- 5. Klik butang [TAPIS].
- 6. Sistem akan memaparkan jumlah penyertaan orang ramai pada tarikh yang dipilih.
- 7. Klik butang [SET SEMULA].
- 8. Sistem akan set semula paparan kepada paparan default.
- 9. Klik butang [Eksport].
- 10. Sistem akan memuat turun fail excel bagi jadual Reten Jumlah Bahan Edaran.

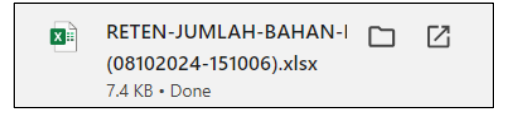

- 11. Klik pada pautan negeri dalam kolum Negeri.
- 12. Sistem akan memaparkan jadual Reten Jumlah Bahan Edaran mengikut daerah bagi negeri yang dipilih.

| TAPIS/ | AN                    |              |                    |                   |           |                  |
|--------|-----------------------|--------------|--------------------|-------------------|-----------|------------------|
| TARIKH | AKTIVITI<br>A PILIH   | SET          | SEMULA TAPIS       |                   |           |                  |
|        |                       | RETEN JU     | MLAH BAHAN ED/     | ARAN              |           | <b>C</b> Eksport |
| DII    |                       | BILANGAN     | I BAHAN EDARAN YAN | G TELAH DIEDARKAN |           |                  |
| BIL    | DAERAN                | HEBAHAN AWAM | RISALAH            | POSTER            | LAIN-LAIN | JOMLAH           |
| 1      | JELEBU                | 29           | 2755               | 0                 | 0         | 2784             |
| 2      | JEMPOL                | 650          | 2435               | 0                 | 0         | 3085             |
| 3      | KUALA PILAH           | 297          | 17165              | 0                 | 0         | 17462            |
| 4      | PORT DICKSON          | 8            | 1446               | 45                | 10        | 1509             |
| 5      | REMBAU                | 38           | 30                 | 0                 | 0         | 68               |
| 6      | SEREMBAN              | 1018         | 43129              | 4                 | 0         | 44151            |
| 7      | TAMPIN                | 361          | 1876               | 0                 | 0         | 2237             |
|        | JUMLAH                | 2401         | 68836              | 49                | 10        | 71296            |
| КЕМ    | BALI                  |              |                    |                   |           |                  |
| КЕМ    | BALI KE SENARAI RETEN |              |                    |                   |           |                  |

- 13. Klik pada TARIKH AKTIVITI.
- 14. Pilih 2 tarikh dari kalendar sebagai tarikh mula dan tarikh tutup.
- 15. Klik butang [TAPIS].
- 16. Sistem akan memaparkan jumlah penyertaan orang ramai pada tarikh yang dipilih.
- 17. Klik butang [SET SEMULA].
- 18. Sistem akan set semula paparan kepada paparan default.
- 19. Klik butang [Eksport].
- 20. Sistem akan memuat turun fail excel bagi jadual Reten Jumlah Bahan Edaran.

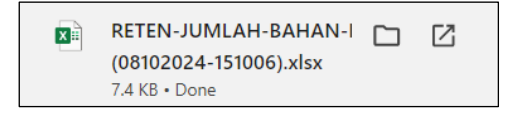

- 21. Klik butang [KEMBALI].
- 22. Sistem akan kembali ke skrin jadual Reten Jumlah Bahan Edaran mengikut negeri, atau;
- 23. Klik butang [KEMBALI KE SENARAI RETEN].
- 24. Sistem akan memaparkan skrin Senarai Reten.

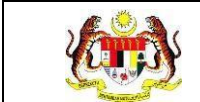

## 4.9.4 RETEN JUMLAH LOKALITI MENGIKUT JENIS KENDERAAN

1. Klik ikon [Papar] pada kolum TINDAKAN untuk RETEN JUMLAH LOKALITI MENGIKUT JENIS KENDERAAN.

| s | SENARAI RETEN WOW |                                                                      |          |  |  |  |  |
|---|-------------------|----------------------------------------------------------------------|----------|--|--|--|--|
|   | BIL               | SENARAI RETEN                                                        | TINDAKAN |  |  |  |  |
|   | 1                 | RETEN JUMLAH PENGUNJUNG PROGRAM                                      | 6        |  |  |  |  |
|   | 2                 | RETEN JUMLAH AKTIVTI WOW YANG DILAKUKAN                              | 6        |  |  |  |  |
|   | 3                 | RETEN JUMLAH BAHAN EDARAN MENGIKUT AKTIVITI JENIS KENDERAAN          | •        |  |  |  |  |
|   | 4                 | RETEN JUMLAH LOKALITI MENGIKUT JENIS KENDERAAN                       | •        |  |  |  |  |
|   | 5                 | RETEN JUMLAH PESERTA DIRUJUK KE WELLNESS HUB MENGIKUT JENIS SARINGAN | •        |  |  |  |  |
|   | 6                 | RETEN JUMLAH PAKEJ WELLNESS ON WHEELS                                | •        |  |  |  |  |
|   |                   |                                                                      |          |  |  |  |  |

2. Sistem akan memaparkan jadual Jumlah Penyertaan Mengikut Kenderaan mengikut negeri.

| APISA | AN                                  |                             |                                       |                  |                                    |          |
|-------|-------------------------------------|-----------------------------|---------------------------------------|------------------|------------------------------------|----------|
| ARIKH | AKTIVITI<br>A PILIH                 |                             |                                       |                  |                                    |          |
|       |                                     |                             | SET SEMULA TAPIS                      |                  |                                    |          |
|       |                                     | RETEN JUMLA                 | H PENYERTAAN MENGIKUT                 | KENDERAAN        |                                    |          |
|       |                                     |                             |                                       |                  |                                    | C Ekspor |
| BIL   | NEGERI                              | WELLNESS ON<br>WHEELS (WOW) | WELLNESS ON WHEELS<br>(WOW) PERGIGIAN | UNIT<br>BERGERAK | KLINIK PERGIGIAN<br>BERGERAK (KPB) | - JUMLAH |
| 1     | PERLIS                              | 0                           | 135                                   | 0                | 22                                 | 157      |
| 2     | KEDAH                               | 0                           | 0                                     | 0                | 26                                 | 26       |
| 3     | PULAU PINANG                        | 0                           | 32                                    | 0                | 25                                 | 57       |
| 4     | PERAK                               | 0                           | 0                                     | 0                | 1                                  | 1        |
| 5     | SELANGOR                            | 0                           | 0                                     | 0                | 8                                  | 8        |
| 6     | WILAYAH PERSEKUTUAN<br>KUALA LUMPUR | 0                           | 1                                     | 0                | 8                                  | 9        |
| 7     | NEGERI SEMBILAN                     | 0                           | 1875                                  | 0                | 11                                 | 1886     |
| 8     | MELAKA                              | 0                           | 429                                   | 0                | 28                                 | 457      |
| 9     | JOHOR                               | 0                           | 4                                     | 0                | 13                                 | 17       |
|       |                                     |                             |                                       |                  |                                    |          |
|       |                                     |                             |                                       |                  |                                    |          |

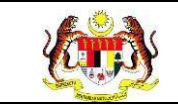

- 3. Klik pada TARIKH AKTIVITI.
- 4. Pilih 2 tarikh dari kalendar sebagai tarikh mula dan tarikh tutup.
- 5. Klik butang [TAPIS].
- 6. Sistem akan memaparkan jumlah penyertaan orang ramai pada tarikh yang dipilih.
- 7. Klik butang [SET SEMULA].
- 8. Sistem akan set semula paparan kepada paparan default.
- 9. Klik butang [Eksport].
- 10. Sistem akan memuat turun fail excel bagi jadual Jumlah Penyertaan Mengikut Kenderaan.

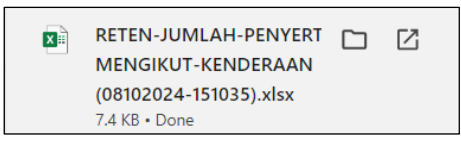

- 11. Klik pada pautan negeri dalam kolum Negeri.
- 12. Sistem akan memaparkan jadual Jumlah Penyertaan Mengikut Kenderaan mengikut daerah bagi negeri yang dipilih.

| TAPIS                                                                                                    | AN                        |                             |                                       |                  |                                    |          |
|----------------------------------------------------------------------------------------------------|---------------------------|-----------------------------|---------------------------------------|------------------|------------------------------------|----------|
| TARIKH                                                                                                    | AKTIVITI<br>A PILIH       |                             | SET SEMULA TAPIS                      |                  |                                    |          |
|                                                                                                    |                           | RETEN JUN                   | ILAH PENYERTAAN MENGIKUT              | KENDERAAN        |                                    | CEksport |
| TAPISAN<br>TARIKH AKTIN<br>➡ SILA PILI<br>SILA PILI<br>■ SILA PILI<br>1 BAR<br>2 SEB<br>3 SEB<br>3 SEB<br>3 SEB<br>3 SEB<br>3 SEB<br>4 SEB<br>4 SEB<br>5 TIM<br>5 TIM<br>5 KEMBALI | DAFRAU                    |                             | BILANGAN LOKALITI MENGIKUT J          | ENIS KENDERAAN   |                                    |          |
| BIL                                                                                                    | DAERAN                    | WELLNESS ON WHEELS<br>(WOW) | WELLNESS ON WHEELS (WOW)<br>PERGIGIAN | UNIT<br>BERGERAK | KLINIK PERGIGIAN<br>BERGERAK (KPB) | JOMEAN   |
| 1                                                                                                    | BARAT DAYA                | 0                           | 6                                     | 0                | 6                                  | 12       |
| 2                                                                                                    | SEBERANG PERAI<br>SELATAN | 0                           | 5                                     | 0                | 3                                  | 8        |
| 3                                                                                                    | SEBERANG PERAI<br>TENGAH  | 0                           | 3                                     | 0                | 6                                  | 9        |
| 4                                                                                                    | SEBERANG PERAI<br>UTARA   | 0                           | 5                                     | 0                | 3                                  | 8        |
| 5                                                                                                    | TIMUR LAUT                | 0                           | 13                                    | 0                | 7                                  | 20       |
|                                                                                                    | JUMLAH                    | 0                           | 32                                    | 0                | 25                                 | 57       |
|                                                                                                    |                           |                             |                                       |                  |                                    |          |
| КЕМ                                                                                                    | BALI                      |                             |                                       |                  |                                    |          |
| KEME                                                                                                    | BALI KE SENARAI RET       | EN                          |                                       |                  |                                    |          |

- 13. Klik pada TARIKH AKTIVITI.
- 14. Pilih 2 tarikh dari kalendar sebagai tarikh mula dan tarikh tutup.
- 15. Klik butang [TAPIS].
- 16. Sistem akan memaparkan Jumlah Penyertaan Mengikut Kenderaan pada tarikh yang dipilih.
- 17. Klik butang [SET SEMULA].
- 18. Sistem akan set semula paparan kepada paparan default.
- 19. Klik butang [Eksport].
- 20. Sistem akan memuat turun fail excel bagi jadual Jumlah Penyertaan Mengikut Kenderaan.

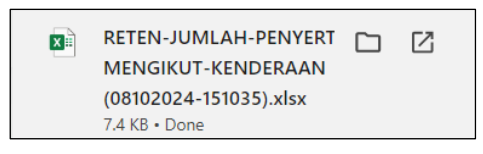

- 21. Klik butang [KEMBALI].
- 22. Sistem akan kembali ke skrin jadual Jumlah Penyertaan Mengikut Kenderaan mengikut negeri, atau;
- 23. Klik butang [KEMBALI KE SENARAI RETEN].
- 24. Sistem akan memaparkan skrin Senarai Reten.

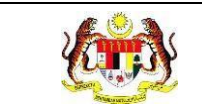

# 4.9.5 RETEN JUMLAH PESERTA DIRUJUK KE WELLNESS HUB MENGIKUT JENIS SARINGAN

1. Klik ikon [Papar] pada kolum TINDAKAN untuk RETEN JUMLAH PESERTA DIRUJUK KE WELLNESS HUB MENGIKUT JENIS SARINGAN.

| SENARAI RETEN | WoW                                                                  |          |
|---------------|----------------------------------------------------------------------|----------|
| BIL           | SENARAI RETEN                                                        | TINDAKAN |
| 1             | RETEN JUMLAH PENGUNJUNG PROGRAM                                      | •        |
| 2             | RETEN JUMLAH AKTIVTI WOW YANG DILAKUKAN                              | •        |
| 3             | RETEN JUMLAH BAHAN EDARAN MENGIKUT AKTIVITI JENIS KENDERAAN          |          |
| 4             | RETEN JUMLAH LOKALITI MENGIKUT JENIS KENDERAAN                       |          |
| 5             | RETEN JUMLAH PESERTA DIRUJUK KE WELLNESS HUB MENGIKUT JENIS SARINGAN | •        |
| 6             | RETEN JUMLAH PAKEJ WELLNESS ON WHEELS                                | •        |
|               |                                                                      |          |

2. Sistem akan memaparkan jadual Reten Jumlah Peserta Dirujuk Ke Wellness Hub Mengikut Jenis Saringan mengikut Jabatan Kesihatan Negeri.

| TAPIS  | AN                                               |                     |                                                      |                              |          |
|--------|--------------------------------------------------|---------------------|------------------------------------------------------|------------------------------|----------|
| TARIKH | <b>AKTIVITI</b><br>A PILIH                       | _                   |                                                      |                              |          |
|        |                                                  | SE                  | T SEMULA TAPIS                                       |                              |          |
|        | RETEN JUMLAI                                     | H PESERTA DIRUJU    | K KE WELLNESS HUB MENGIKUT JENIS                     | SARINGAN                     | DEkenort |
|        |                                                  |                     | JUMLAH DIRUJUK MENGIKUT JENIS SARING                 | AN                           |          |
| BIL    | JABATAN KESIHATAN NEGERI                         | UJIAN<br>KECERGASAN | SARINGAN KESIHATAN DAN PENILAIAN<br>RISIKO KESIHATAN | SARINGAN BERHENTI<br>MEROKOK | JUMLAH   |
| 1      | IBU PEJABAT (HQ)                                 | 0                   | 0                                                    | 0                            | 0        |
| 2      | JABATAN KESIHATAN NEGERI PERLIS                  | 0                   | 0                                                    | 0                            | 0        |
| 3      | JABATAN KESIHATAN NEGERI KEDAH                   | 0                   | 0                                                    | 0                            | 0        |
| 4      | JABATAN KESIHATAN NEGERI PULAU<br>PINANG         | 0                   | 0                                                    | 0                            | 0        |
| 5      | JABATAN KESIHATAN NEGERI PERAK                   | 0                   | 0                                                    | 0                            | 0        |
| 6      | JABATAN KESIHATAN NEGERI SELANGOR                | 0                   | 0                                                    | 0                            | 0        |
| 7      | JABATAN KESIHATAN WP KUALA LUMPUR<br>& PUTRAJAYA | 14                  | 28                                                   | 42                           | 84       |
| 8      | JABATAN KESIHATAN NEGERI NEGERI<br>SEMBILAN      | 1                   | 2                                                    | 3                            | 6        |
| 9      | JABATAN KESIHATAN NEGERI MELAKA                  | 0                   | 0                                                    | 0                            | 0        |
|        |                                                  |                     |                                                      |                              |          |
| КЕМ    | BALI KE SENARAI RETEN                            |                     |                                                      |                              |          |

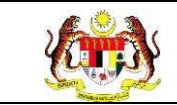

- 3. Klik pada TARIKH AKTIVITI.
- 4. Pilih 2 tarikh dari kalendar sebagai tarikh mula dan tarikh tutup.
- 5. Klik butang [TAPIS].
- 6. Sistem akan memaparkan jumlah penyertaan orang ramai pada tarikh yang dipilih.
- 7. Klik butang [SET SEMULA].
- 8. Sistem akan set semula paparan kepada paparan default.
- 9. Klik butang **[Eksport]**.
- 10. Sistem akan memuat turun fail excel bagi jadual Reten Jumlah Peserta Dirujuk Ke Wellness Hub Mengikut Jenis Saringan.

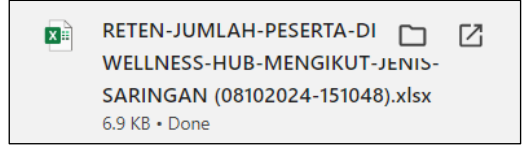

11.Klik pada pautan Jabatan Kesihatan Negeri dalam kolum Jabatan Kesihatan Negeri.

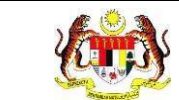

12. Sistem akan memaparkan jadual Reten Jumlah Peserta Dirujuk Ke Wellness Hub Mengikut Jenis Saringan mengikut Pejabat Kesihatan Daerah bagi Jabatan Kesihatan Negeri yang dipilih.

| TAPIS  | AN                                        |                     |                                                      |                              |           |
|--------|-------------------------------------------|---------------------|------------------------------------------------------|------------------------------|-----------|
| TARIKH | AKTIVITI                                  |                     |                                                      |                              |           |
| 🛱 SII  | LA PILIH                                  |                     |                                                      |                              |           |
|        |                                           |                     | SET SEMULA TAPIS                                     |                              |           |
|        |                                           |                     |                                                      |                              |           |
|        |                                           |                     |                                                      |                              |           |
|        | RETEN JUN                                 | ILAH PESERTA DIRU   | JUK KE WELLNESS HUB MENGIKUT JENIS                   | SARINGAN                     | C Eksport |
|        |                                           |                     | JUMLAH DIRUJUK MENGIKUT JENIS SARING                 | AN                           |           |
| BIL    | PEJABAT KESIHATAN DAERAH                  | UJIAN<br>KECERGASAN | SARINGAN KESIHATAN DAN PENILAIAN<br>RISIKO KESIHATAN | SARINGAN BERHENTI<br>MEROKOK | - JUMLAH  |
| 1      | PEJABAT KESIHATAN DAERAH<br>CHERAS        | 0                   | 0                                                    | 0                            | 0         |
| 2      | PEJABAT KESIHATAN DAERAH<br>KEPONG        | 1                   | 2                                                    | 3                            | 6         |
| 3      | PEJABAT KESIHATAN DAERAH<br>LEMBAH PANTAI | 0                   | 0                                                    | 0                            | 0         |
| 4      | PEJABAT KESIHATAN DAERAH<br>PUTRAJAYA     | 0                   | 0                                                    | 0                            | 0         |
| 5      | PEJABAT KESIHATAN DAERAH<br>TITIWANGSA    | 0                   | 0                                                    | 0                            | 0         |
|        | JUMLAH                                    | 1                   | 2                                                    | 3                            | 6         |
|        |                                           |                     |                                                      |                              |           |
|        |                                           |                     |                                                      |                              |           |
|        |                                           |                     |                                                      |                              |           |
|        |                                           |                     |                                                      |                              |           |
| KEM    | IBALI                                     |                     |                                                      |                              |           |
| _      | _                                         |                     |                                                      |                              |           |
| KEM    | BALLKE SENARAL RETEN                      |                     |                                                      |                              |           |
| KEM    | BALI NE SENARAI RETEN                     |                     |                                                      |                              |           |

- 13. Klik pada TARIKH AKTIVITI.
- 14. Pilih 2 tarikh dari kalendar sebagai tarikh mula dan tarikh tutup.
- 15. Klik butang **[TAPIS]**.
- 16. Sistem akan memaparkan jumlah penyertaan orang ramai pada tarikh yang dipilih.
- 17. Klik butang [SET SEMULA].
- 18. Sistem akan set semula paparan kepada paparan default.
- 19. Klik butang [Eksport].

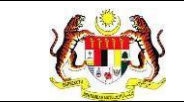

20. Sistem akan memuat turun fail excel bagi jadual Reten Jumlah Peserta Dirujuk Ke Wellness Hub.

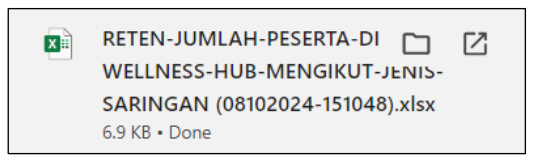

- 21. Klik butang [KEMBALI].
- 22. Sistem akan kembali ke skrin jadual Reten Jumlah Peserta Dirujuk Ke Wellness Hub Mengikut Jenis Saringan mengikut Jabatan Kesihatan Negeri, atau;
- 23. Klik butang [KEMBALI KE SENARAI RETEN].
- 24. Sistem akan memaparkan skrin Senarai Reten.

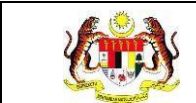

### 4.9.6 RETEN JUMLAH PAKEJ WELLNESS ON WHEELS

1. Klik ikon [Papar] pada kolum TINDAKAN untuk RETEN JUMLAH PAKEJ WELLNESS ON WHEELS.

| SENARAI RETEI | N WoW                                                                |          |
|---------------|----------------------------------------------------------------------|----------|
| BIL           | SENARAI RETEN                                                        | TINDAKAN |
| 1             | RETEN JUMLAH PENGUNJUNG PROGRAM                                      | <b>B</b> |
| 2             | RETEN JUMLAH AKTIVTI WOW YANG DILAKUKAN                              |          |
| 3             | RETEN JUMLAH BAHAN EDARAN MENGIKUT AKTIVITI JENIS KENDERAAN          |          |
| 4             | RETEN JUMLAH LOKALITI MENGIKUT JENIS KENDERAAN                       |          |
| 5             | RETEN JUMLAH PESERTA DIRUJUK KE WELLNESS HUB MENGIKUT JENIS SARINGAN |          |
| 6             | RETEN JUMLAH PAKEJ WELLNESS ON WHEELS                                |          |

 Sistem akan memaparkan jadual Reten Jumlah Pakej Dan Kumulatif Penyertaan Orang Ramai Bagi Aktiviti Kenderaan (WoW) mengikut Jabatan Kesihatan Negeri.

| TAPIS/          | AN                  |                             |                                          |                  |                                    |           |
|-----------------|---------------------|-----------------------------|------------------------------------------|------------------|------------------------------------|-----------|
| tarikh<br>≞ sil | AKTIVITI<br>A PILIH |                             |                                          |                  |                                    |           |
|                 |                     |                             | SET SEMULA TAPIS                         |                  |                                    |           |
|                 |                     | RETEN JUMLAH PEN            | IYERTAAN MENGIKUT                        | JENIS KENDER     | AAN                                |           |
|                 |                     |                             |                                          |                  |                                    | C Eksport |
| BIL             | NEGERI              | WELLNESS ON<br>WHEELS (WOW) | WELLNESS ON<br>WHEELS (WOW)<br>PERGIGIAN | UNIT<br>BERGERAK | KLINIK PERGIGIAN<br>BERGERAK (KPB) | JUMLAH    |
| 1               | JOHOR               | 3                           | 1                                        | 0                | 0                                  | 4         |
| 2               | KEDAH               | 1                           | 1                                        | 3                | 0                                  | 5         |
| 3               | KELANTAN            | 3                           | 0                                        | 2                | 0                                  | 5         |
| 4               | MELAKA              | 1                           | 0                                        | 1                | 0                                  | 2         |
| 5               | NEGERI SEMBILAN     | 2                           | 0                                        | 4                | 0                                  | 6         |
| 6               | PAHANG              | 1                           | 0                                        | 3                | 0                                  | 4         |
| 7               | PERAK               | 1                           | 0                                        | 4                | 0                                  | 5         |
| 8               | PERLIS              | 2                           | 0                                        | 0                | 0                                  | 2         |
| 9               | PULAU PINANG        | 3                           | 1                                        | 4                | 0                                  | 8         |

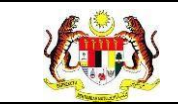

- 3. Klik pada TARIKH AKTIVITI.
- 4. Pilih 2 tarikh dari kalendar sebagai tarikh mula dan tarikh tutup.
- 5. Klik butang [TAPIS].
- 6. Sistem akan memaparkan jumlah penyertaan orang ramai pada tarikh yang dipilih.
- 7. Klik butang [SET SEMULA].
- 8. Sistem akan set semula paparan kepada paparan default.
- 9. Klik butang [Eksport].
- 10. Sistem akan memuat turun fail excel bagi jadual Reten Jumlah Pakej Dan Kumulatif Penyertaan Orang Ramai Bagi Aktiviti Kenderaan (WoW).

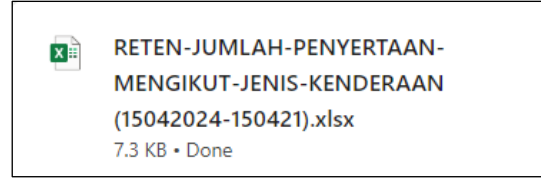

11.Klik pada pautan Jabatan Kesihatan Negeri dalam kolum Jabatan Kesihatan Negeri.

12. Sistem akan memaparkan jadual Jumlah Pengunjung Program mengikut Jabatan Kesihatan Daerah bagi Jabatan Kesihatan Negeri yang dipilih.

| APIS  | AN               |                             |                                       |                           |                                    |         |
|-------|------------------|-----------------------------|---------------------------------------|---------------------------|------------------------------------|---------|
| ARIKH | AKTIVITI         |                             |                                       |                           |                                    |         |
| 🛱 SIL | .A PILIH         |                             |                                       |                           |                                    |         |
|       |                  |                             | SET SEMULA TA                         | PIS                       |                                    |         |
|       |                  |                             |                                       |                           |                                    |         |
|       |                  | RETEN JUML                  | AH PENYERTAAN MENGIK                  | UT JENIS KENDE            | RAAN                               |         |
|       |                  |                             |                                       |                           |                                    | Eksport |
|       |                  |                             | JUMLAH PENYERTAAN MENGIK              | UT JENIS KENDERA <i>F</i> | AN                                 |         |
| BIL   | DAERAH –         | WELLNESS ON<br>WHEELS (WOW) | WELLNESS ON WHEELS<br>(WOW) PERGIGIAN | UNIT<br>BERGERAK          | KLINIK PERGIGIAN<br>BERGERAK (KPB) | JUMLAH  |
| 1     | BALING           | 0                           | 1                                     | 1                         | 0                                  | 2       |
| 2     | BANDAR<br>BAHARU | 0                           | 0                                     | 1                         | 0                                  | 1       |
| 3     | DAERAH 2         | 0                           | 0                                     | 0                         | 0                                  | 0       |
| 4     | KOTA SETAR       | 1                           | 0                                     | 0                         | 0                                  | 1       |
| 5     | KUALA MUDA       | 0                           | 0                                     | 0                         | 0                                  | 0       |
| 6     | KUBANG<br>PASU   | 0                           | 0                                     | 0                         | 0                                  | 0       |
| 7     | KULIM            | 0                           | 0                                     | 1                         | 0                                  | 1       |
|       | LANGKAWI         | 0                           | 0                                     | 0                         | 0                                  | 0       |
| 8     |                  |                             |                                       |                           |                                    |         |

- 13. Klik pada TARIKH AKTIVITI.
- 14. Pilih 2 tarikh dari kalendar sebagai tarikh mula dan tarikh tutup.
- 15. Klik butang [TAPIS].
- 16. Sistem akan memaparkan jumlah penyertaan orang ramai pada tarikh yang dipilih.
- 17. Klik butang [SET SEMULA].
- 18. Sistem akan set semula paparan kepada paparan default.
- 19. Klik butang [Eksport].
- 20. Sistem akan memuat turun fail excel bagi jadual Reten Jumlah Pakej Dan Kumulatif Penyertaan Orang Ramai Bagi Aktiviti Kenderaan (WoW).

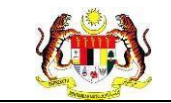

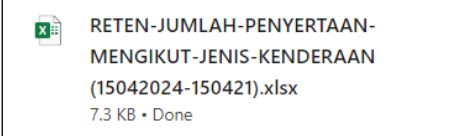

- 21. Klik butang [KEMBALI].
- 22. Sistem akan kembali ke skrin jadual Reten Jumlah Pakej Dan Kumulatif Penyertaan Orang Ramai Bagi Aktiviti Kenderaan (WoW) mengikut Jabatan Kesihatan Negeri, atau;
- 23. Klik butang [KEMBALI KE SENARAI RETEN].
- 24. Sistem akan memaparkan skrin Senarai Reten.